### STUDY OF WIND LOADS APPLIED TO ROOFTOP SOLAR PANELS

by

JENNIFER DAVIS HARRIS

B.S., University of Colorado Denver, 2006

A thesis submitted to the Faculty of the Graduate School of the University of Colorado in partial fulfillment of the requirements for the degree of Master of Science Civil Engineering

This thesis for the Master of Science degree by

Jennifer Davis Harris

has been approved for the

Civil Engineering Program

by

Frederick R. Rutz, Chair

Kevin L. Rens

Yail Jimmy Kim

July 12, 2013

Jennifer Davis Harris (M.S., Civil Engineering) Study of Wind Loads Applied to Rooftop Solar Panels Thesis directed by Assistant Professor Frederick R. Rutz

#### ABSTRACT

The results from a full-scale faux solar panel installation research project for two panels placed near the edge of a building with a flat roof on the University of Colorado Denver campus are presented. The building and campus are located in downtown Denver, CO adjacent to a special wind region. A faux solar panel test frame was developed to measure the forces imposed on a full scale solar panel mounted on a flat roof. The measured wind direction, velocity, and corresponding barometric pressure are used to determine the resultant force due to the velocity pressure on the face of the panel. The resultant force is derived from the force measured from strain gages connected to a diagonal tension tie on the test frame. The force coefficient  $C_F$  is determined from the ratio of the resultant panel force determined from strain measurements and the force determined from the velocity pressure.  $C_F$  values so determined are presented within.

The form and content of this abstract are approved. I recommend its publication.

Approved: Frederick R. Rutz

### DEDICATION

I dedicate this work to my parents Richard and Susan Davis and my

husband, Michael Harris who have patiently waited for me to complete this journey.

#### ACKNOWLEDGMENTS

In an effort to express the sincerest form of gratitude to the multitude of individuals who assisted with this project, the author wishes to acknowledge the following individuals. Dr. Frederick R. Rutz, my advisor, who has been instrumental in the organization and implementation of this project. Your wisdom, encouragement, and support have not gone unnoticed. Without your assistance both physically and intellectually, this project would not be where it is today. To my co-researcher and fellow graduate student, Erin Dowds, who has graciously allowed me to participate in this research project, this was your brainchild and although, I have finished first, credit is due to you. I will be there to help you continue this research and I am sincerely grateful for all of your help designing, building and carrying sand bags and faux solar panels on the roof of the PE building. Sincere thanks is offered to Drs. Kevin Rens and Jimmy Kim, of the Civil Engineering Department at UCD, not only for being part of my graduate committee but also for the financial assistance provided for the calibration and repair of the data logger. Next, I would like to thank Tom Thuis, Jac Corless, Denny Dunn and Eric Losty of the Electronic Calibration and Repair Lab at UCD for the many hours and late nights spent calibrating strain transducers, fabricating steel components and diagnosing and repairing glitches in the testing equipment. Each of you is asset to UCD and certainly to this project. To the Auraria Higher Education Campus Facilities Department, thank you for providing access and allowing us to conduct our research on the Events Center Building and to Pete Hagan for the prompt support. To Mick Harris and Andy Andolsek I would like to express the sincerest gratitude for your help constructing the solar panels and carrying them to the roof of the PE building along with

v

many sand bags. My freshly injured back would also like to thank you. I would also like to gratefully acknowledge my boss, Jim Harris, for his encouragement and financial assistance to pursue this graduate degree and the financial assistance involved with the attendance of two conferences in support of this project. Finally to the many individuals to assisted in one way another with support, encouragement and advice regarding this project including but not limited to, Dorothy Reed, David Banks, Kishor Mehta, Franklin Lombardo, and Ted Stathopoulos.

## TABLE OF CONTENTS

### <u>Chapter</u>

| 1.  | Overview                                | 1   |
|-----|-----------------------------------------|-----|
| 1.1 | Introduction                            | 1   |
| 1.2 | Goal                                    | 2   |
| 2.  | History of Solar Energy                 | 4   |
| 2.1 | Introduction                            | 4   |
| 2.2 | History of Solar Energy                 | 4   |
| 2.3 | Wind Behavior and ASCE7                 | 7   |
| 2.4 | Wind Tunnel Studies 1                   | 10  |
| 2.6 | Conclusions                             | 20  |
| 3.  | Panel Design, Location and Installation | 22  |
| 3.1 | Description                             | 22  |
| 3.2 | Wind Load 2                             | 24  |
| 3.3 | Design Calculations                     | 26  |
| 3.4 | Faux Solar Panel Test frame             | 27  |
|     | V                                       | /11 |

| 3.5 Connection Details               |
|--------------------------------------|
| 3.6 Assembly and Installation        |
| 4. Instrumentation                   |
| 4.1 Introduction                     |
| 4.2 Data Logger                      |
| 4.3 Solar Panel                      |
| 4.4 Strain Transducers               |
| 4.4.1 Strain Transducer Fabrication  |
| 4.4.2 Strain Transducer Calibration  |
| 4.4.3 Strain Transducer Installation |
| 4.5 Anemometers                      |
| 4.6 Wind Direction Sensor            |
| 4.7 Thermocouple                     |
| 4.8 Interval Timer                   |
| 4.9 Software                         |
| 5. Theory                            |

| 5.1 | Introduction                                                                   | 5 |
|-----|--------------------------------------------------------------------------------|---|
| 5.2 | Wind Interaction with the Panel                                                | 5 |
| 5.3 | Calculations                                                                   | 7 |
| 6.  | Results and Discussion                                                         | 4 |
| 6.1 | Introduction                                                                   | 4 |
| 6.2 | Results                                                                        | 4 |
| 6.3 | Discussion                                                                     | 5 |
| 7.  | Summary, Conclusions, Possible Sources of Error and Recommendations for Future |   |
| Res | earch9                                                                         | 1 |
| 7.1 | Summary                                                                        | 1 |
| 7.2 | Conclusions                                                                    | 1 |
| 7.3 | Possible Sources of Error                                                      | 2 |
| 7.4 | Recommendations for Future Research                                            | 3 |
| Ref | erences                                                                        | 6 |

# <u>Appendix</u>

| A. | Campbell Scientific CR5000 Data Logger Information | . 98 |
|----|----------------------------------------------------|------|
| B. | Creating a Program Using Short Cut                 | 102  |
| C. | Editing a Program Using CRBasic Editor             | 131  |
| D. | Program                                            | 146  |

### LIST OF TABLES

# Table

| 6.1 Summary of $C_F$ determinations from Figure 6.1 within wind direction tolerance for |
|-----------------------------------------------------------------------------------------|
| 3-second rolling averages                                                               |
| 6.2 Summary of $C_F$ determinations from Figure 6.3 within wind direction tolerance for |
| 9-second rolling averages                                                               |
| 6.3 Summary of $C_F$ determinations from Figure 6.4 within wind direction tolerance for |
| 3-second rolling averages                                                               |
| 6.4 Summary of $C_F$ determinations from Figure 6.5 within wind direction tolerance for |
| 3-second rolling averages                                                               |
| 6.5 Summary of $C_F$ determinations from Figure 6.6 within wind direction tolerance for |
| 3-second rolling averages                                                               |
| 6.6 Summary of $C_F$ determinations from Figure 6.7 within wind direction tolerance for |
| 3-second rolling averages                                                               |
| 6.7 Summary of $C_F$ determinations from Figure 6.8 within wind direction tolerance for |
| 3-second rolling averages                                                               |

| 6.8 Summary of $C_F$ determinations from Figure 6.9 within wind direction tolerance for   |
|-------------------------------------------------------------------------------------------|
| 3-second rolling averages                                                                 |
| 6.9 Summary of $C_F$ determinations from Figure 6.10 within wind direction tolerance for  |
| 3-second rolling averages                                                                 |
| 6.10 Summary of $C_F$ determinations from Figure 6.11 within wind direction tolerance for |
| 3-second rolling averages                                                                 |
| 6.11 Summary of $C_F$ determinations from Figure 6.12 within wind direction tolerance for |
| 3-second rolling averages                                                                 |
| 6.12 Summary of $C_F$ determinations from Figure 6.13 within wind direction tolerance for |
| 3-second rolling averages                                                                 |
| 6.13 Summary of $C_F$ determinations from Figure 6.14 within wind direction tolerance for |
| 3-second rolling averages                                                                 |
| 6.14 Summary of $C_F$ determinations from Figure 6.15 within wind direction tolerance for |
| 3-second rolling averages                                                                 |
| 6.15 Summary of $C_F$ determinations from Figure 6.16 within wind direction tolerance for |
| 3-second rolling averages                                                                 |

### LIST OF FIGURES

| Fi | gu | re |
|----|----|----|
|    |    |    |

| 2.1 Principles of Wind Flow against a Bluff Body                         | 9          |
|--------------------------------------------------------------------------|------------|
| 2.2 Smoke Visualization Used in the Boundary Layer Wind Tunnel           | 12         |
| 2.3 Solar Collector Mounted on a Building with a Flat Roof and a Parapet | 13         |
| 2.4 Design GCp Values Published by SEAOC, August 2012                    | 18         |
| 2.5 Figure 29.9-1 from SEAOC Document                                    | 19         |
| 3.1 Location of the Solar Panels on the Event Center Building            | 23         |
| 3.2 Location of the Solar Panels on the Event Center Building            | 23         |
| 3.3 Location of the Solar Panels on the Event Center Building            | 24         |
| 3.4 Site Location of the University of Colorado Denver                   | 25         |
| 3.5 Panel A Construction Overview                                        | 27         |
| 3.6 Panel B Construction Overview                                        | 28         |
| 3.7 Panel B Construction Overview                                        | 28         |
| 3.8 Panel Frame Connection Details.at the Diagonal Tension Ties          | 30         |
| 3.9 Panel Frame Connection Details in the Short Dimension                | 30<br>xiii |

| 3.10 Close-Up View of Short Direction Panel Frame Connection Details | 31 |
|----------------------------------------------------------------------|----|
| 3.11 Panel Layout and Location                                       | 32 |
| 4.1 Campbell Scientific CR5000 Data Logger                           | 34 |
| 4.2 SP20 Solar Panel Used to Power the CR5000 Data Logger            | 35 |
| 4.3 Strain Transducer                                                | 36 |
| 4.4 Strain Transducer Calibration Set-Up                             | 37 |
| 4.5 Calibration Curve for Strain Transducer A                        | 37 |
| 4.6 Calibration Curve for Strain Transducer B                        | 38 |
| 4.7 Calibration Curve for Strain Transducer C                        | 38 |
| 4.8 Calibration Curve for Strain Transducer D                        | 39 |
| 4.9 Calibration Curve for Strain Transducer E                        | 39 |
| 4.10 Calibration Curve for Strain Transducer F                       | 40 |
| 4.11 Strain Transducer Instrumentation Plan                          | 41 |
| 4.12 RM Young 3101 Anemometer                                        | 42 |
| 4.13 Overview of Anemometer and Vane Installation                    | 43 |
| 5.1 Schematic Diagram of Wind Interaction at Panel B                 | 46 |

xiv

| 5.2 Schematic Diagram of Wind Interaction with Panel A                  |
|-------------------------------------------------------------------------|
| 5.3 Schematic Diagram of Forces Acting on the Panel Surface and Frame   |
| 5.4 Schematic Time History Diagram of Wind Velocity and Strain          |
| 5.5 Filtered Wind Direction for $C_F$ Calculation                       |
| 6.1 Wind Velocity, Strain and Calculated $C_F$ Values from 4/14/13 Data |
| 6.2 Results of Wind Direction Plotted Versus $C_F$ from April 14, 2013  |
| 6.3 Wind Velocity, Strain and calculated $C_F$ Values from 4/14/13 Data |
| 6.4 Time History of Wind Velocity and Strain with Corresponding $C_F$   |
| 6.5 Time History of Wind Velocity and Strain with Corresponding $C_F$   |
| 6.6 Time History of Wind Velocity and Strain with Corresponding $C_F$   |
| 6.7 Time History of Wind Velocity and Strain with Corresponding $C_F$   |
| 6.8 Time History of Wind Velocity and Strain with Corresponding $C_F$   |
| 6.9 Time History of Wind Velocity and Strain with Corresponding $C_F$   |
| 6.10 Time History of Wind Velocity and Strain with Corresponding $C_F$  |
| 6.11 Time History of Wind Velocity and Strain with Corresponding $C_F$  |
| 6.12 Time History of Wind Velocity and Strain with Corresponding $C_F$  |

| 6.13 Time History of Wind Velocity and Strain with Corresponding $C_F$ |
|------------------------------------------------------------------------|
| 6.14 Time History of Wind Velocity and Strain with Corresponding $C_F$ |
| 6.15 Time History of Wind Velocity and Strain with Corresponding $C_F$ |
| 6.16 Time History of Wind Velocity and Strain with Corresponding $C_F$ |
| A.1 Campbell Scientific CR5000 Data Logger                             |
| B.1 Procedure for Accessing Short Cut within RTDAQ Program             |
| B.2 Creating a New Program in Short Cut 104                            |
| B.3 Selecting the Data Logger Model and Scan Interval in Short Cut 105 |
| B.4 Available Sensors and Devices Menu in Short Cut 106                |
| B.5 Adding a Strain Gage in Short Cut 107                              |
| B.6 Strain Gage Properties Window 108                                  |
| B.7 Setting the Gage Factor in the Properties Menu 109                 |
| B.8 Adding Anemometers and Weather Vanes 110                           |
| B.9 Properties Menu for the Wind Speed and Direction Sensor            |
| B.10 Setting the Units for the Wind Speed Measurements                 |
| B.11 Adding additional Anemometers                                     |

| B.12 | Properties Menu for the Anemometers                   | 114  |
|------|-------------------------------------------------------|------|
| B.13 | Example Error Message from Short Cut                  | 115  |
| B.14 | Adding a Thermocouple                                 | 116  |
| B.15 | Thermocouple Properties Menu                          | 117  |
| B.16 | Selected Sensors Window                               | 118  |
| B.17 | Selecting the Outputs for each Sensor                 | 119  |
| B.18 | Selecting the Outputs for each Sensor                 | 120  |
| B.19 | Selection the Appropriate interval for PCCard storage | 122  |
| B.20 | Accessing the Wiring Diagram                          | 123  |
| B.21 | Sample Wiring Diagram                                 | 124  |
| B.22 | Saving the Program                                    | 125  |
| B.23 | Connecting to the Data Logger                         | 126  |
| B.24 | EZSetup Wizard for Connecting to the Data Logger      | 127  |
| B.25 | Selecting the Data Logger for the Communication Setup | 127  |
| B.26 | Selecting the Data Logger for the Communication Setup | 128  |
| B.27 | Selecting the COM Port on your computer               | 129  |
|      |                                                       | xvii |

| B.28 Saving the Program 130                                     |
|-----------------------------------------------------------------|
| C.1 Accessing CRBasic Editor in the RTDAQ Program               |
| C.2 Accessing CRBasic Editor in the RTDAQ Program               |
| C.3 Opening an Existing Program in the CRBasic Editor           |
| C.4 Strain Gage factors                                         |
| C.5 Adjusting the Strain Gage Factor in CRBasic Editor          |
| C.6 Changing the Desired Output Units in CRBasic Editor         |
| C.7 Data Tables and Editing the Data Interval in CRBasic Editor |
| C.8 Editing the Data Type                                       |
| C.9 CardOut Instructions                                        |
| C.10 CardOut Instructions                                       |
| C.11 Editing the Differential Channel                           |

#### 1. Overview

#### **1.1** Introduction

Overtime humankind has become dependent on electricity, the main source of which is generated from fossil fuels. As time has passed and our knowledge has increased, we have learned how the combustion of coal and other means of energy production have contributed to negative impacts on our ecosystem. Because of this, society has become increasingly interested in developing alternative methods of energy production. Solar collectors have become a viable alternative source of energy for many commercial and residential buildings. An attractive location for mounting solar panels is on the roof of a structure. Typically, solar panels would be placed in a location and orientation in which to maximize their exposure to the sun and thus collect the most solar energy. Because of the placement of the panels on the roofs of buildings and on the ground surface, the panels themselves are subjected to environmental phenomena such as wind and snow loads. The interaction between the wind load, the solar panels, and frames to which they are mounted produce significant forces on roof structure to which they are attached. The design engineer must be consider these forces not only for the design of the solar panels, but also for the frames to which they are mounted and the connections between the frame and the roof structure. When solar panels are mounted on the roofs of existing structures, the roof system must be checked to determine if it is capable of resisting the uplift force applied to it by the solar panels. Engineering standards typically used by design professionals, such as ASCE7 (ASCE7 2010), make

no mention as to what type of wind loads should be applied to roof mounted solar panels. Because of this, the design professional is left to use his or her judgment to formulate an appropriate methodology to determine design wind pressures on solar panels and their effects on the roof structure.

#### 1.2 Goal

The goal of this research is to determine the force coefficients acting on the face of solar collectors mounted near the edge of a flat roof structure in order to calculate the appropriate wind pressure for design. It is expected that the peak force coefficients determined from this study will be well in excess of the pressure coefficients used in the ASCE7 standard. However, the ASCE7 standard does not address the design of solar panels. The results are offered for comparison with previous wind tunnel studies. The proposed research was presented at the 3rd American Association of Wind Engineers Workshop in Hyannis, MA, Aug. 12-14, 2012 (Dowds et al. 2012). In order to accomplish this goal, two faux solar panel test frames were developed to measure the resultant forces acting on the face of the solar panels. From these measurements force coefficients were derived. The results of this study were presented at the 12<sup>th</sup> Americas Conference on Wind Engineering in Seattle, WA, June 16-20, 2013 (Harris et al. 2013).

#### 1.3 Outline

There are seven chapters in this thesis. The first chapter provides an overview and includes a description of the goal of this research.

Chapter 2 is a literature review of the history of solar energy and a brief overview of wind interaction on a bluff body. The standard used to determine wind pressures is

discussed as well as a summary of several wind tunnel studies which have been previously conducted.

In Chapter 3, the design, location, and installation of the faux solar panel test frames are discussed.

Chapter 4 is a summary of the instrumentation and equipment used to conduct this research

In Chapter 5, the theory and methodology established to determine the appropriate force coefficients is explained

Chapter 6 presents the results of this research from three different wind directions and a discussion of the findings is presented.

Chapter 7 presents a summary of the results of this study and offers conclusions based on these results. A discussion of possible sources of error is made and also presented are recommendations for future research.

Appendix A provides some basic instructions regarding the usage of the CR5000 data logger.

In Appendix B, a brief instruction on how the program used for this research was created using the Short Cut software provided with the data logger.

In Appendix C, a summary of instructions is provided in order to edit a program which was created using the Short Cut software.

The program used for the purposes of this study has been provided in Appendix D.

#### 2. History of Solar Energy

#### 2.1 Introduction

The use of solar collectors as an alternative means of energy production is becoming a viable alternative among many energy conscious businesses and homeowners. The since the 1950's when the silicon photovoltaic (PV) cells were developed, efforts have been focused on increasing the efficiency of PV systems and reducing their costs. With the decrease in cost, there has been an increase in solar collector installations. Design professionals have little guidance for determining design wind pressures acting on the solar panels. There is little agreement between the force coefficients determined from previous wind tunnel studies. Full scale testing is necessary to validate the results from these previous wind tunnel studies. The following chapter is a literature review offering a brief summary of the history of solar energy, the basic principles of bluff body aerodynamics and an overview of the results of some previous wind tunnel studies.

### 2.2 History of Solar Energy

According to the U.S. Department of Energy, the earliest documented uses of concentrating the sun's energy date back to the 7<sup>th</sup> Century B.C, when magnifying glasses were used to start fire (History of Solar 2012). It is documented that in 212 B.C., Archimedes used the reflective properties of bronze shields to concentrate the suns energy and burn wooden ships from the Roman Empire while attacking the city of Syracuse. By the 6<sup>th</sup> Century A.D. sunrooms were a common feature in most buildings

and the "Justinian code initiated sun rights to ensure individual access to the sun. (History of Solar 2012). Around 1200 A.D. the Anasazi people built their homes in south facing cliff dwellings in what is now referred to as Mesa Verde. In 1767 the first solar collector was developed Horace de Saussure from Switzerland. The solar collector, perhaps more appropriately labeled a "hot box" was constructed of five glass boxes stacked inside of one another. The outermost box was twelve inches square and six inches high. The innermost box was four inches square and two inches high (Hot Boxes 2012). In the 1860's, Frenchmen, August Mouchet and Abel Pifre developed the first solar powered engine which "became the predecessors of modern parabolic dish collectors." Next, in 1891, the first solar powered water heater was developed in Baltimore by on Clarence Kemp. By 1954, "photovoltaic technology was born in the United States" (History of Solar 2012). Daryl Chapin, Calvin Fuller, and Gerald Pearson of Bell Labs were the scientists credited with developing the first, silicon photovoltaic cell which could convert the sun's energy to power and generate electricity. The photovoltaic cell was created from a piece of silicon which contained a trace amount of gallium and lithium and was approximately five times as efficient as the selenium solar cells used at the time (Perlin 2004). Over the next several decades many technological advances were made to increase the efficiency of photovoltaic cells. By the mid 1960's NASA created solar powered space crafts and observatories. The world's first solar powered residence was constructed in 1973 by the University of Delaware. Named, "Solar One," the residence employed the use of a roof top solar array to provide power to the residence throughout the daytime (History of Solar 2012). Between 1997 and 2005 the "Million Solar Roofs

program" was initiated (Solar America 2006). The goal of this group of volunteers was to "facilitate the installation of a specified number of solar roofs." As part of this initiative, in 2000, a large solar residence was constructed in Morrison, Colorado. This 6,000 square foot home that employed the use of solar energy to power the residence for the family.

The technological advances in solar energy over time have made it more affordable and accessible for homeowners and businesses to consider solar energy as an alternative power source. As our society begins to realize the impact that we have made on our ecosystem with the use of coal-fueled electric plants, etc., people have begun to recognize the sociological benefits of solar power. Advances in technology have made solar collectors more affordable to homeowners and businesses. In the United States, a federal residential tax credit of up to 30% is currently available to homeowners who install solar panels to provide electricity for their homes. The initial investment is significant; however, the long term financial savings in electric bills makes up for the upfront costs, in some cases homeowners actually receive a check in the mail from the electric company for adding power back to the grid. This has led to an increase in the installation of solar panels on many types of structures including residences and commercial buildings.

Manufacturers of the solar panels have conducted wind tunnel tests to determine the appropriate design wind pressures on the solar panels and the frames to which they are connected. Numerous wind tunnel studies have been conducted on solar panels installed on flat roofs; however, this information is proprietary in nature and not available

to the design engineer. In an application where solar panels are installed on the roof of an existing building, the design wind pressure must be calculated and accounted for to determine the loads imposed on the roof structure. The structural design professional is left to use his/her judgment to determine the correct procedures to develop wind pressures applied to these roof mounted solar panels. Oftentimes, the methods employed by the design professional can be un-conservative in nature and possibly be detrimental to the roof structure. More research is necessary to determine design wind loads on solar panels particularly when they are installed on buildings with flat roofs.

#### 2.3 Wind Behavior and ASCE7

The basis for the design of any structure for wind loading begins with the determination of the appropriate design wind speed and resulting pressure acting on the structure. Typically, a design engineer will go to ASCE7 and use the appropriate tables, figures and equations to determine the wind force applied to the structure. To begin to understand how to determine the design wind pressure for roof mounted solar panels one must understand the basic principles of flow and how the equations, tables and figures in ASCE7 were created.

In 1738, Daniel Bernoulli (1700-1782) published his book, Hydrodynamica, in which he described the important principles in fluid flow (Finnemore et al. 2002). Within this book, Bernoulli's principle was established, which described how the dynamic pressure of a fluid in motion was directly proportional to the density of that fluid and half of the square of the velocity.

The Bernoulli principle is described below, neglecting the static and elevation pressure terms:

$$p = \frac{1}{2}\rho V^2 \tag{1.1}$$

Where p = dynamic pressure,  $\rho =$  density of fluid, and V = velocity.

This is the same basic principle used today to describe how wind flow interacts with a bluff body. The basic equation that most design engineers in the U.S. use to calculate wind velocity pressure is provided in ASCE7-10, EQ 27.3-1. This equation determines the velocity pressure with respect to the height above the ground, *z*, as follows  $q_z = 0.00256K_zK_{zt}K_dV^2$  (1.2)

These two equations are similar; however, ASCE7-10 equation 27.3-1 uses a factor of 0.00256 to account for the conversion from fluid to air at sea level.  $K_z$  is the velocity pressure coefficient with respect to the height, *z*, above the ground surface,  $K_{zt}$  is a topographic factor to account for wind speed up at hills and escarpments, and  $K_d$  is a wind directionality factor. Once the designer determines the appropriate velocity pressures, ASCE7-10 has prescriptively developed methods to calculate the design wind load acting on various building components. The velocity pressure is adjusted further for gust effects and also, for enclosed spaces such as buildings, internal and external pressure coefficients. These internal and external pressure coefficients were developed for the most part through many wind tunnel studies the results of which produced the design curves used by ASCE7. The design methods used by ASCE7 consider the aerodynamics of wind forces as they interact with a bluff body. Figure 2.1, below, illustrates wind flow over a low-rise buildings with flat roofs and a parapet along the roof edge. As wind

flows toward the building it eventually impacts the windward face and forms a separation at the parapet (Holmes 2001). The wind flow below this separation layer, also called the shear layer, is extremely turbulent. The wind flow above the shear layer is streamlined. The region of turbulent air below the shear layer is called the recirculation region. Within the recirculation region, there are significant net uplift forces generated near the edge of a building with a flat roof. This uplift force dies down or decreases as the distance from the edge of the building increases and the air flow reattaches to the roof. ASCE7-10 accounts for this uplift pressure over a distance of 0.4 times the height of the building or "10 percent of the least horizontal dimension of the building, whichever is smaller" (ASCE-7 2010).

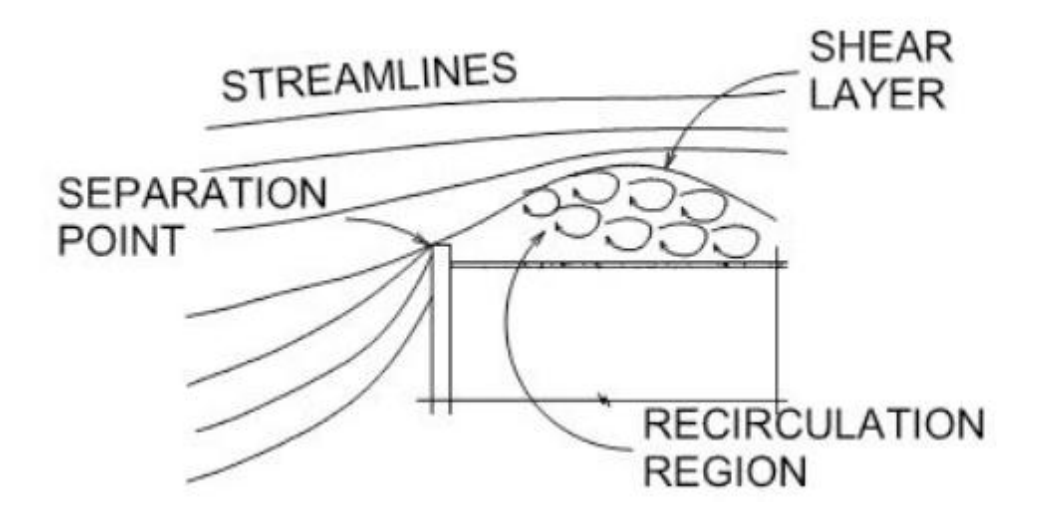

Figure 2.1 Principles of Wind Flow against a Bluff Body

ASCE-7 uses a probabilistic approach to determine design loading on structures. The basic design wind speed values provided in the maps were determined using the three-second gust wind speed with a certain percentage of probability of exceedance over a specified time period. For example, in ASCE7-10, for a risk category II building (or other structure), the wind speeds provided correspond to a 7% probability of exceedance in 50 years (ASCE7 2010). Based on this methodology, the value of the wind pressure for solar panels located on the flat roofed structures will have to be adjusted by several factors to determine the appropriate value to use for design. This same methodology will be used to produce design curves and external pressure coefficients and other factors that are suitable for the design of solar collectors on buildings with flat roofs.

#### 2.4 Wind Tunnel Studies

The first wind tunnel study concerned with solar collectors was conducted at the end of the 1970's in Bucharest. The focus of the study was on ground mounted solar panels. It was determined that when solar panels are placed in an array, or groups, the collectors located in the middle of the array were shielded by the collectors that were installed in the first row (Radu 1986). This research was continued in the boundary layer wind tunnel at Colorado State University (CSU). Further research at CSU determined that arrays of solar panels experienced smaller forces than individual panels. This particular study also determined that when solar panels were mounted in an array, there is a significant force applied to collectors caused by the channelization of wind flow between them. (Radu 1986).

At Texas A&M University, one of the first studies was conducted concerning arrays of solar collectors mounted on flat roofs of existing buildings. The study concluded that the first line of solar collectors provided a shielding of successive rows of collectors in the array. However, it was later noted that there was "no satisfactory

attempt was made to simulate the boundary layer and the building on which the collectors were mounted" (Radu 1986).

In 1984, additional research was conducted in the wind tunnels of Issay, Romania (Radu 1986). This research was primarily concerned with the determination of pressure coefficients on the surface of solar collectors mounted on the fat roofs of five story buildings. The five story building was modeled with a rigid diaphragm and the building and solar collector panels were scaled to 1:50. The panels were mounted at the center of the roof with a 30° tilt angle with respect to the horizontal roof surface. The wind direction was measured from 0° to 360°. Pressure taps were installed on the upper and lower surfaces of the collector panels to determine the net pressure applied to the surface of the collector. Pressure taps were also installed on the building roof surface and the walls in order to facilitate a comparison between measured pressure coefficients and the values provided by the building code. An urban exposure category was idealized in the boundary layer wind tunnel so that the pressure coefficients measured could be compared to other studies. Smoke was introduced wind tunnel (Figure 2.2) and it was observed that as the air collided with the windward face of the building at the roof level, the "passage of horizontal air streams" was prevented "giving rise to a shelter effect for the first rows of solar panel collectors (Radu 1986).

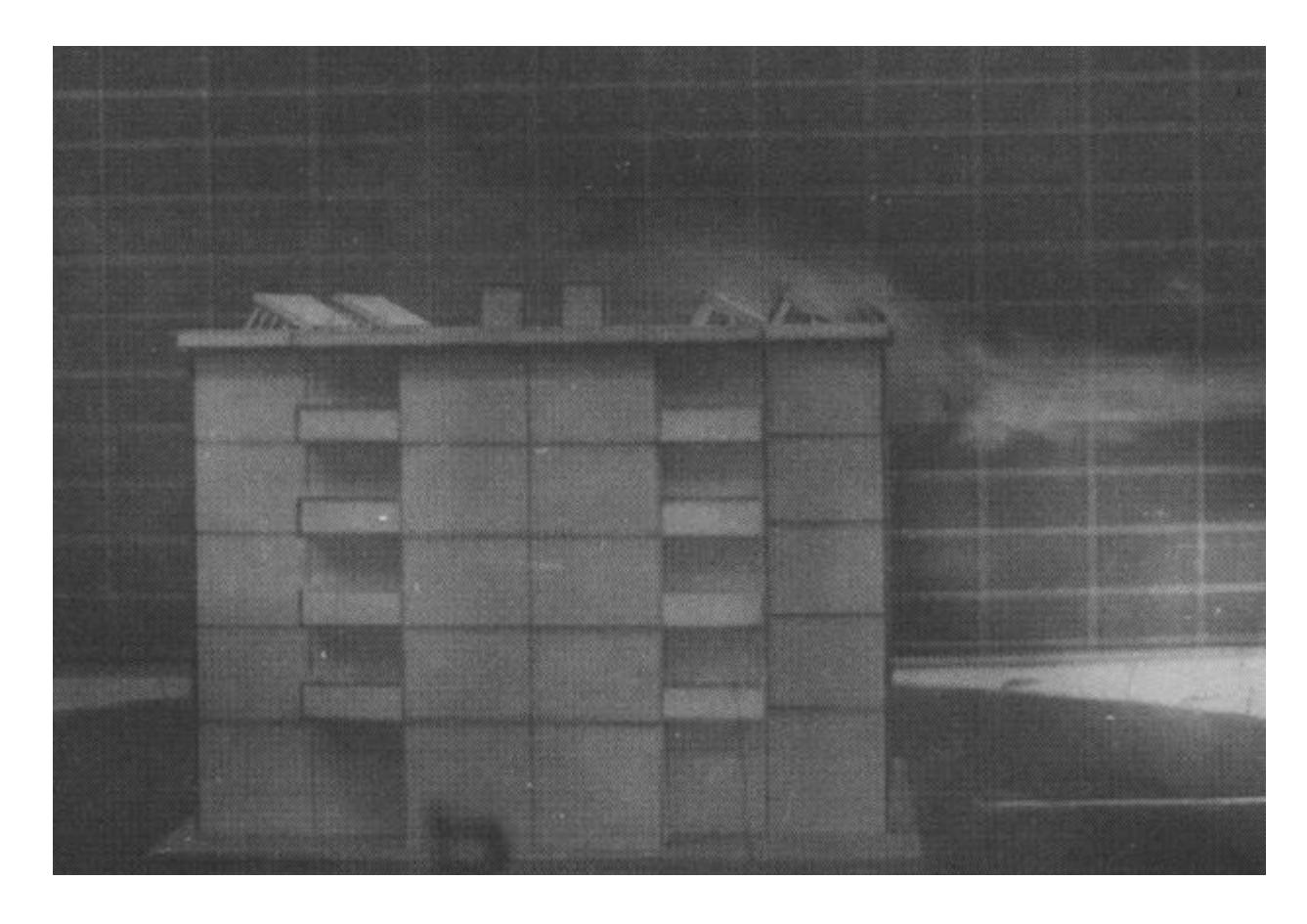

**Figure 2.2 Smoke Visualization Used in the Boundary Layer Wind Tunnel.** Photo used from the 1986 Radu study (Radu et al. 1986, used with permission).

In fact, the study determined through the testing of numerous arrays with many collectors mounted in the longitudinal direction of the wind that the panels prevented flow re-attachment on the surface of the roof. The dominant resultant force acting on the surface of the panels was uplift and the panels caused "increased turbulence over the entire roof area." The research provided values of pressure coefficients that were measured across the panels that varied from +0.7 to -0.9. Where a positive force coefficient represents pressure acting toward the surface of the panel and a negative pressure coefficient is used where the pressure is acting away from the surface of the

panel. The study concluded that more testing was necessary particularly with respect to varying exposure categories modeled in the wind tunnel.

Since that time, research has continued in boundary layer wind tunnels. Figure 2.3 below depicts the many factors that have been considered in previous wind tunnel studies which affect results of the model including building height (*z*), the height of the panel (*a*), the slope of the roof surface, the slope of the panel ( $\theta$ ), the distance the panel is located with respect to the windward edge of the building (*c*), as well as the wind speed and direction. The presence and height of parapets can also affect the resulting net pressure applied to the face of the panel.

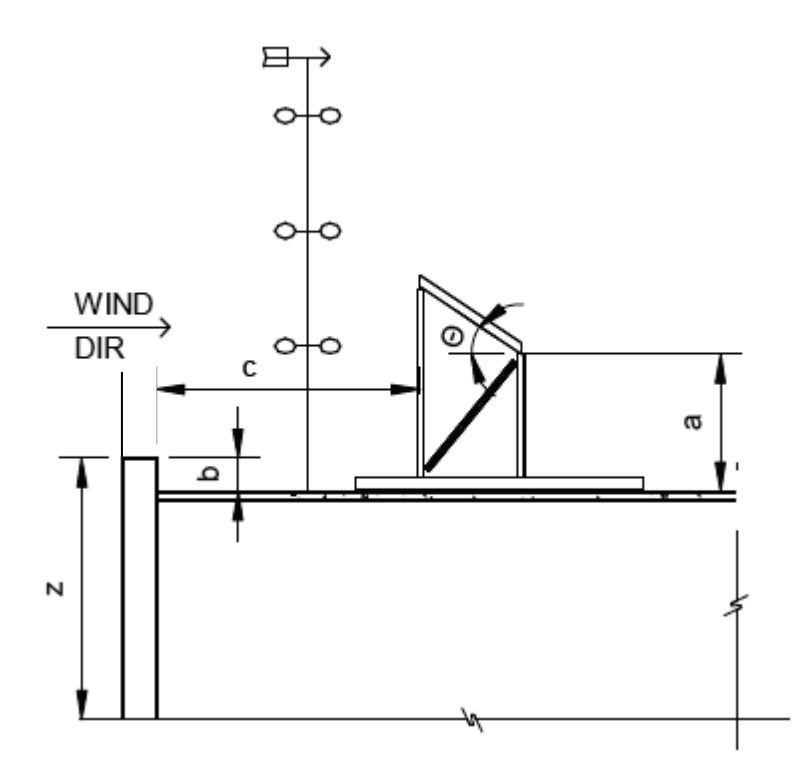

Figure 2.3 Solar Collector Mounted on a Building with a Flat Roof and a Parapet

Many of these items have been studied by solar panel manufacturers, but the results of these studies are typically not available in the public domain. One study, conducted by Sun Link, a manufacturer of solar panels, determined that the design wind pressures calculated using the methods currently provided in ASCE7 are un-conservative. It is common for solar panels to be mounted on roof tops in an array. An array of solar panels is used, rather than individual collectors, simply to increase the tributary area of load acting on the panels. It is widely known that wind pressure is greater over a smaller area than a larger one. The solar panels or arrays of solar panels are attached to an existing roof structure with minimal connections or by a second means of attachment. This secondary method of attachment reduces the weight of the system of solar collector panels and support frames so the system can be held down on the roof's structure with ballast sufficient to resist the uplift force during a design wind event (Tilley 2012). The study found that the pressures that developed on the roof were well in excess of 15 pounds per square foot (psf), even in a mild wind event; therefore the uplift pressures could be well in excess of this value during a design wind event. Very few roofs, if any provide sufficient ballast to resist 15 psf of uplift pressure.

At the 2012 Structures Congress, Dr. Ted Stathopoulos of Concordia University, Montreal, Quebec, Canada, presented a paper summarizing the various values of pressure coefficients that were measured in four different wind tunnel studies (Stathopoulos 2012). The comparison included the results provided in the Radu study, published in 1986, and three other studies conducted in 2011. The conclusion of Dr. Stathopoulos was that in there was poor agreement between the results of these four wind tunnel studies. There

was very little correlation between measured values for the pressure coefficient, even when the solar collector panels were mounted at the same tilt angle and the wind was blowing from the same direction (Stathopoulos 2012). It is clear that despite the numerous studies that have previously been conducted in the wind tunnels, more research and validation is necessary to determine design values of the pressure coefficient on flat roof mounted solar panels.

Recently, the Structural Engineers Association of California (SEAOC) developed a "Wind Loads on Solar Collectors Subcommittee" (SEAOC 2012). The specific purpose of this committee was to develop design procedures for wind loading applied to solar collectors arrays on "flat roof low-rise buildings" in the interim period until these design procedures are published in the ASCE-7 standard. As there may be a significant period of time before the codification process is complete, the committee published Figures 2.4 & 2.5 below to provide guidance and design values that can be used in combination with the equations provided in ASCE7-05 or ASCE7-10. The design procedure outlined in Figure 4, below, is valid for solar panels mounted on flat roofed buildings with a tilt angle,  $\omega$ , between 2° and 10° and a height, h<sub>1</sub> greater than 10". For tilt angles less than 2° (basically flat), the uplift pressures determined from the ASCE7-10 components and cladding methods are allowed. The document also offers guidelines for placement of panels with relation from the roof's edge and there are several adjustment factors included for array edge increase, parapet height and chord length. The basic equation to compute the velocity pressure is

$$P = q_h(GC_{rn}) \tag{1.3}$$

Where  $q_h$  = velocity pressure at mean roof height and  $GC_{rn}$  = combined net pressure coefficient for solar panels.

It was observed that the values for the net pressure coefficients acting on the face of the solar panels (+/-)  $GC_m$  was significantly greater than the external pressure coefficients provided in Figure 30.8-1 in ASCE7-10 because they are distributed over a significantly larger distance than 0.4h (where h is the height of the building) or 10% of the least horizontal dimension which is used in ASCE7 for low rise buildings. The committee determined that the distance "a," (length of horizontal distribution of load) as referred to in ASCE7-10 for solar panels mounted on flat roofed buildings, was five times the distance of 0.4h. The committee determined that the value of "a" that is appropriate for the design of solar panels on flat roofed building structures is twice the building height. The committee explains that the difference is due to the roof and the solar panels being "vulnerable to different phenomena. The roof is mainly vulnerable to the difference between the pressure within the building and that above the roof. Solar panels mounted on the roof are vulnerable to the speed of the wind approaching the panel." Because the typical tilt angle of solar collectors mounted on roofs is between 15° to 35°, the panels are particularly vulnerable to the vertical uplift component of the wind. As mentioned earlier, when the wind impacts the windward edge of the building a separation point is developed and a recirculation region lies beneath. This increased uplift force on the roof decreases as it gets further away from the edge of the building. This phenomenon does not vary with wind speeds and thus the edge zone lengths have been adjusted accordingly to account for this fact. Note that the values of the  $GC_N$  at zone 0

are much smaller than at zones 1-3, presumably due to the shielding of these panels by the first line of solar panels in the array as discussed and discovered in previous wind tunnel studies.

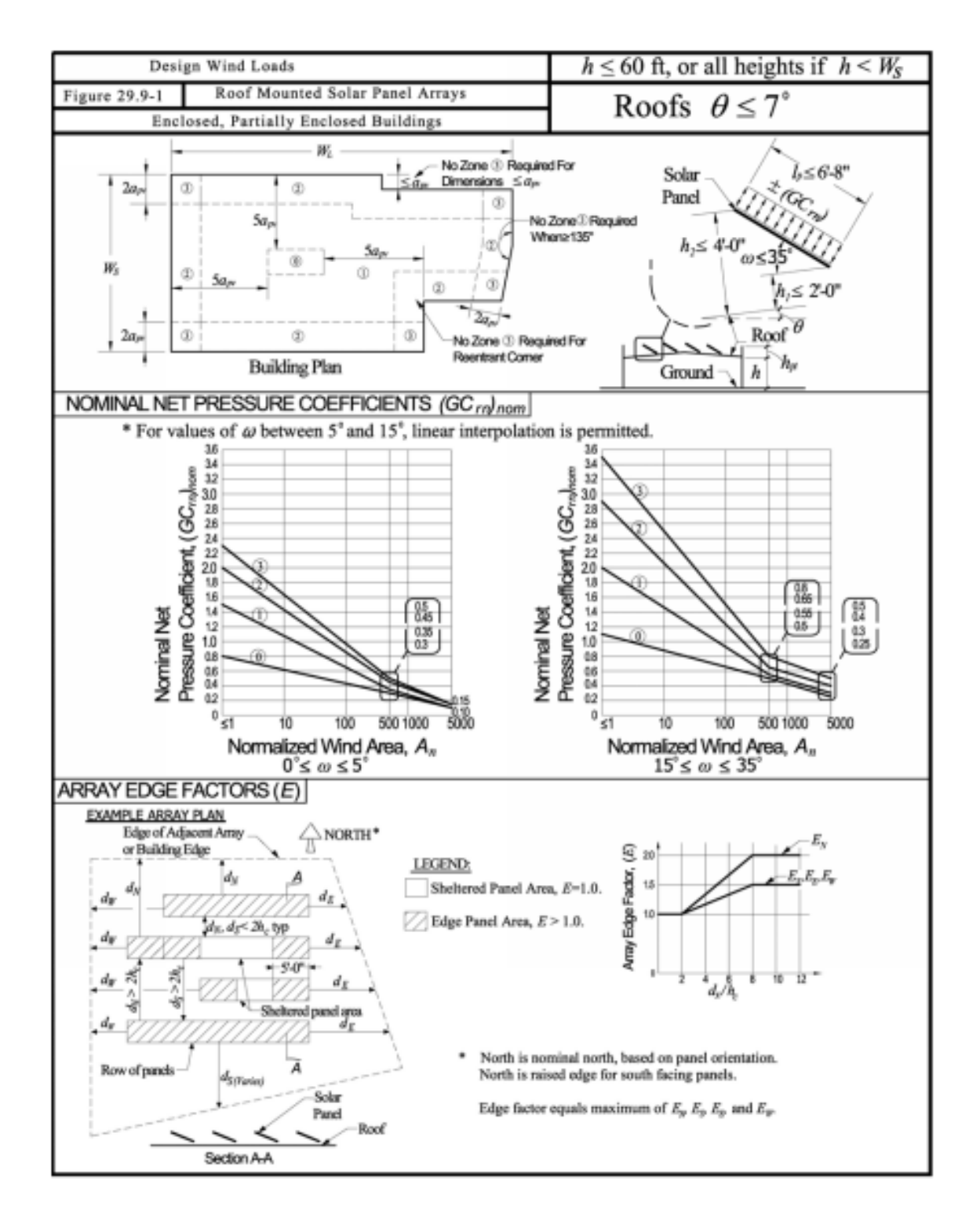

Figure 2.4 Design GCp Values Published by SEAOC, August 2012 (SEAOC 2012, used with permission)
| Design Wind Loads                                                                                                    |                                                                                                    | $h \le 60$ ft, or all heights if $h < W_S$                                 |
|----------------------------------------------------------------------------------------------------|----------------------------------------------------------------------------------------------------|----------------------------------------------------------------------------|
| Figure 29.9-1(cont.) Roof Mounted Solar Panel Arrays $Poofs \ \theta < 7^{\circ}$                                                                                                    |                                                                                                    | Roofs $\theta < 7^{\circ}$                                                 |
| Enclosed, Partially Enclosed Buildings ROOIS $0 \leq 7$                                                                                                    |                                                                                                    |                                                                            |
| Notes:                                                                                                    |                                                                                                    |                                                                            |
| 7. $(GC_m)$ acts towards and away from the panels top surface.                                                                                                    |                                                                                                    |                                                                            |
| <ol> <li>There shall be a minimum air gap around the perimeter of each solar module of 0.5 menes or between rows of namels of 1 inch to allow pressure equalization above and below panels.</li> </ol> |                                                                                                    |                                                                            |
| 3. Alternatively, for $\omega = 0^{\circ}$ , $h_i \le 10^{\circ}$ , and air gap per note 2, use components and cladding procedure per                                                                  |                                                                                                    |                                                                            |
| ASCE 7-10 30.4 (ASCE 7-05 6.5.12.4).                                                                                                    |                                                                                                    |                                                                            |
| <ol> <li>Array should not be closer than 2(h<sub>2</sub> - h<sub>8</sub>) or 4 feet, whichever is greater, from roof edge.</li> </ol>                                                                  |                                                                                                    |                                                                            |
| <ol><li>Roof structure area covered by solar array need not to be designed for simultaneous application of solar</li></ol>                                                                             |                                                                                                    |                                                                            |
| array wind loads and roof components and cladding wind loads. As a separate load case, roof structure                                                                                                  |                                                                                                    |                                                                            |
| shall also be designed for full roof components and cladding wind loads assuming PV panels are not                                                                                                    |                                                                                                    |                                                                            |
| 6. Notation:                                                                                                    |                                                                                                    |                                                                            |
| A:                                                                                                    | Effective wind area for structural element being designed, in ft.2                                                                                                    |                                                                            |
| A.:                                                                                                    | Normalized wind area, equal to $\left(\frac{1000}{(m/r)(a-156)^2}\right)A$                                                                                                    |                                                                            |
| $(ma(a_{\mu\nu}, 15\pi))^{2}$                                                                                                    |                                                                                                    |                                                                            |
| $a_{pr}$ :                                                                                                    | $0.5 \forall hW_{i}$ , but need not exceed h, in ft.                                                                                                    |                                                                            |
| $a_x$ :                                                                                                    | (d) and west (d) direction, from panel being evaluated to adjacent panel or building edge.                                                                                                    |                                                                            |
|                                                                                                    | <ul> <li>(a<sub>E</sub>), and west (a<sub>W</sub>) encertain, non-paner being evaluated to adjacent panels in a row, d<sub>E</sub> and d<sub>W</sub> are measured from the end of the row in their respective direction. E<sub>E</sub> and E<sub>W</sub> apply only to the panels within 5 ft of each end of the row on their respective side, and panels greater than 5 ft from both ends of their row shall have d<sub>E</sub> and d<sub>W</sub> =0.</li> <li>E: Array edge factor calculated for each panel area in each principle direction at a time, equal to maximum of E = E = E.</li> </ul> |                                                                            |
|                                                                                                    |                                                                                                    |                                                                            |
|                                                                                                    |                                                                                                    |                                                                            |
|                                                                                                    |                                                                                                    |                                                                            |
| E:                                                                                                    |                                                                                                    |                                                                            |
|                                                                                                    | measured to building edge ignoring all other pan                                                                                                    | evaluated is located in zone 2 of 5 and $a_{\chi}$                         |
|                                                                                                    | area need not exceed 1.5. If panel area being eva                                                                                                    | aluated is located in zone 2 or 3 and $d_s$ , $d_s$ , or                   |
|                                                                                                    | $d_{\pi}$ measured to building edge ignoring all other                                                                                                    | panels is greater than 3 $a_{p_2}$ , then $E_{2}$ , $E_{E}$ or $E_{W}$ for |
|                                                                                                    | that panel area in only that respective direction need not exceed 1.0.                                                                                                    |                                                                            |
| $(GC_m)$ :                                                                                                    | Net pressure coefficient, equal to $\gamma_p E[(GC_m)_{nom}(\gamma_c)]$                                                                                                    |                                                                            |
| (GC mhon :                                                                                                    | Nominal net pressure coefficient.                                                                                                    |                                                                            |
| h :                                                                                                    | Mean roof height above ground, except for monoslope roofs use maximum roof height, in ft.                                                                                                    |                                                                            |
| h <sub>1</sub> :                                                                                                    | Solar panel height above root at low edge, in ft.                                                                                                    |                                                                            |
| h2:                                                                                                    | Solar panel neight above root at raised edge, in it.                                                                                                    |                                                                            |
| h <sub>c</sub> :                                                                                                    | Characteristic height, equal to min( $h_i$ , 1ft)+ $l_j \sin(\omega)$ , except when evaluating E toward a<br>building edge unobstructed by panels, then $h = 0.1a_{-}$ for that panel in that direction in ft                                                                                                    |                                                                            |
| h ·                                                                                                    | Mean parapet height above adjacent roof surface, in ft.                                                                                                    |                                                                            |
| 1.                                                                                                    | Chord length of solar nanel, in ft.                                                                                                    |                                                                            |
| W :                                                                                                    | Width of overall building on longest side, in ft.                                                                                                    |                                                                            |
| W. :                                                                                                    | Width of overall building on shortest side, in ft.                                                                                                    |                                                                            |
| Y:                                                                                                    | Panel chord length factor, equal to 1.0 for $\omega < 5$                                                                                                    | *, equal to $0.6 + 0.06l_s$ for $\omega > 15^\circ$ but shall not          |
| be less than 0.8. For 5 <sup>6</sup> $\leq \omega < 15^{\circ}$ , apply $\gamma_{\nu}$ only to 15 <sup>8</sup> - 35 <sup>9</sup> (GC <sub>rr</sub> ) <sub>num</sub> figure values and                  |                                                                                                    | to 15°- 35° (GCra)num figure values and prior to                           |
|                                                                                                    | interpolating.                                                                                                    |                                                                            |
| <i>ħ</i> :                                                                                                    | Parapet height factor, equal to 1.0 for $h_M \le 4$ ft, e                                                                                                    | equal to the smaller of 0.25 hpt and 1.3 for                               |
|                                                                                                    | $h_{\mu}>4$ ft.                                                                                                    |                                                                            |
| $\theta$ :                                                                                                    | Angle of plane of roof from horizontal, in degrees.                                                                                                    |                                                                            |
| ω:                                                                                                    | Angle of plane of panel to roof, in degrees.                                                                                                    |                                                                            |

# Figure 2.5 Figure 29.9-1 from SEAOC Document

Part 2 of SEAOC Document "Wind Loads on Low Profile Solar Photovoltaic Systems on Flat Roofs published in Draft format on March 28, 2012 (SEAOC 2012, used with permission).

## 2.6 Conclusions

Although the amount of research that has been previously conducted is abundant, the results of those tests are proprietary; the data measured from them is not available to the public or to code writers for publication. SEAOC has recently commissioned a Wind Subcommittee on Solar Photovoltaic Systems to publish the data obtained from these numerous wind tunnel studies and provide design pressure coefficient curves. However, as previously noted, the results of these tests provide design values that are not in agreement with one another. This discrepancy could be due to many factors including the difficulty in obtaining a proper scaled model that accurately represents the actual stiffness and material properties of the panel itself (Tilley 2012). Because of this, it is recommended that full-scale testing be conducted on flat roof mounted solar panels to validate the pressure coefficients which have been determined from these many wind tunnel studies and provided in the draft report written by the SEAOC subcommittee. Full scale testing has been avoided in the past for many reasons. For example, when conducting a full scale test, the researcher is left to wait for Mother Nature to produce sufficient wind gusts (which may take a significant amount of time), unlike a wind tunnel where the results can be generated in several hours. The testing equipment and solar panels are outdoors and therefore are effected by temperature effects such as thermal expansion and contraction of the frame. In a wind tunnel study, the solar panels can be oriented in many directions and rotated on a turntable to study the effects of wind from all directions; in full scale testing the solar panels must be placed in one orientation and location and studied for an unpredictable period of time until favorable results are

20

obtained. Despite the complications involved with full scale testing, it is a necessary component to validating the pressure coefficients determined from wind tunnel studies. In an effort to provide data for comparison with past and future wind tunnel studies and numerical analyses, full scale testing has been conducted at the University of Colorado Denver.

## 3. Panel Design, Location and Installation

#### 3.1 Description

Initially three faux solar panel test frames were proposed and designed for the purposes of this study (Dowds et al. 2012). The test frames were designed to emulate a solar panel and measure the forces they were subjected to near the edge windward edge of a flat roof. The panels were labeled Panel A, Panel B, and Panel C. Panel A was designed so that the entire panel would be encompassed within the recirculation region below the shear layer. Panel B was designed so that the midpoint of the face of the panel would intersect the shear layer. Panel C was designed so that the entire panel would be located above the shear layer. Once the design process began and the dimensions of the three panels were determined and the uplift forces on each leg of the panel were calculated, it was determined that Panel C was unfeasible. The height of Panel C would have been unrealistic and therefore it was decided to construct only Panels A and B. The panels were installed on the roof of the Events Center building at the University of Colorado Denver's Auraria campus as shown in Figure 3.1 below. The building is oriented in the northwest direction. The panels were installed parallel to the northwest face of the building and perpendicular to the prevailing wind direction. This location and building was chosen due to its similarity to other buildings which have been modeled in previous wind tunnel studies. These similarities include the building's flat roof and parapet, the large, open field located northwest of the building in the prevailing wind direction and the lack of roof top obstructions in the vicinity of the panels which could

22

influence the behavior of the wind flow. Figure 3.2 shows a panoramic view of the panel placement on the roof and the general site features which were favorable for comparison with wind tunnel studies. The location of the solar panels is indicated by the circle. Figure 3.3 is an elevation view of the solar panel installation on the roof with the athletic fields visible in the background.

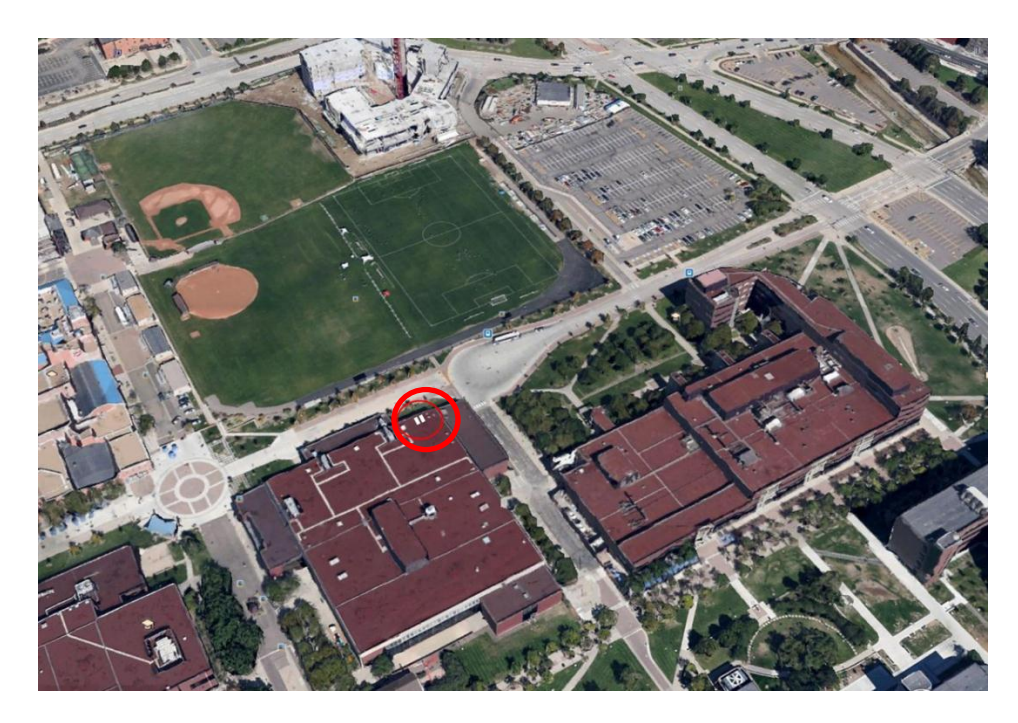

Figure 3.1 Location of the Solar Panels on the Event Center Building

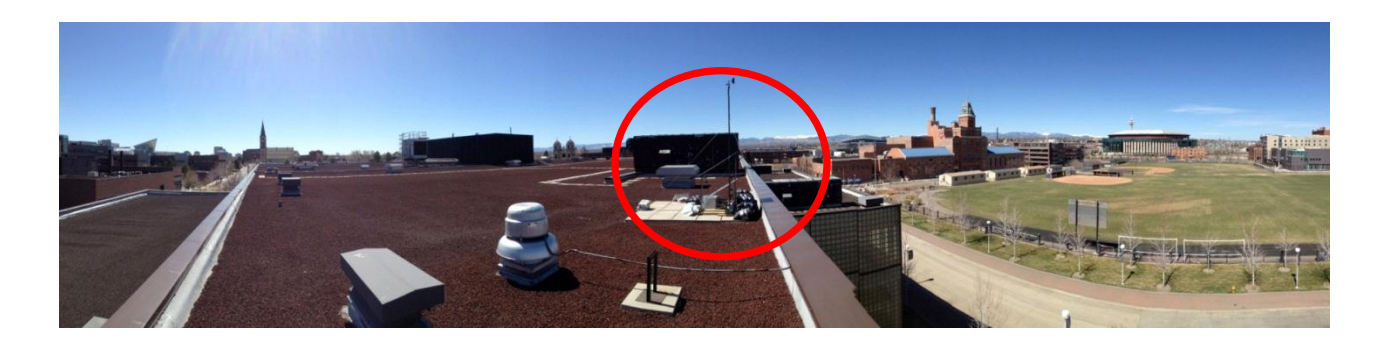

Figure 3.2 Location of the Solar Panels on the Event Center Building

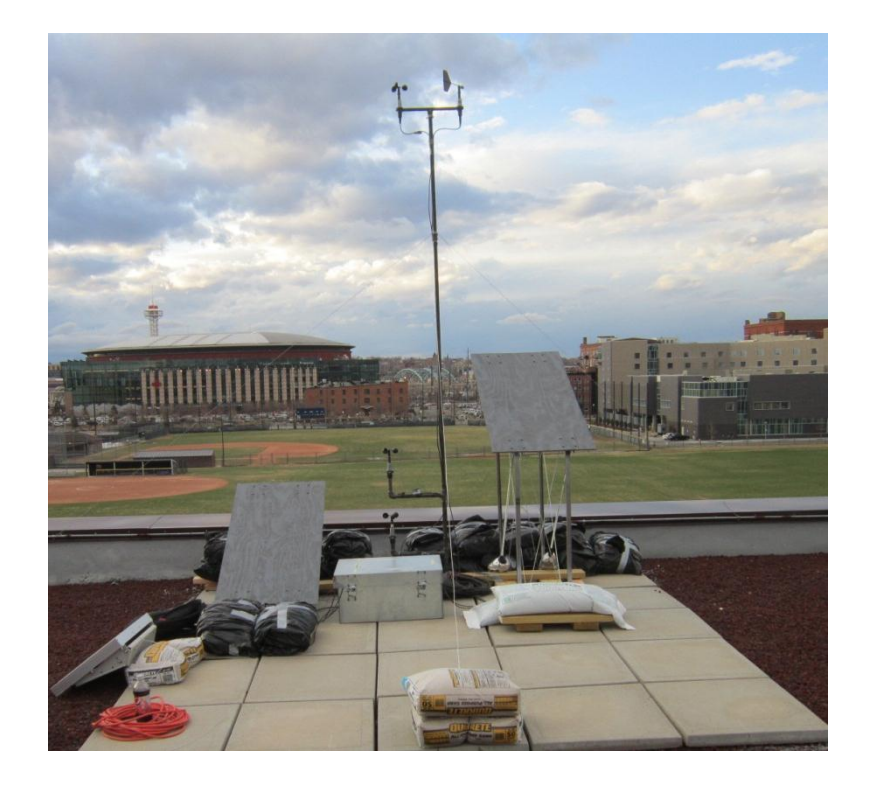

# Figure 3.3 Location of the Solar Panels on the Event Center Building

# 3.2 Wind Load

The Auraria campus is located in downtown Denver, Colorado. The site elevation is approximately 5200 feet. A special wind region exists in Colorado, the easternmost boundary of which is approximately defined by Interstate 25. The Auraria Campus, shown in Figure 3.4 below, is located just east of this boundary.

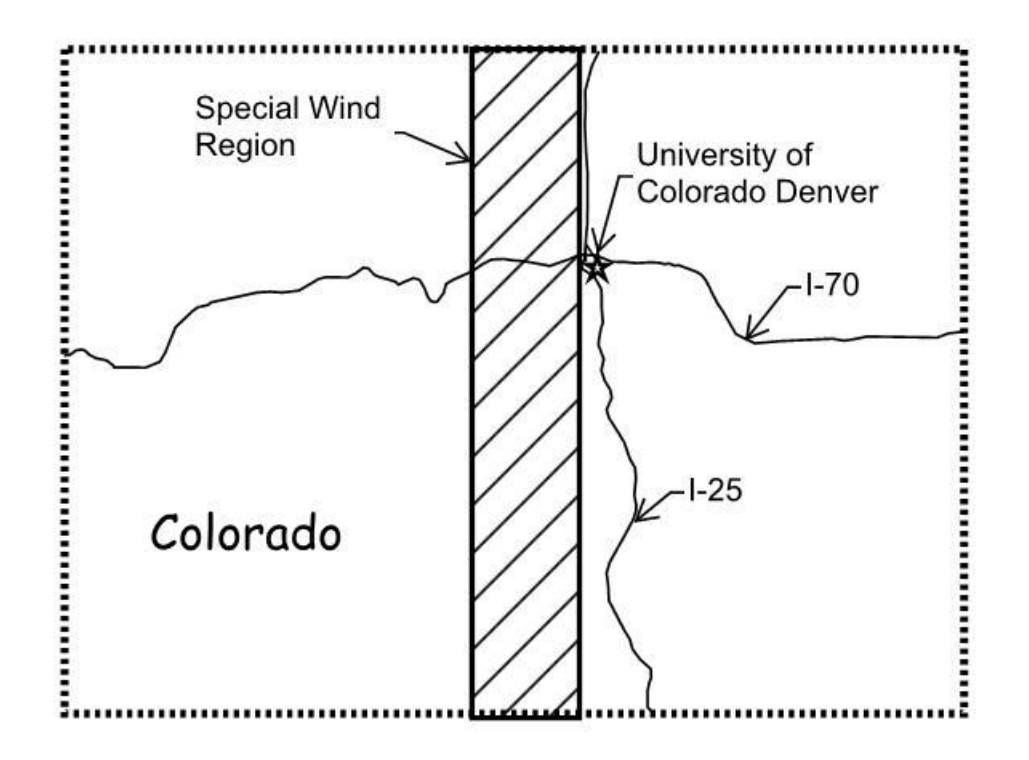

**Figure 3.4 Site Location of the University of Colorado Denver** The Auraria Campus, home to the University of Colorado Denver, is bordered by a special wind region on its western boundary. The site campus location is indicated by the star.

The prevailing wind direction for the site is from the northwest which is approximately broadside to the building. The elevation at the roof of the Events Center building on campus is approximately 5,248 feet. The height of the building is approximately 38 feet. The exposure category is B according to the definitions set forth in ASCE7-10. The design wind load on the solar panel test frames was approximated using section 30.8.2 of ASCE7-10. In absence of guidance from ASCE-7 regarding the design wind loads on solar panels it was assumed that this section closely depicted the interaction between the wind and the panel frame. Section 30.8.2 is used for the design of components and cladding wind loads on "open buildings with monoslope, pitched, or troughed roofs" (ASCE7 2010). The basic wind speed used was 115 mph according to Figure 26.5-1A of ASCE7-10 for Risk Category II Buildings. The wind load was reduced by 80 percent according to the provisions for short duration installations in chapter 6 of ASCE-37. According to this standard, the basic wind speed may be reduced by 80 percent for a construction period of six weeks to one year (ASCE37 2002).

#### **3.3 Design Calculations**

The design wind pressure as determined above was applied to the surface of the panel. The resultant net force acting on the face of the panel was computed. Once the resultant force was known, the uplift force in the legs of the panel frames and the tension ties was computed. It should be noted that the resultant uplift force in the panel legs calculated by this method considers sliding only, which is the force acting in the horizontal direction, perpendicular to the legs of the panel. In this case the vertical uplift force on the panel legs is irrelevant (except to determine the weight of the hold downs) because the resultant force acting on the face of the panel is calculated using the horizontal component of the force from the diagonal tension tie. Throughout the design process of the panel frame consideration was given to both sliding and overturning of the panel and the panel legs were designed for the worst case vertical uplift force and bending moments.

#### **3.4 Faux Solar Panel Test frame**

The height of the panels was determined by the location of the shear layer four feet from the outside edge of the parapet. It was assumed that the slope of the shear layer slope was 2:1 horizontal to vertical from the leading edge of the parapet (SEAOC 2012). The slope of the surface of each of the panels was selected to be 30 degrees to maximize the wind effects on the panel. The surface of each panel was constructed from 3/8" plywood with dimensions of two feet wide by four feet long. The vertical legs of each panel were constructed from 16 gage, one inch square tube steel. An overview of the construction of panel A is illustrated in Figure 3.5 below.

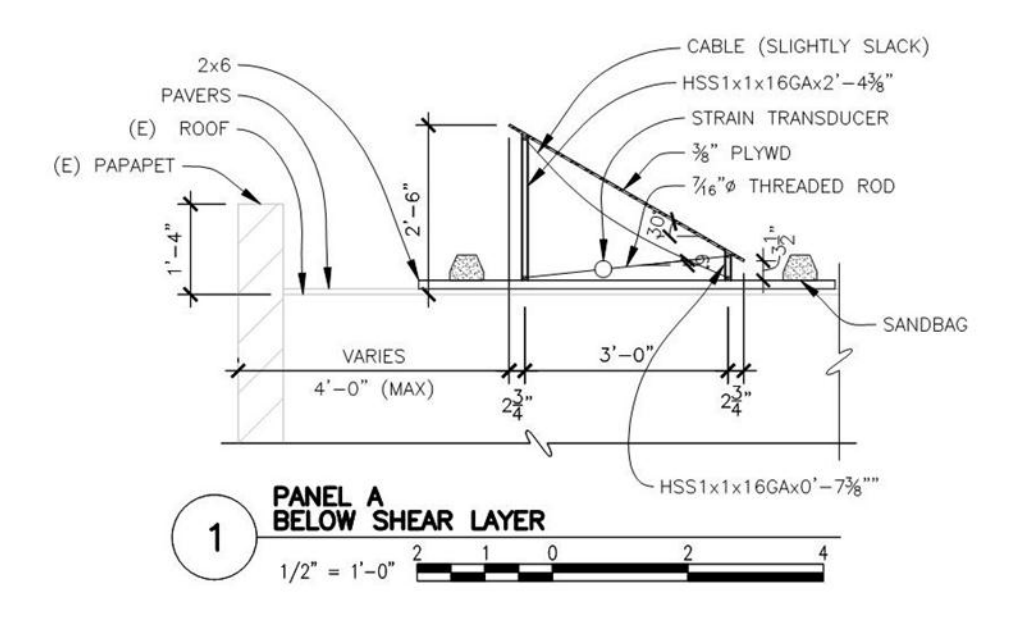

Figure 3.5 Panel A Construction Overview

Because the shear layer develops at a 2:1 horizontal slope with respect the edge of the roof, the height of panel A was much shorter than panel B. As illustrated in Figure 3.6 below, the height of panel B is almost twice that of panel A. Figure 3.7 is a photograph of panel B as constructed.

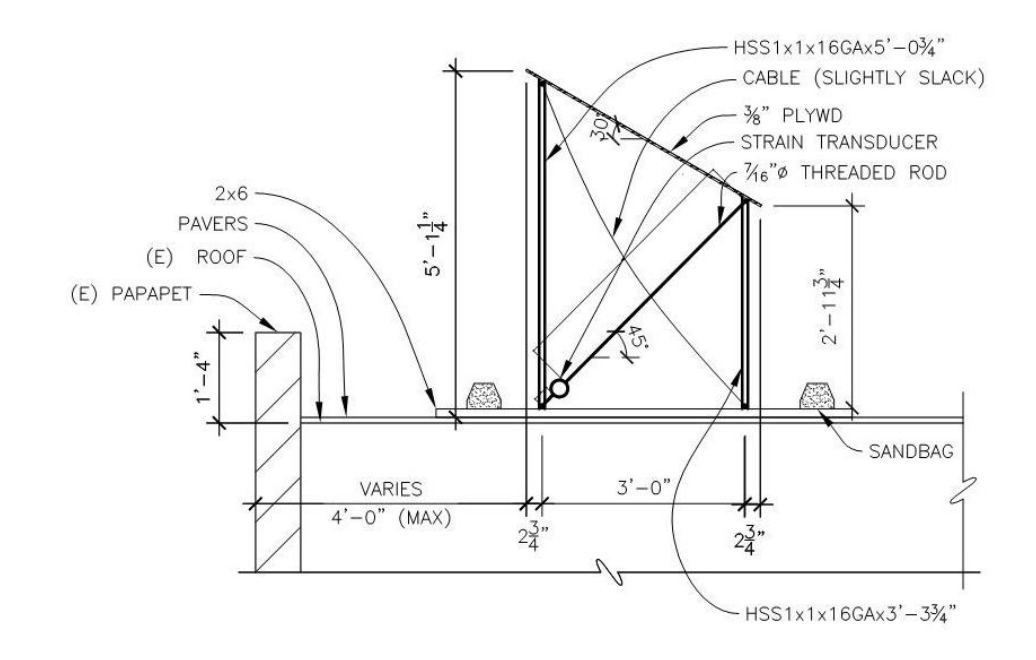

Figure 3.6 Panel B Construction Overview

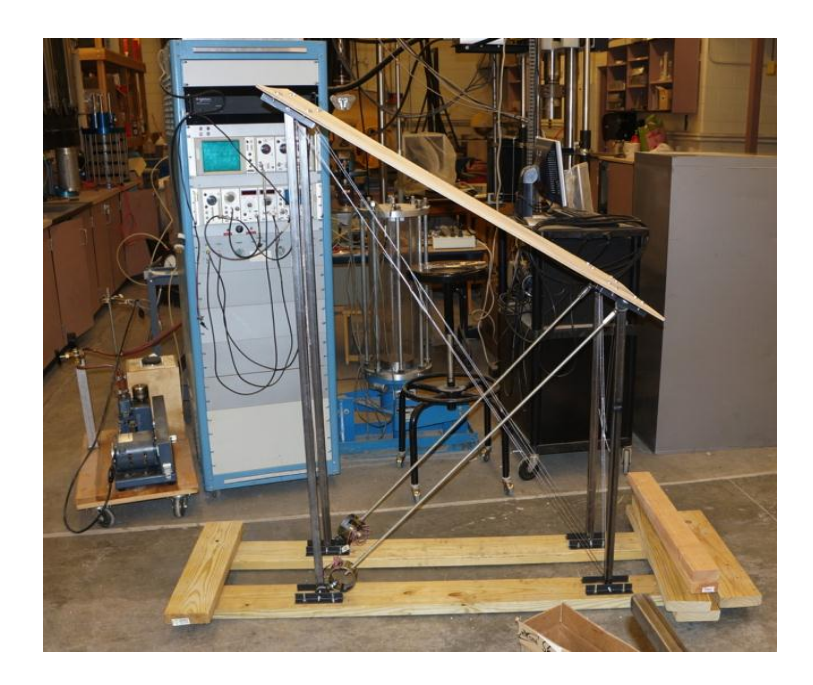

Figure 3.7 Panel B Construction Overview

## **3.5** Connection Details

A <sup>1</sup>/<sub>4</sub> inch eye bolt was installed through a hole drilled through the top and bottom of the panel legs. Tension ties were created from 7/16 inch diameter threaded steel rod which was through bolted to a strain transducer through a <sup>1</sup>/<sub>2</sub> inch diameter hole. The tension ties were installed at an angle of 6 degrees for panel A and 45 degrees for panel B. The slope of the tension ties was determined once the height of each panel was known. Nuts were fastened to each side of the wall of the strain transducer to allow for adjustment and pretensioning of the ties in the field. The tension ties were connected to the panel legs by a coupler nut. A 5/16" diameter hole was drilled through one end of the 7/16" diameter coupler nut which was threaded onto the tension tie and attached to the  $\frac{1}{4}$  evelot at the top and bottom of the panel legs as shown in Figure 3.8. It was intended that this connection remain a pin-end connection in order to direct all horizontal components of force into the diagonal tension tie, where the force could be monitored via the strain transducers. The strain transducers were fabricated from three inch diameter by two inch wide steel rings with strain gages adhered to their inside surfaces. A cable brace was installed, slightly slack in the opposite direction of the tension tie to provide stability for the frame for the case of wind blowing in the opposite direction as illustrated in Figure 3.5. and 3.6. The top of the panel legs were connected to the 3/8" plywood panel surface via  $\frac{1}{2}$ " diameter bolts through  $1 \times 1 \times 1/8$ " steel angles that were six inches long. The same connection was used at the base of the panel legs to connect them to a wood 2x6 laid flat. The heads of the bolts were countersunk into the bottom of the 2x6 to prevent damage to the surface of the roof.

29

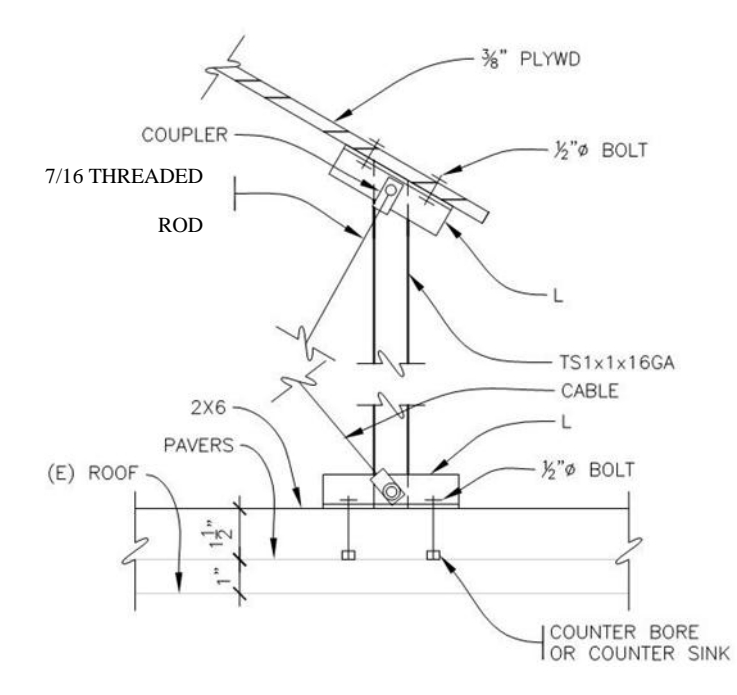

Figure 3.8 Panel Frame Connection Details.at the Diagonal Tension Ties

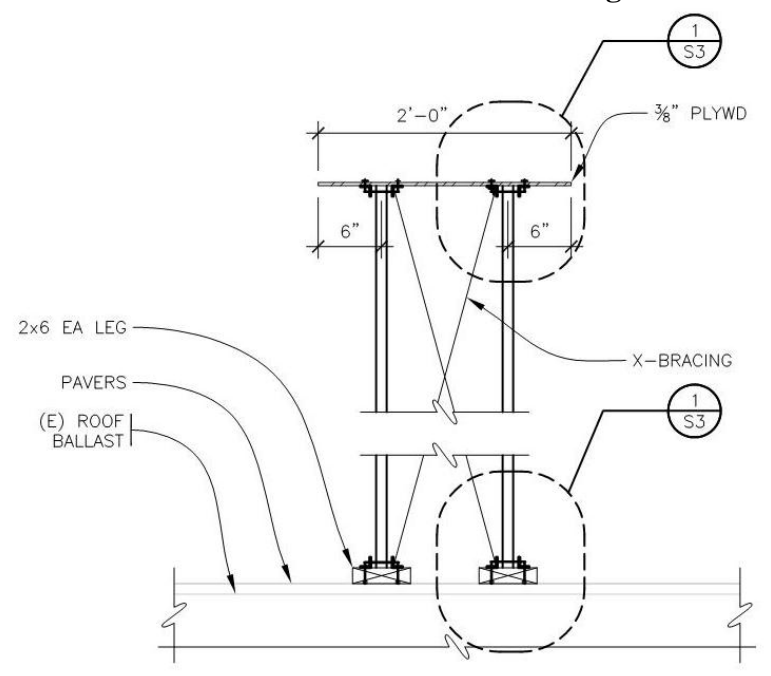

Figure 3.9 Panel Frame Connection Details in the Short Dimension

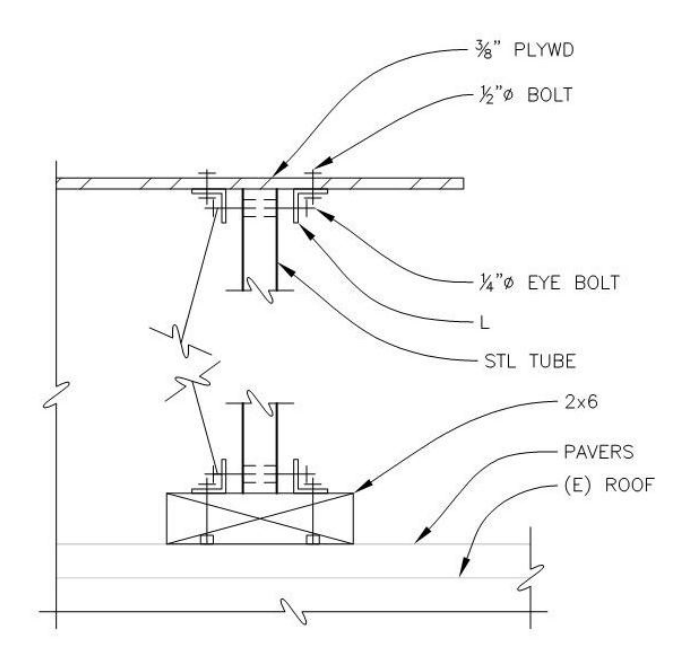

# Figure 3.10 Close-Up View of Short Direction Panel Frame Connection Details3.6 Assembly and Installation

Prior to construction, shop drawings were produced for the steel components of the panel frame and provided to the Electronics Calibration and Repair Lab at the University of Colorado Denver. The steel components were fabricated according to the shop drawings. The panels were assembled prior to installation on the roof of the Events Center Building. Once the panels were assembled, cable cross bracing was installed in the short direction of the panel legs. The cross bracing provided stability of the frame in the short direction of the panel. Once the panels were assembled, they were transported to the roof of the Events Center building where they were placed upon a 10'x10' pad of concrete pavers to distribute the load from the panels over the existing precast concrete double tee roof framing system. The uplift force on each of the panel legs was resisted by sand bags which were provided in lieu of a direct connection between the panels and the existing roof structure. Once the panels were placed in the location shown in Figure 3.11 below, 50 lb. sand bags were stacked on the ends of the 2x6s until the desired hold down force was achieved. Upon installation of the faux solar panels, it became clear that the height of the stacked sand bags could influence the air flow surrounding the faux solar panels, particularly panel A. In an effort to reduce the changes in the air flow, the height of the sand bag stack was limited to the height of the top of the parapet. However, for panel A, this was approximately half its height. Three anemometers were used to measure the wind speed at different locations. One of the anemometers was positioned below the shear layer, the second at the assumed location of the shear layer, and a third well above the assumed location of the shear layer.

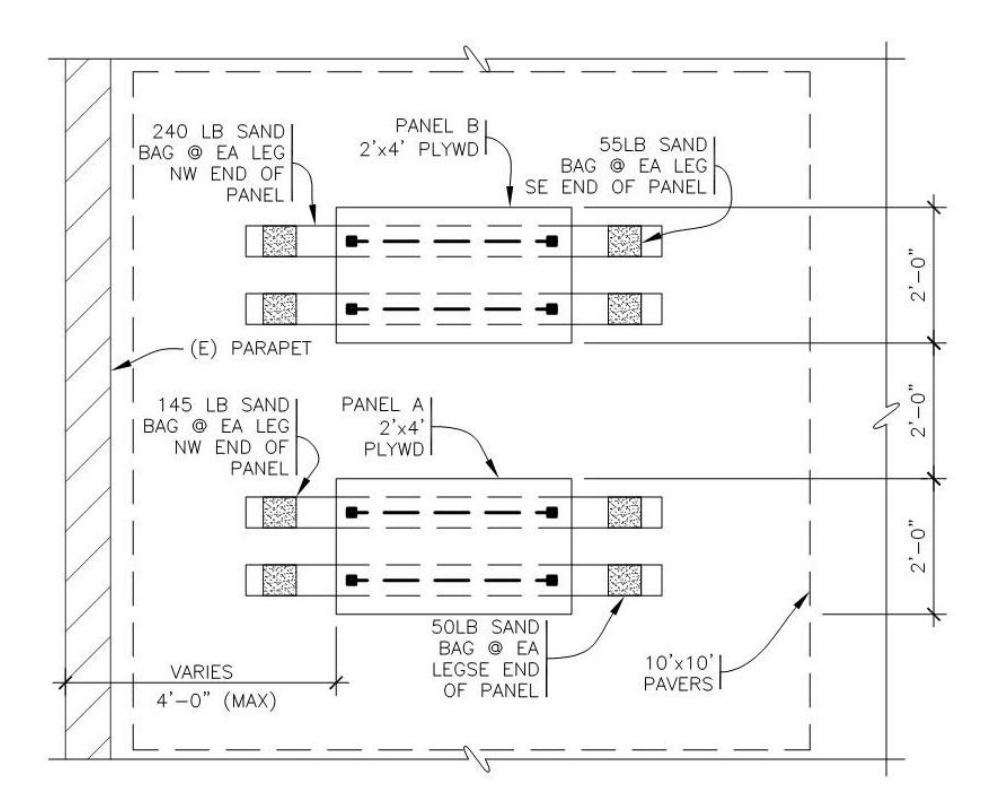

Figure 3.11 Panel Layout and Location

## 4. Instrumentation

## 4.1 Introduction

The desired output was measured using a data logger and various instruments as described below.

# 4.2 Data Logger

Data was collected using a Campbell Scientific CR5000 data logger. The data logger was calibrated by Campbell Scientific prior to use. An external battery was used to power the data logger in conjunction with a solar panel which was used to charge the external battery. The data was stored on a PC card to decrease the number of trips to the site to download data and also to reduce the downloading time. During the research, the data logger was placed within a sheet metal enclosure box to protect it from wind, rain and snow. The data logger was programmed to record the strain, wind speed, and wind direction at one second intervals. The data was then post-processed to average the wind speeds and associated strains over three second and nine second intervals.

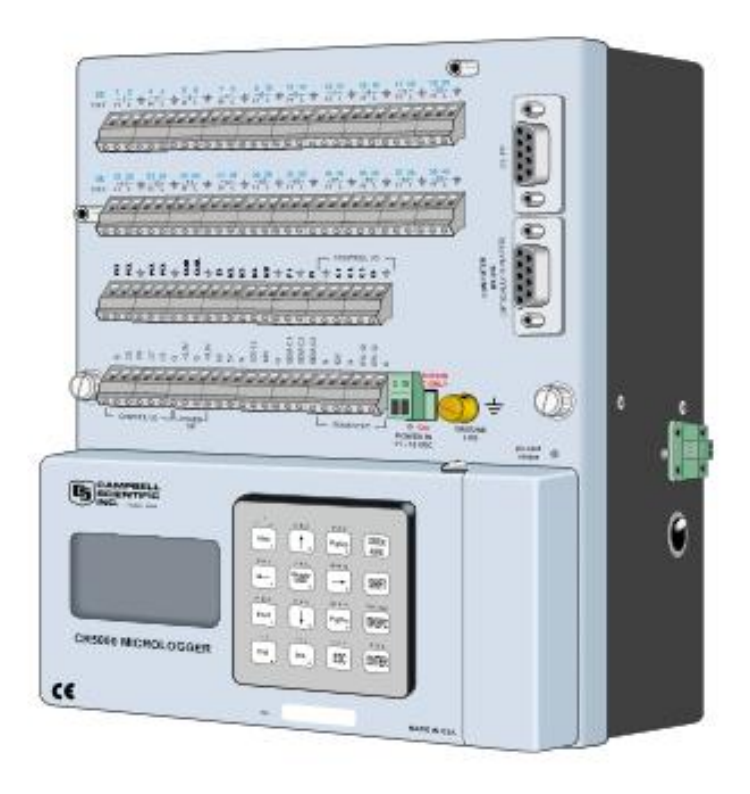

# Figure 4.1 Campbell Scientific CR5000 Data Logger

Figure courtesy of Campbell Scientific, Inc., Logan Utah.

# 4.3 Solar Panel

A Campbell Scientific SP20 solar panel, shown in Figure 4.2, was used to charge

the CR5000 data logger's external battery so that continuous data records were gathered.

The panel was oriented to the south to gain maximum sun exposure.

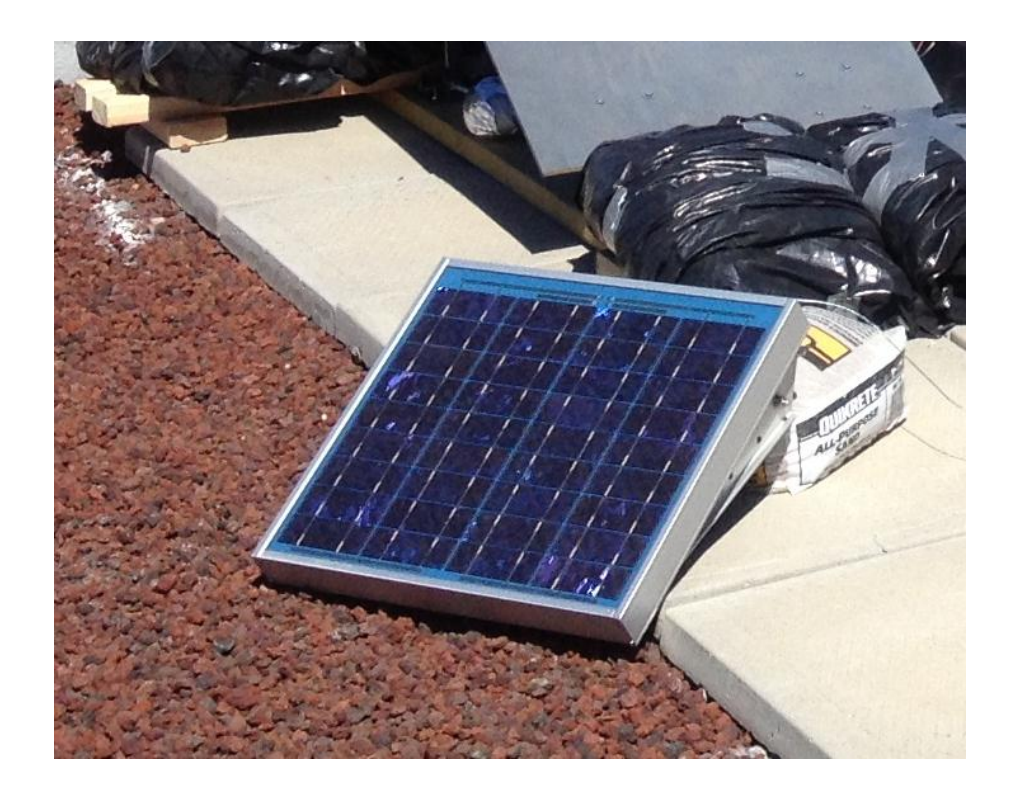

Figure 4.2 SP20 Solar Panel Used to Power the CR5000 Data Logger

# 4.4 Strain Transducers

Six strain transducers were fabricated for use in this experiment; the transducers were labeled A-F.

# 4.4.1 Strain Transducer Fabrication

Each strain transducer was fabricated by mounting a  $350\Omega$  strain gage to the inside surface of a three inch diameter steel ring as shown in Figure 4.3 below. Holes,  $\frac{1}{2}$  inch in diameter, were drilled through two sides of the steel ring 90 degrees from the strain gage and 180 degrees from one another. Three lead wires were soldered to each strain gage. The gages were then covered with small squares of silicone and taped down to the steel ring with electrical tape for protection.

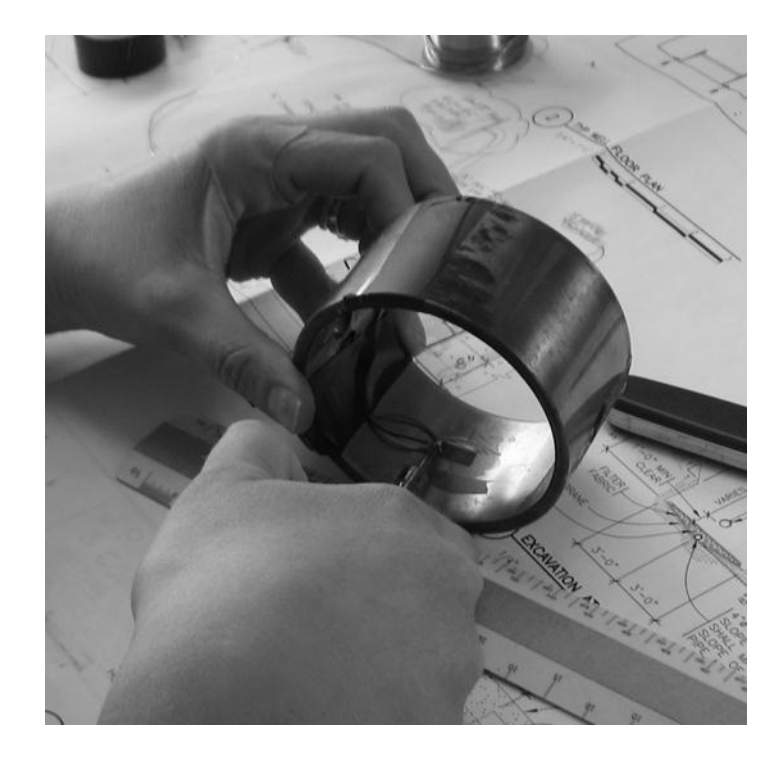

# Figure 4.3 Strain Transducer

# 4.4.2 Strain Transducer Calibration

The strain transducers were calibrated prior to use in the using an MTS machine in the UCD structures lab. For calibration purposes one foot long sections of 7/16 inch diameter all thread were bolted to each side of the strain transducer (the same material which was used for the diagonal tension ties in the solar panel frame). Figure 4.4 shows the strain transducer arrangement in the MTS machine during calibration. Once the transducers were calibrated load versus strain curves were developed for each gage. The calibration curves for all six of the transducers (A-F) are provided below in Figures 4.5 through 4.10.

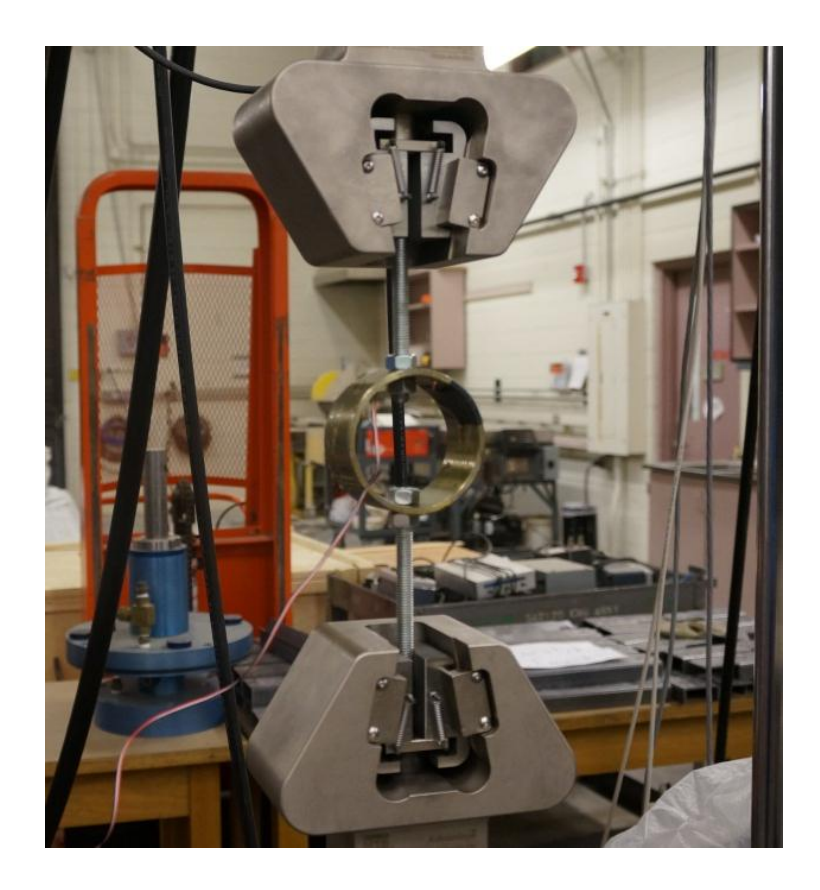

Figure 4.4 Strain Transducer Calibration Set-Up

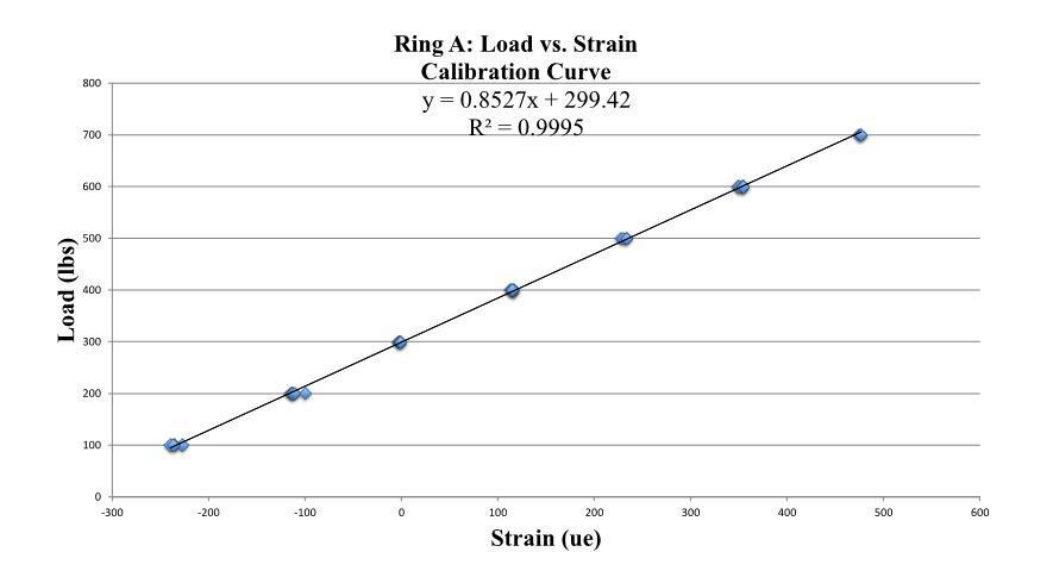

Figure 4.5 Calibration Curve for Strain Transducer A

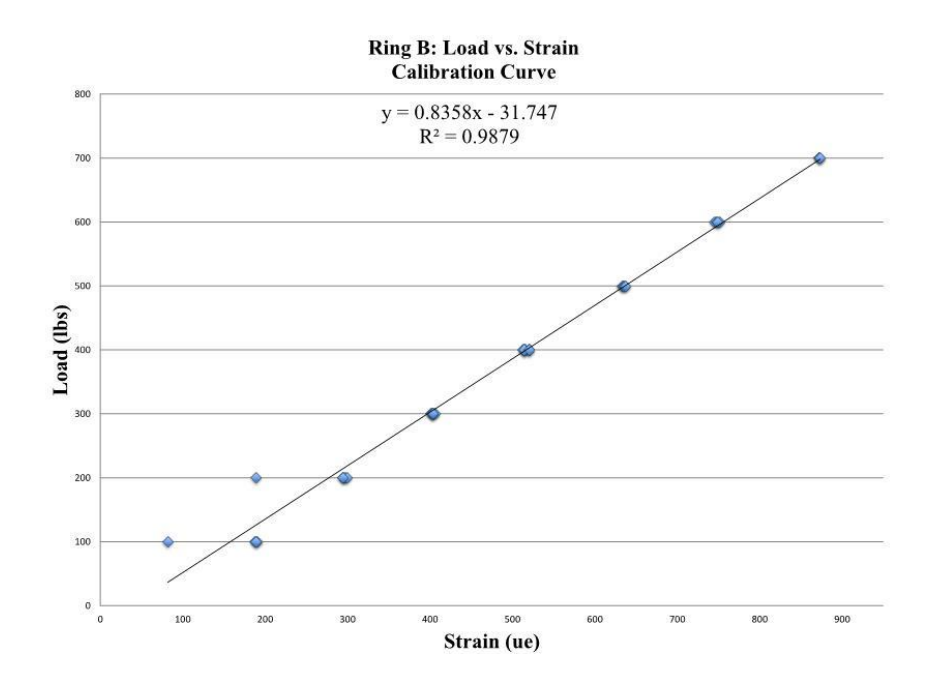

Figure 4.6 Calibration Curve for Strain Transducer B

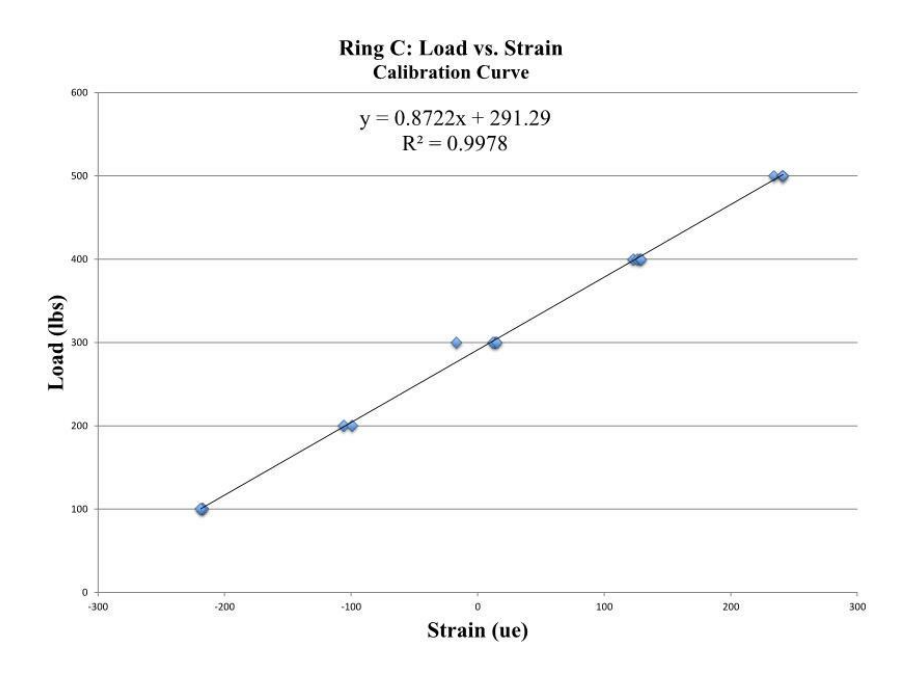

Figure 4.7 Calibration Curve for Strain Transducer C

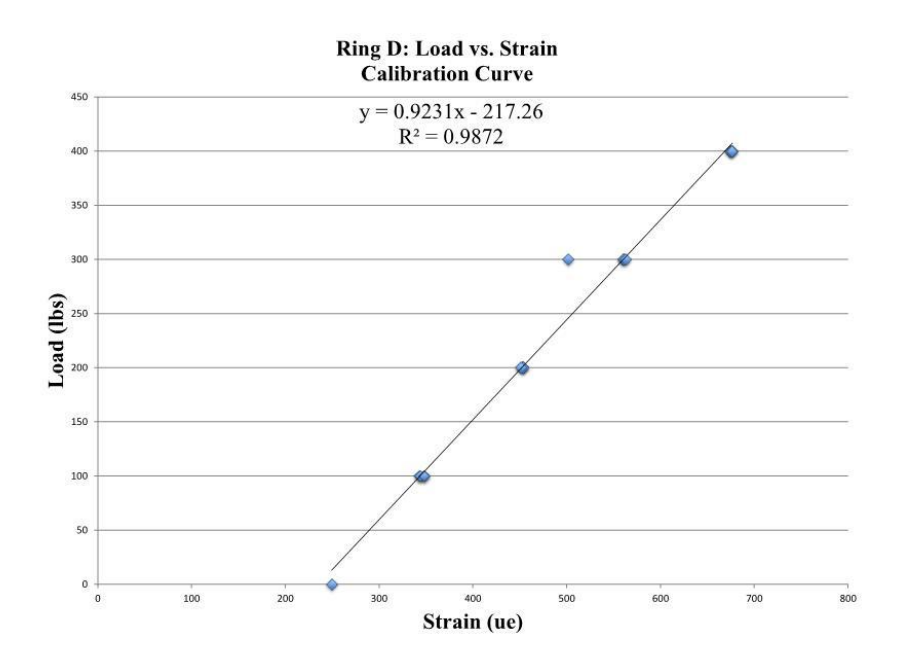

Figure 4.8 Calibration Curve for Strain Transducer D

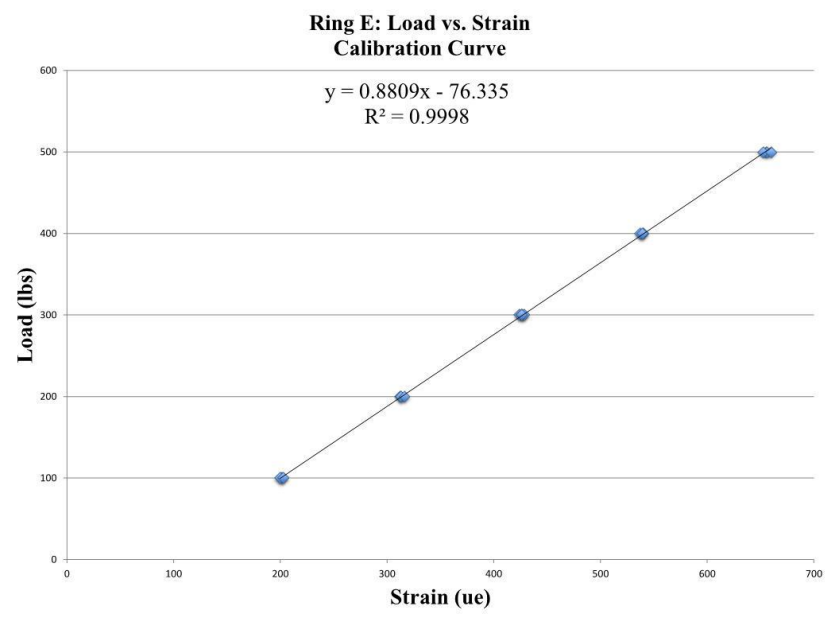

Figure 4.9 Calibration Curve for Strain Transducer E

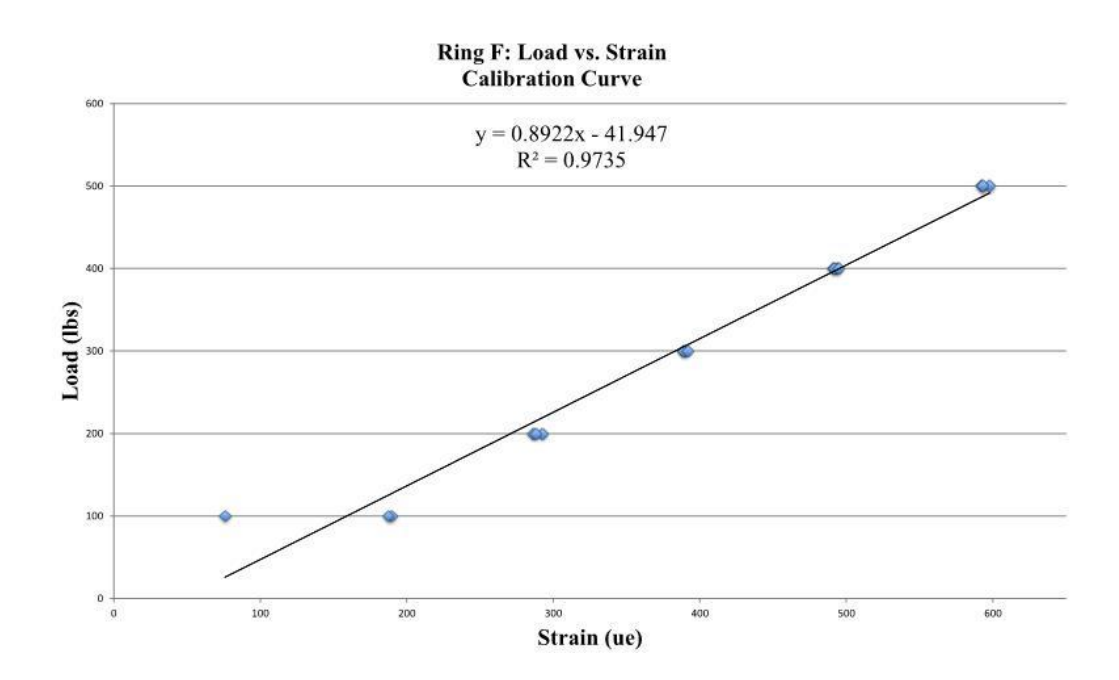

Figure 4.10 Calibration Curve for Strain Transducer F

# 4.4.3 Strain Transducer Installation

One strain transducer was connected to the diagonal tension tie of each leg of the panel. The fifth was used to measure change in strain caused by thermal effects only. The sixth strain transducer served as a backup if there was a malfunction with one of the other five transducers. The strain transducers were covered with foil insulation to guard against solar radiation heating them above the ambient air temperature. Strain transducers A and B were connected to panel A, strain transducers B and E were connected to panel B, and strain transducer F was not connected to a panel but used to measure change in strain due to thermal effects. Figure 4.11 below shows the solar panel layout, the strain transducers are labeled below the corresponding panel leg they were connected to.

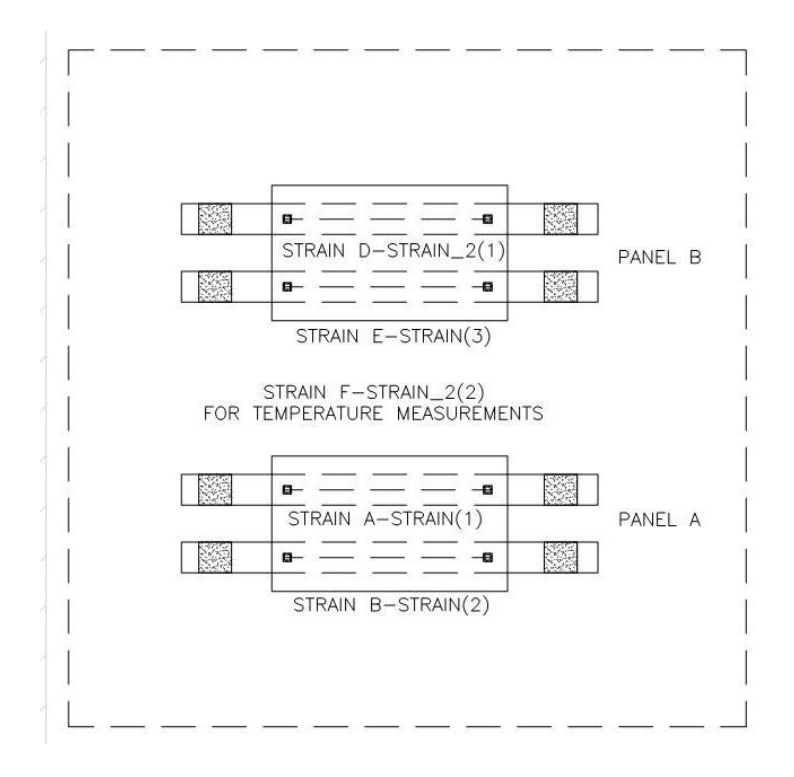

Figure 4.11 Strain Transducer Instrumentation Plan

# 4.5 Anemometers

Three RM Young 3101 Wind Sentry Anemometers were used to record the wind speed. "Wind speed is measured with a three cup anemometer. Rotation of the cup when produces an ac sine wave voltage with frequency proportional to wind speed (Campbell Scientific 2007). The anemometers are shown in Figure 4.12, below.

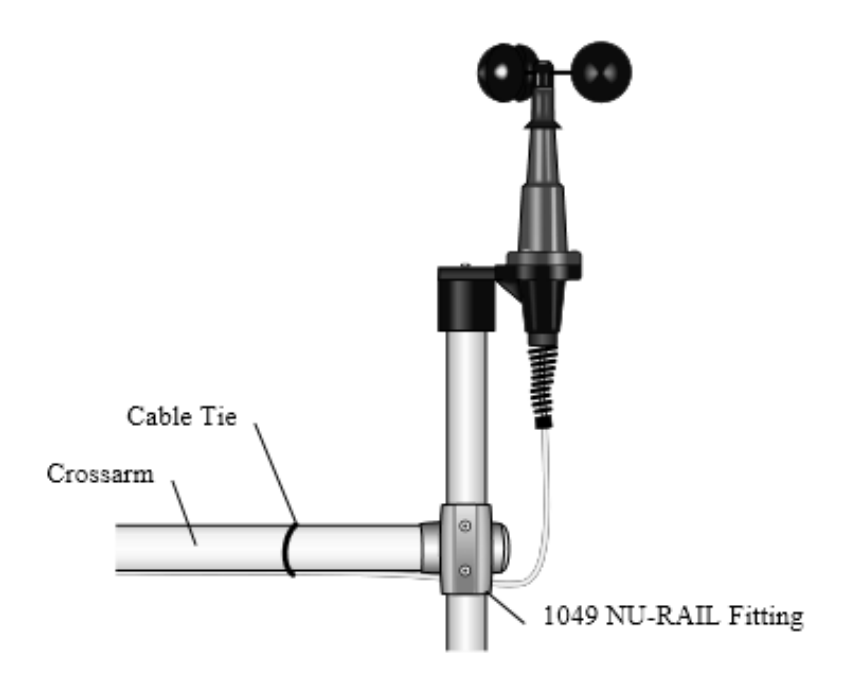

**Figure 4.12 RM Young 3101 Anemometer** Courtesy of Campbell Scientific, Inc., Logan, Utah.

# 4.6 Wind Direction Sensor

A single RM Young 3301 Wind Sentry Vane was mounted to a cross arm

attached to a <sup>3</sup>/<sub>4</sub>" diameter schedule 40 pipe located well above the shear layer with the

associated anemometer. Figure 4.13 shows a view of the experiment setup.

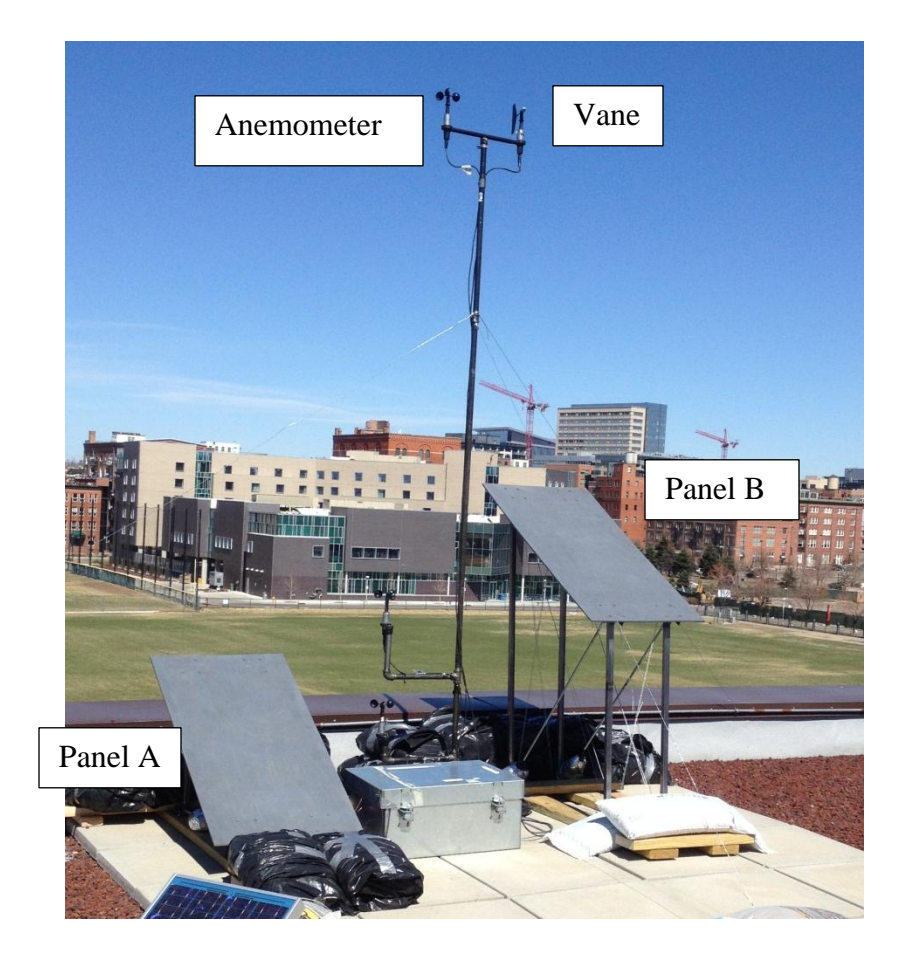

Figure 4.13 Overview of Anemometer and Vane Installation

# 4.7 Thermocouple

Campbell Scientific A3537 Type T thermocouple wire was used to record the ambient air temperature. The recorded temperatures were then compared with the daily reported temperatures gathered from the National Climatic Data Center records (U.S. Department of Commerce 2013) to confirm the accuracy of the readings. The Type T Thermocouple is made from a copper and constantan wire. The thermocouple wire was 2 feet long and routed outside of the data logger enclosure box to record the ambient air temperature rather than the panel temperature within the data logger enclosure.

#### 4.8 Interval Timer

An SDM-INT8 interval timer, manufactured by Campbell Scientific was used to capture wind speed data from the third anemometer. The interval timer has eight channels which can be programmed to "output processed timing information to a CR5000 data logger" (Campbell Scientific 2011).

# 4.9 Software

RTDAQ 1.1, software provided by Campbell Scientific, was used with the CR5000 data logger to record all measurements. RTDAQ 1.1 (Campbell Scientific 2001) is compatible with computers running Microsoft Windows XP, Windows Vista or Windows 7 operating systems. For the purposes of this experiment, a Dell Inspiron 5423 Laptop was used with Windows 7 as the computer's operating system.

Short Cut and CRBasic Editor (Campbell Scientific 2001) were used to create the program used to record the measurements from the strain gages, anemometers, thermocouple and the wind direction sensor. Both Short Cut and CRBasic Editor were provided with the RTDAQ 1.1 software to be used in conjunction with the CR5000 data logger. A brief instruction for use of the CR5000 data logger has been provided in Appendix A. Instructions to create a program in Short Cut are provided in Appendix B and instructions to edit the program in CRBasic Editor are provided in Appendix C. The program created in Short Cut and edited in CRBasic Editor is provided in Appendix D. The data tables generated by the program listed a record number, date and time stamp, strain output from the five strain transducers, wind direction, wind speed from the three anemometers, and the ambient air temperature..

## 5. Theory

#### 5.1 Introduction

Numerous wind tunnel studies have been conducted to determine various design parameters for individual solar manufacturers. When a wind tunnel study is performed, typically pressure taps are used to directly measure the pressure distribution across the face of the panel. The pressure coefficient,  $C_p$ , can be determined by calculating the net pressure across the upper and lower surface of the panel. For the purposes of this study, a test frame was developed to calculate the net force acting on the face of the panel. Therefore instead of pressure coefficients, force coefficients,  $C_F$ , were calculated from the measured data. The methodology used to calculate the force coefficients is described as follows.

#### 5.2 Wind Interaction with the Panel

As discussed in Section 2.3, as wind flow impacts a bluff body, such as a building, several phenomena occur. A separation occurs at the roof edge and a region of turbulent air flow develops on the surface of the roof over a certain distance. For the purposes of this study it was desired to investigate the force coefficients developed when a solar panel was placed within the shear layer. Panel B was designed so that the midpoint of the face of the panel would intersect the shear layer. It was assumed that a secondary separation point and shear layer and recirculation region would develop on the panel's face as depicted below in Figure 5.1. Panel A was placed below the shear layer therefore the entire panel was located within the recirculation region as illustrated in Figure 5.2.

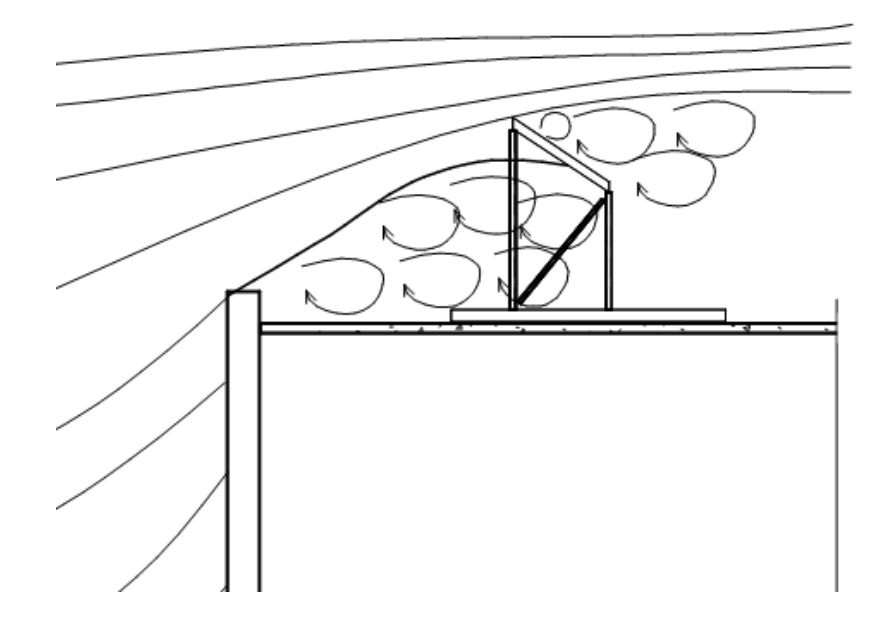

Figure 5.1 Schematic Diagram of Wind Interaction at Panel B

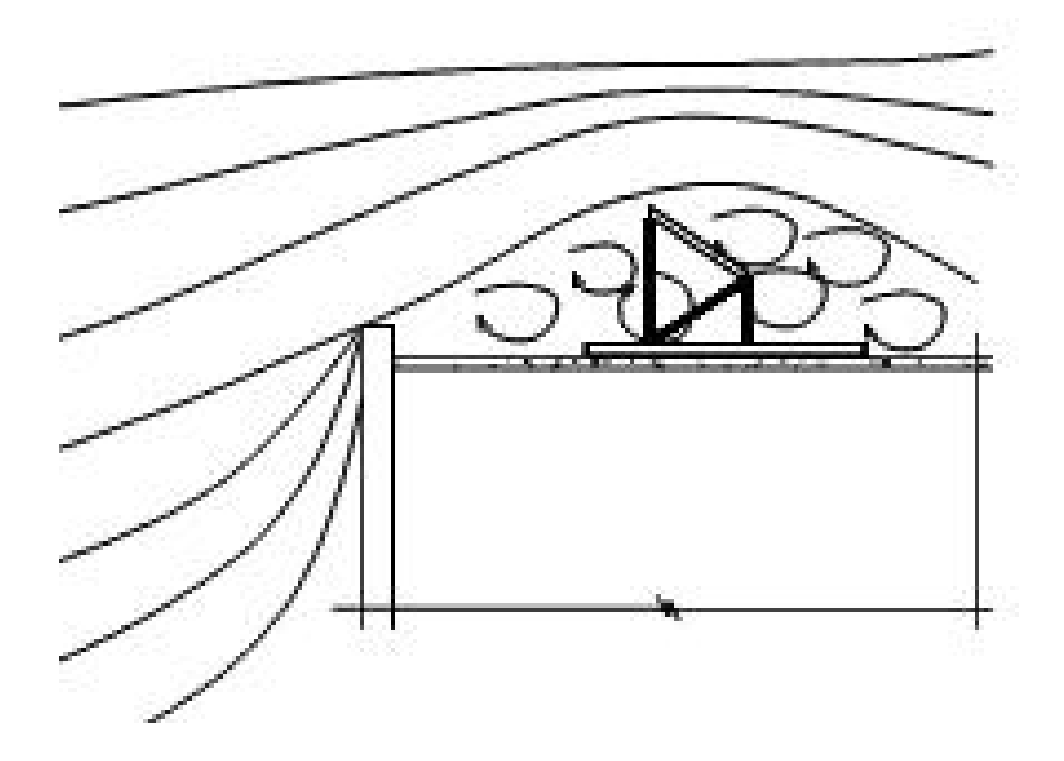

Figure 5.2 Schematic Diagram of Wind Interaction with Panel A

The wind velocity was measured below the shear layer, at the shear layer and well above the shear layer.

## 5.3 Calculations

The construction of the faux solar panel test frames was described above in Section 3.4. A schematic diagram of the panel and the resultant forces is illustrated below in Figure 5.3. In Figure 5.3, the pressure distribution is illustrated as a uniformly distributed load acting over the entire surface of the panel. In reality, the pressure distribution across the panel is not at all uniform. However, because the resultant force acting on the panel,  $F_R$ , is the desired value the shape of the pressure distribution diagram is irrelevant for the purposes of this research.

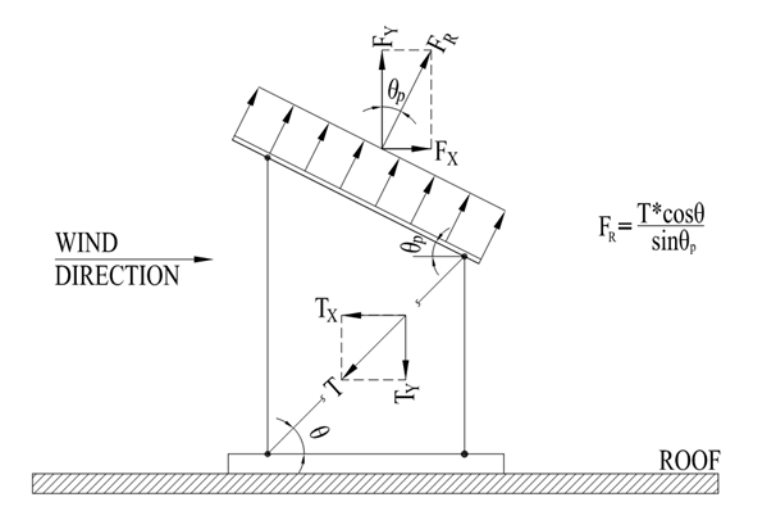

Figure 5.3 Schematic Diagram of Forces Acting on the Panel Surface and Frame

In this case, the strain in the transducers was measured from the force developed in the diagonal tension ties installed on each side of the panel. The panels were oriented perpendicular to the wall of the building so that the surface of the panel sloped down toward the roof surface. As noted previously a tilt angle,  $\theta_p$ , equal to 30 degrees was used for both panels A and B. The tension tie angle,  $\theta$ , is equal to 6 degrees for Panel A and 45 degrees for Panel B measured from the horizontal surface of the roof. A net resultant wind force imposed on the solar panel,  $F_R$ , will act perpendicular to the surface of the panel. From the measured strain in the tension ties, the resultant wind force acting on the surface of the solar panel can be calculated by summing the forces in the horizontal direction. The equation for the resultant force from the measured Strain,  $F_R$ , is calculated as follows

$$F_R = T \frac{\cos \theta}{\sin \theta_P} \tag{5.1}$$

Where  $F_R$  = resultant force on panel, T =force in diagonal tension tie measured from strain transducers,  $\theta$  =angle of tension tie, and  $\theta_p$  =tilt angle of panel, as shown in Figure 5.3.

From the measured wind velocity, the resultant force on the net area of the panel due to the dynamic pressure from the wind velocity is determined by equation 5.2 below. An instrument was not available to measure the barometric pressure; therefore the uncorrected barometric pressure was obtained from the National Climactic Data Center website using the data measured at Denver International Airport, which was considered to be the closest weather station (U.S. Department of Commerce 2013). As with the  $F_R$ calculations,  $F_{vel press}$  was calculated using the difference between two measured velocity readings, two seconds apart

$$F_{vel\,press} = \frac{\rho V^2 A}{2} \tag{5.2}$$

Where  $\rho$  = density of air (uncorrected for altitude), *V* = wind velocity averaged over a three second interval and *A* = net area of panel surface.

The force coefficient,  $C_F$ , is determined from the ratio of the resultant force measured from the strain transducers and force due to the velocity pressure

$$C_F = \frac{F_R}{F_{vel\,press}} \tag{5.3}$$

Where  $C_F$  = net force coefficient,  $F_R$  = resultant force on panel and  $F_{vel \, press}$  = the force on the panel from the dynamic pressure from the wind. The  $C_F$  was calculated based on the actual surface area of the panel, not the projected vertical area. The term  $C_F$  or force coefficient is used in lieu of pressure coefficient because it is derived from the measured forces acting on the panel rather than the net pressure across the surface of the panel.

As previously mentioned, the resultant force acting on panel is determined from strain measurements generated from the force in the diagonal tension ties. The strain transducers were fabricated using a steel ring with a strain gage mounted to the inside face. Because the forces developed in the tension ties and the corresponding strain measurements are small, the ring transducers were used to mechanically amplify the measured strain. If the strain gages were mounted directly to the legs of the legs of the test frame, the changes in strain would be so small, they would be imperceptible. There are several factors which could impact the output of the strain transducers. The thermal output of each strain gage is affected by temperature. Vishay, who manufactured the strain gages used in this study, provided a graph and an equation to correct the measured

49

strain from each gage for thermal output. The gage factor of the strain gages also varies slightly with temperature. To complicate matters further, the steel ring to which the strain gages were mounted as well as the legs of the panel and the diagonal tension ties are all subject to thermal expansion and contraction. Temperature was measured through a thermocouple which was compared to the ambient air temperature reported on the National Climactic Data Center website (U.S. Department of Commerce 2013). However, the effect of solar radiation on the various components was unknown. Therefore, if the resultant force measured from the strain transducers was used directly to determine the force coefficient, the results would be in error unless the measured strain was corrected for the thermal effects described above. A technique was developed to calculate the force coefficient on the panel which was independent of thermal effects. Figure 5.4 below is a schematic time history used to illustrate this technique.

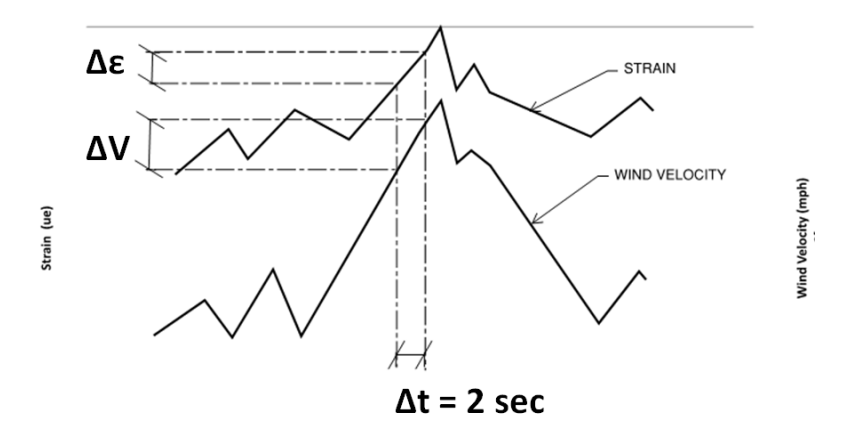

Figure 5.4 Schematic Time History Diagram of Wind Velocity and Strain

For each gust, a plot can made of the wind velocity and corresponding strain measured from the strain transducers over a specified time interval. When gusts occur, there is a peak in the wind velocity diagram and a corresponding peak in the measured strain. This occurs each time the wind strikes the panel from a particular direction over the duration of the gust. In this case, that wind direction was set to be 180 degrees. The force coefficient,  $C_F$ , was calculated by taking the difference between the measured strains over a two second interval and dividing that value by the change in the square of the velocities over the same time interval

$$C_F = \frac{2(T_1 - T_2)\cos\theta}{(V_1^2 - V_2^2)\rho\,\mathrm{A}\sin\theta_P}$$
(5.4)

Where  $C_F$  = net force coefficient, T = force calculated from the measured strain in the tension ties,  $\theta$  =angle of tension tie, and  $\theta_p$  =tilt angle of panel,  $\rho$  = density of air and V = wind velocity. The thermal effects on the steel elements of the panel frame as well as the thermal output of the strain gages are considered to be negligible over the short duration. The tilt angle of the panel, the angle of the tension tie, the barometric pressure and the panel area are all known quantities. Thus the force coefficient is directly proportional to the change in strain over a two second time interval divided by the change in the velocities squared over the same two second time interval shown in equation 5.4. The two second interval was arbitrarily selected for convenience. It should be noted that the velocities used to calculate the force coefficients were averaged over a three second interval and correspond to a 3-second gust wind speed. Therefore, the  $C_F$  calculated using equation 5.4 is inclusive of the gust effect factor, G. The term  $C_F$  was used rather than  $GC_F$  because the force coefficients were determined from direct measurements and therefore the gust effect factor, G, was assumed to be equal to 1.0.

Initially, it was assumed that the largest force coefficients would be obtained when the wind direction was perpendicular to the panel. The data was filtered so that force coefficients were calculated when the wind was blowing from the direction of interest. A tolerance of 10 degrees was allowed. Therefore  $C_F$  values were calculated when the wind direction was 170 degrees to 190 degrees as illustrated in Figure 5.5 below.

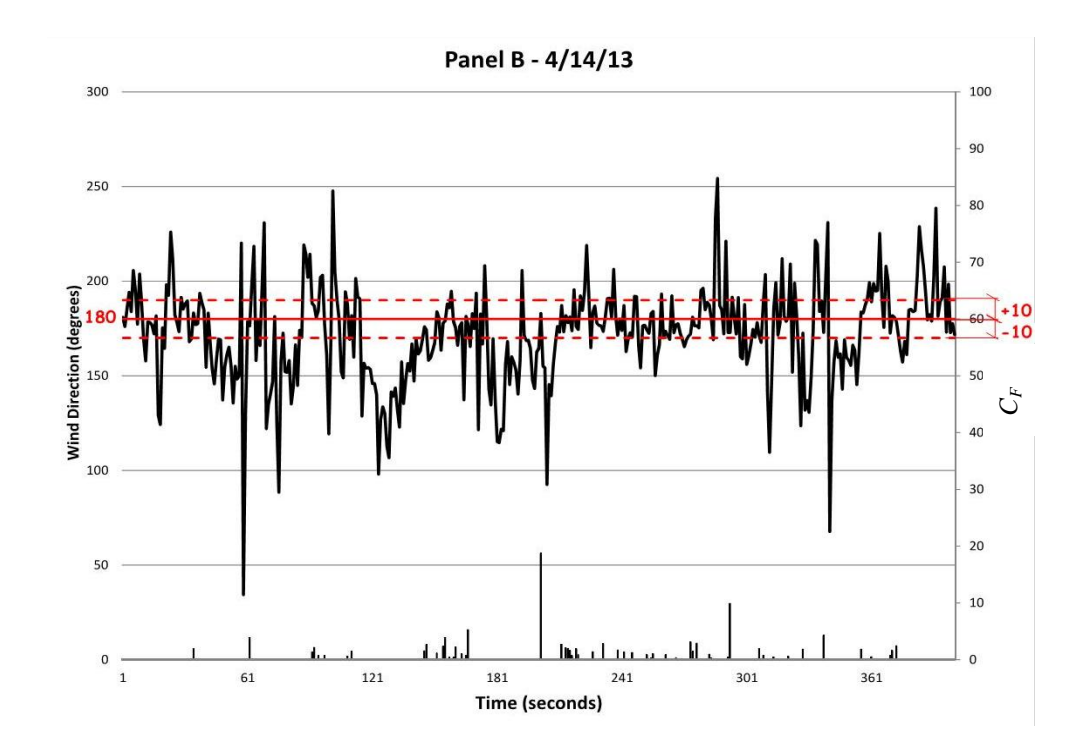

Figure 5.5 Filtered Wind Direction for C<sub>F</sub> Calculation

To validate the initial assumption regarding the maximum force coefficients, two additional wind directions were also investigated. The additional wind directions considered were 20 degrees and 45 degrees from the axis perpendicular to the panel. A 10 degree tolerance was also allowed.

## 6. **Results and Discussion**

## 6.1 Introduction

For purposes of this thesis, the findings from panel B, the panel located within the shear layer are reported upon. The results from panel A were inconclusive. The wind velocity, direction and strain were collected using a sampling interval of one second. Data was post processed over three-second rolling averages.

#### 6.2 Results

The results from the data analysis from the wind direction perpendicular to the face of the panel (corresponding to 180°) are presented in the time histories below in Figures 6.1 and Figures 6.3 through 6.9. A summary of the force coefficients,  $C_F$ , calculated for the selected 400 second time history plotted in Figure 6.1 is provided in Table 6.1. The force coefficients in Table 6.1 were calculated from three second rolling averages as mentioned above. The numerical values for strain plotted in the following figures are irrelevant, because all of the  $C_F$  values were calculated from forces determined from changes in strain.
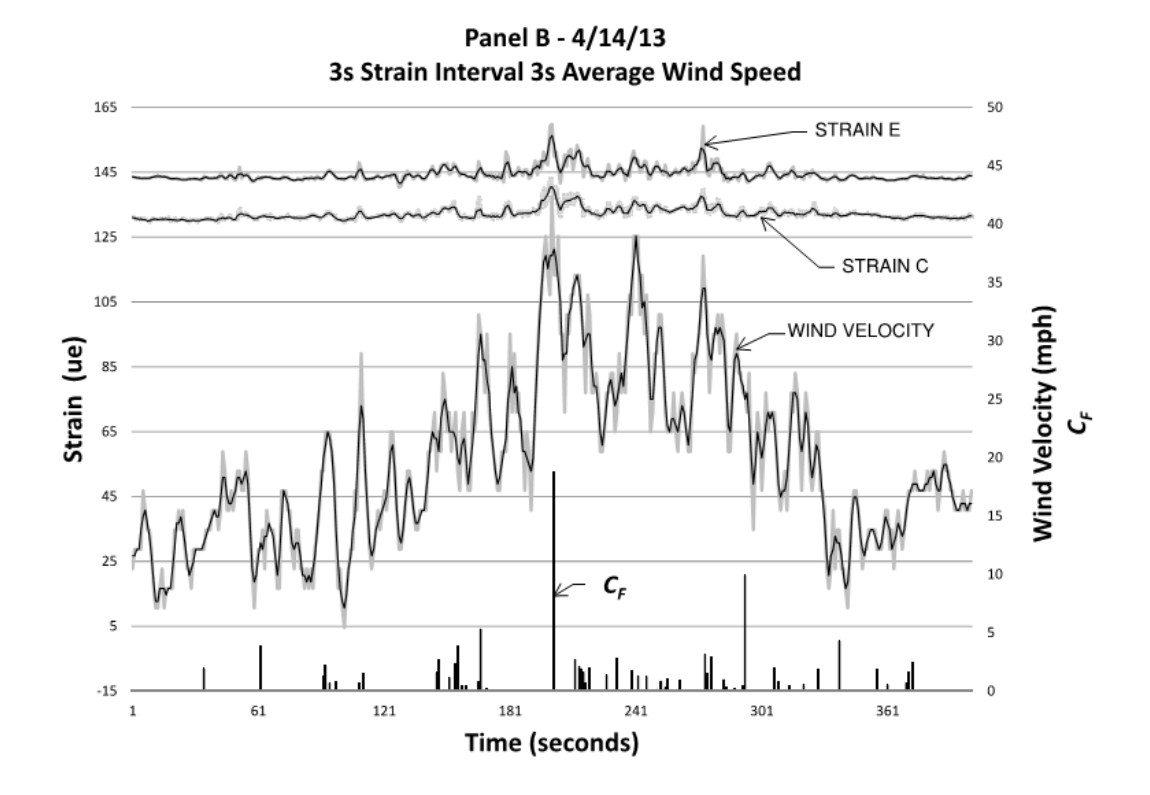

Figure 6.1 Wind Velocity, Strain and Calculated  $C_F$  Values from 4/14/13 Data The values were taken from a selected record averaged using a 3-second rolling average.

| $C_F$ – 3-second Av | erage |     |     |
|---------------------|-------|-----|-----|
| 18.7                | 2.1   | 1.3 | 0.6 |
| 9.9                 | 2.0   | 1.3 | 0.6 |
| 5.2                 | 1.9   | 1.2 | 0.5 |
| 4.2                 | 1.9   | 1.1 | 0.5 |
| 3.8                 | 1.9   | 1.0 | 0.5 |
| 3.8                 | 1.9   | 1.0 | 0.4 |
| 3.1                 | 1.9   | 0.9 | 0.4 |
| 2.8                 | 1.7   | 0.8 | 0.3 |
| 2.7                 | 1.6   | 0.8 | 0.3 |
| 2.7                 | 1.6   | 0.8 | 0.3 |
| 2.6                 | 1.6   | 0.8 | 0.2 |
| 2.5                 | 1.5   | 0.7 | 0.2 |
| 2.4                 | 1.4   | 0.7 | 0.1 |
| 2.2                 | 1.4   | 0.7 |     |
| 2.1                 | 1.3   | 0.7 |     |

Table 6.1 Summary of  $C_F$  determinations from Figure 6.1 within wind direction tolerance for 3-second rolling averages

The wind direction data over the same time 400 second time history depicted above has been plotted below, in Figure 6.2. The  $C_F$  values calculated using the 3-second averaged wind velocity from all directions are plotted along the x-axis for comparison with Figure 6.1 to further illustrate how the  $C_F$  values were filtered.

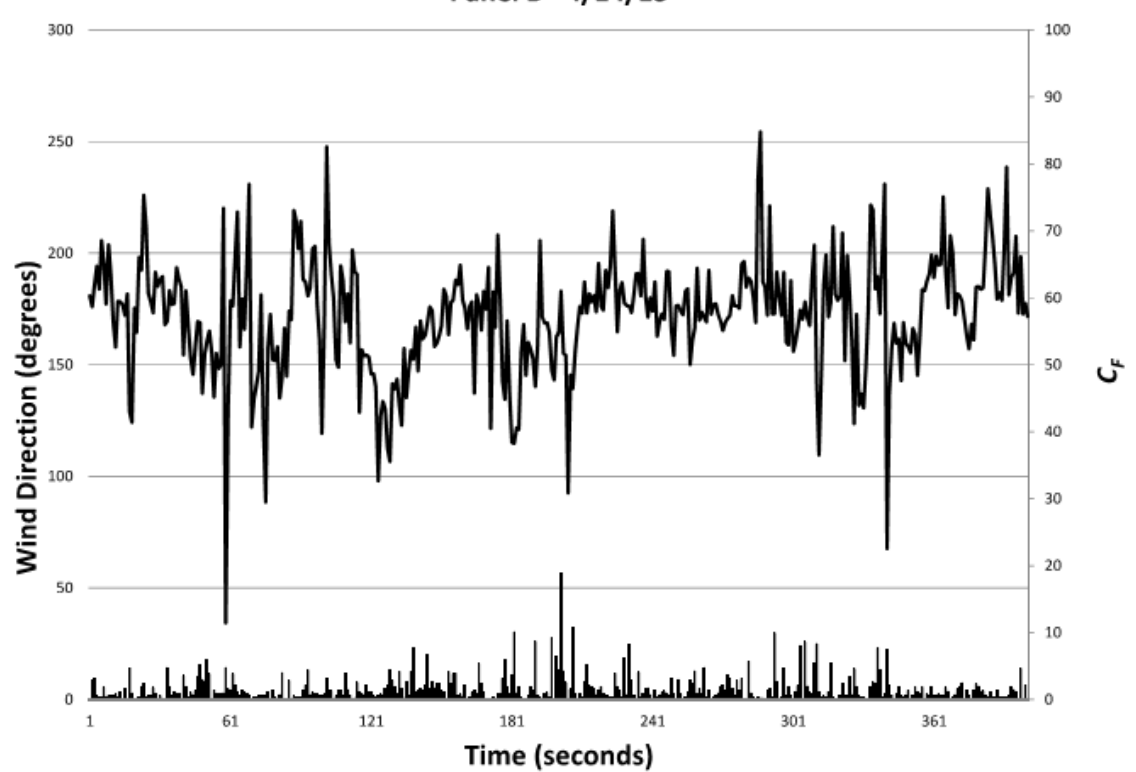

Panel B - 4/14/13

Figure 6.2 Results of Wind Direction Plotted Versus  $C_F$  from April 14, 2013  $C_F$  values for all wind directions are shown here.

The 400 second time history and  $C_F$  values computed from 9-second rolling averages are shown below in Figure 6.3 and Table 6.2 for a wind direction perpendicular to the panel. Note that Figure 6.3 was created from the same data over the same time interval as depicted in Figure 6.1using a 9 second rolling average in an attempt to reduce the variation in the curve and the variation in the force coefficients.

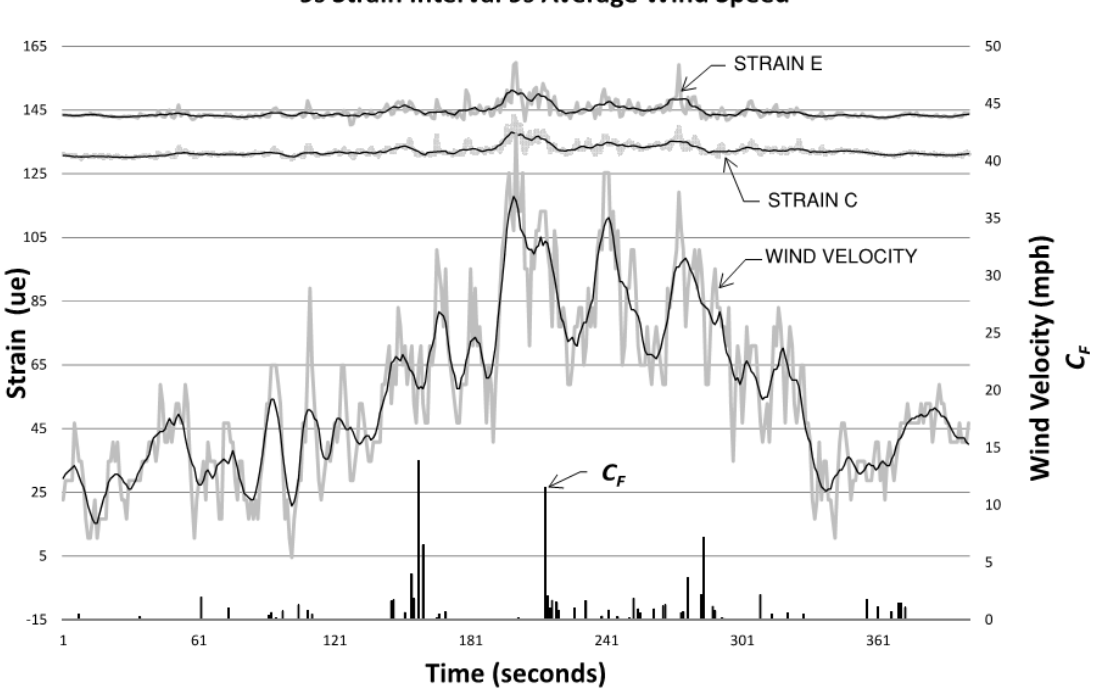

Panel B - 4/14/13 9s Strain Interval 9s Average Wind Speed

Figure 6.3 Wind Velocity, Strain and calculated  $C_F$  Values from 4/14/13 Data The values were taken from a selected record averaged using a 9-second rolling average.

| $C_F$ – 9-second Av | erage |     |     |
|---------------------|-------|-----|-----|
| 13.8                | 1.7   | 0.9 | 0.5 |
| 11.5                | 1.6   | 0.8 | 0.5 |
| 7.1                 | 1.5   | 0.8 | 0.5 |
| 6.5                 | 1.5   | 0.8 | 0.4 |
| 4.0                 | 1.4   | 0.7 | 0.4 |
| 3.6                 | 1.3   | 0.7 | 0.3 |
| 2.2                 | 1.3   | 0.7 | 0.2 |
| 2.2                 | 1.2   | 0.7 | 0.2 |
| 2.0                 | 1.2   | 0.7 | 0.2 |
| 2.0                 | 1.1   | 0.6 | 0.1 |
| 1.9                 | 1.1   | 0.6 | 0.1 |
| 1.8                 | 1.0   | 0.6 | 0.1 |
| 1.8                 | 1.0   | 0.6 | 0.1 |
| 1.7                 | 1.0   | 0.5 | 0.1 |
| 1.7                 | 0.9   | 0.5 |     |

Table 6.2 Summary of  $C_F$  determinations from Figure 6.3 within wind direction tolerance for 9-second rolling averages

Additional time histories are plotted below in Figures 6.4 through 6.9. Following each time history plot, the filtered  $C_{F values}$  for the 180 degree wind direction are summarized in Tables 6.3 through 6.8.

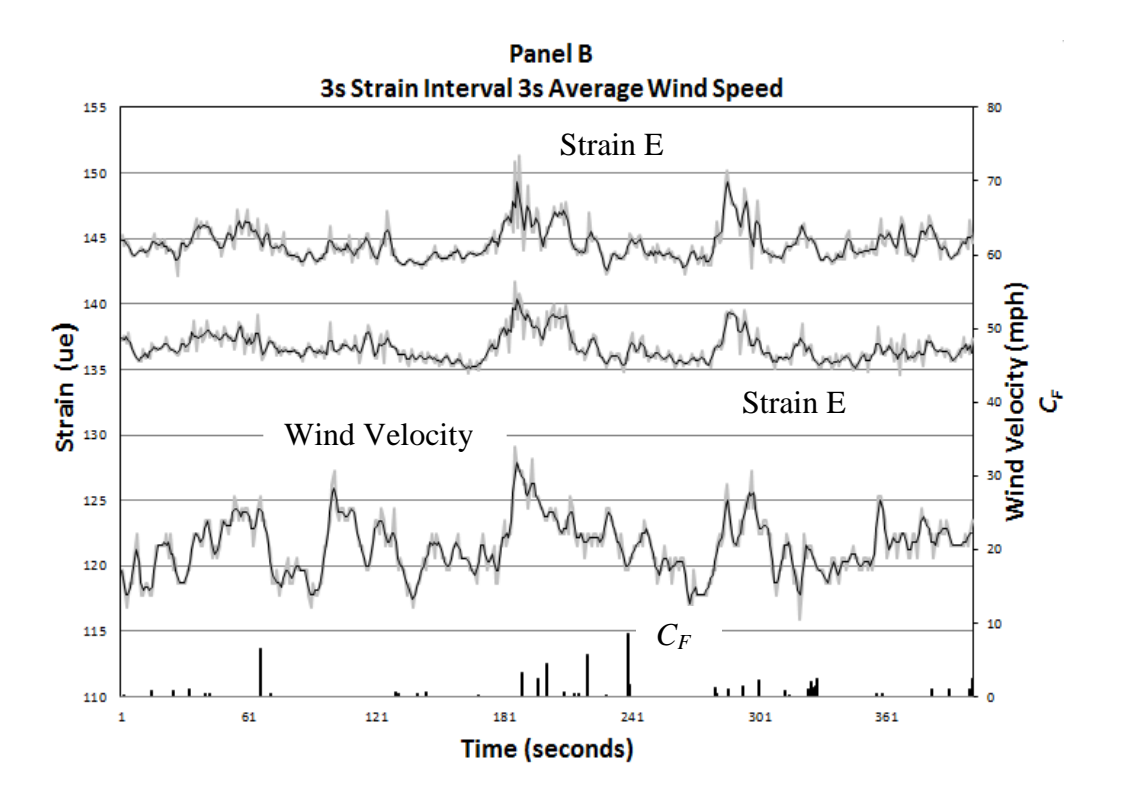

Figure 6.4 Time History of Wind Velocity and Strain with Corresponding  $C_F$ The records above were taken from a different time record on 4/14/13 and averaged over a three second interval.

| $C_F$ – 3-second Average |     |     |     |  |
|--------------------------|-----|-----|-----|--|
| 8.6                      | 1.5 | 0.9 | 0.4 |  |
| 6.5                      | 1.4 | 0.8 | 0.4 |  |
| 5.8                      | 1.3 | 0.8 | 0.4 |  |
| 4.5                      | 1.2 | 0.7 | 0.3 |  |
| 3.3                      | 1.1 | 0.5 | 0.2 |  |
| 2.4                      | 1.0 | 0.5 | 0.2 |  |
| 2.4                      | 1.0 | 0.5 | 0.2 |  |
| 2.4                      | 1.0 | 0.5 | 0.1 |  |
| 2.3                      | 1.0 | 0.5 | 0.4 |  |
| 2.1                      | 1.0 | 0.5 | 0.4 |  |
| 1.7                      | 1.5 | 0.5 | 0.4 |  |
|                          |     |     |     |  |

Table 6.3 Summary of  $C_F$  determinations from Figure 6.4 within wind direction tolerance for 3-second rolling averages

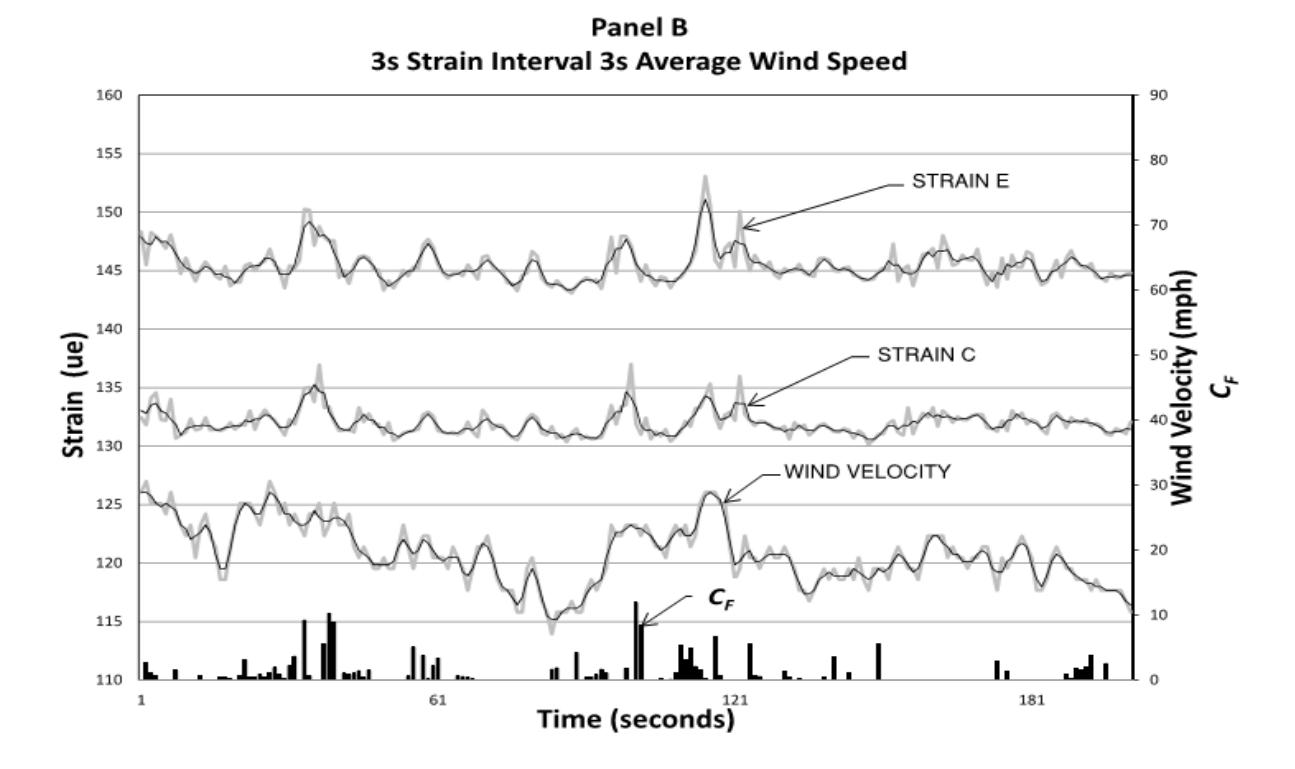

Figure 6.5 Time History of Wind Velocity and Strain with Corresponding  $C_F$ The time history diagram above is taken from data obtained on 4/14/13 and averaged over a three second interval.

| $C_F$ –3-second A | Average |     |     |  |
|-------------------|---------|-----|-----|--|
| 11.9              | 2.1     | 1.1 | 0.4 |  |
| 9.2               | 2.1     | 0.9 | 0.4 |  |
| 6.6               | 1.9     | 0.8 | 0.3 |  |
| 5.6               | 1.8     | 0.7 | 0.2 |  |
| 5.6               | 1.6     | 0.7 | 0.1 |  |
| 3.8               | 1.5     | 0.6 |     |  |
| 3.4               | 1.5     | 0.5 |     |  |
| 2.9               | 1.4     | 0.5 |     |  |
|                   |         |     |     |  |

Table 6.4 Summary of  $C_F$  determinations from Figure 6.5 within wind direction tolerance for 3-second rolling averages

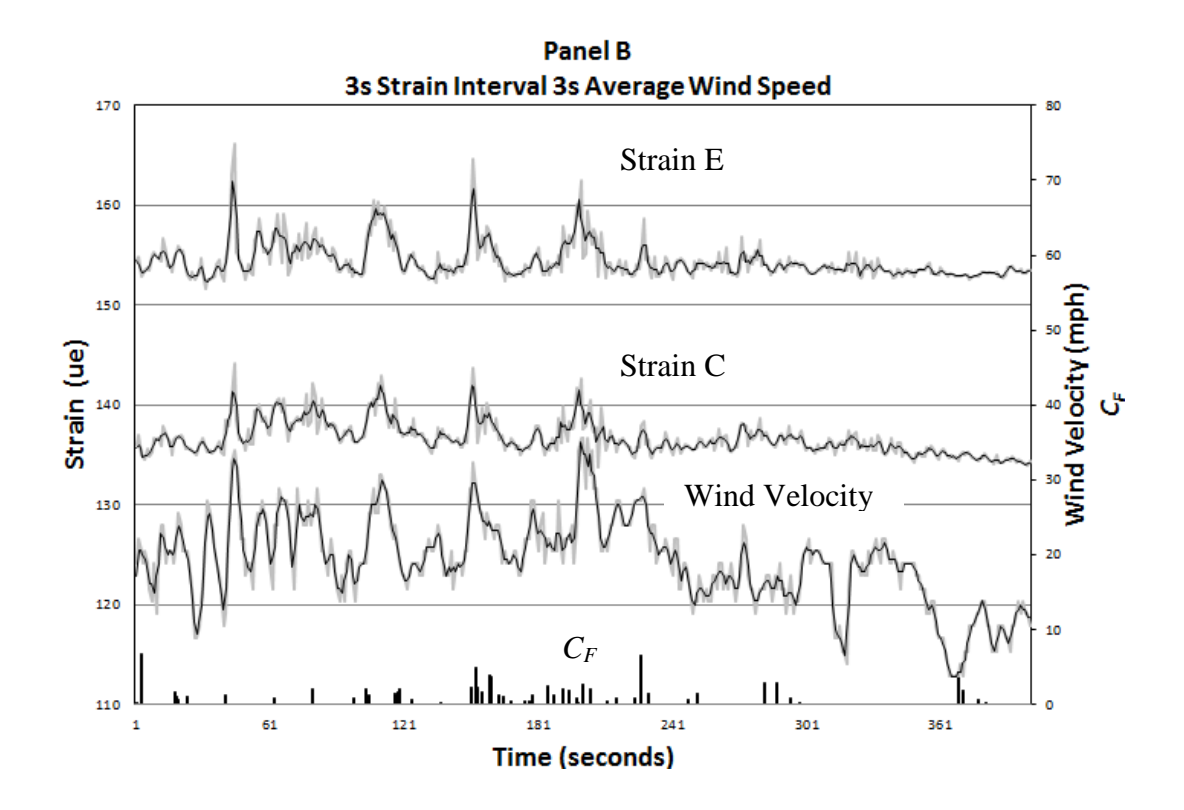

Figure 6.6 Time History of Wind Velocity and Strain with Corresponding  $C_F$ The time history diagram above is taken from data obtained on 4/14/13 and averaged over a three second interval.

| $C_F$ – 3-second | nd Average |     |     |  |
|------------------|------------|-----|-----|--|
| 6.8              | 2.0        | 1.3 | 0.7 |  |
| 6.6              | 2.0        | 1.2 | 0.7 |  |
| 5.0              | 2.0        | 1.2 | 0.7 |  |
| 4.2              | 2.0        | 1.2 | 0.5 |  |
| 4.0              | 1.8        | 1.1 | 0.4 |  |
| 3.7              | 1.8        | 1.1 | 0.4 |  |
| 2.9              | 1.7        | 0.9 | 0.4 |  |
| 2.8              | 1.6        | 0.9 | 0.4 |  |
| 2.7              | 1.6        | 0.9 | 0.3 |  |
| 2.5              | 1.5        | 0.9 | 0.2 |  |
| 2.3              | 1.5        | 0.8 | 0.2 |  |
| 2.3              | 1.5        | 0.8 | 0.1 |  |
| 2.0              | 1.3        | 0.7 | 0.1 |  |
|                  |            |     |     |  |

Table 6.5 Summary of  $C_F$  determinations from Figure 6.6 within wind direction tolerance for 3-second rolling averages

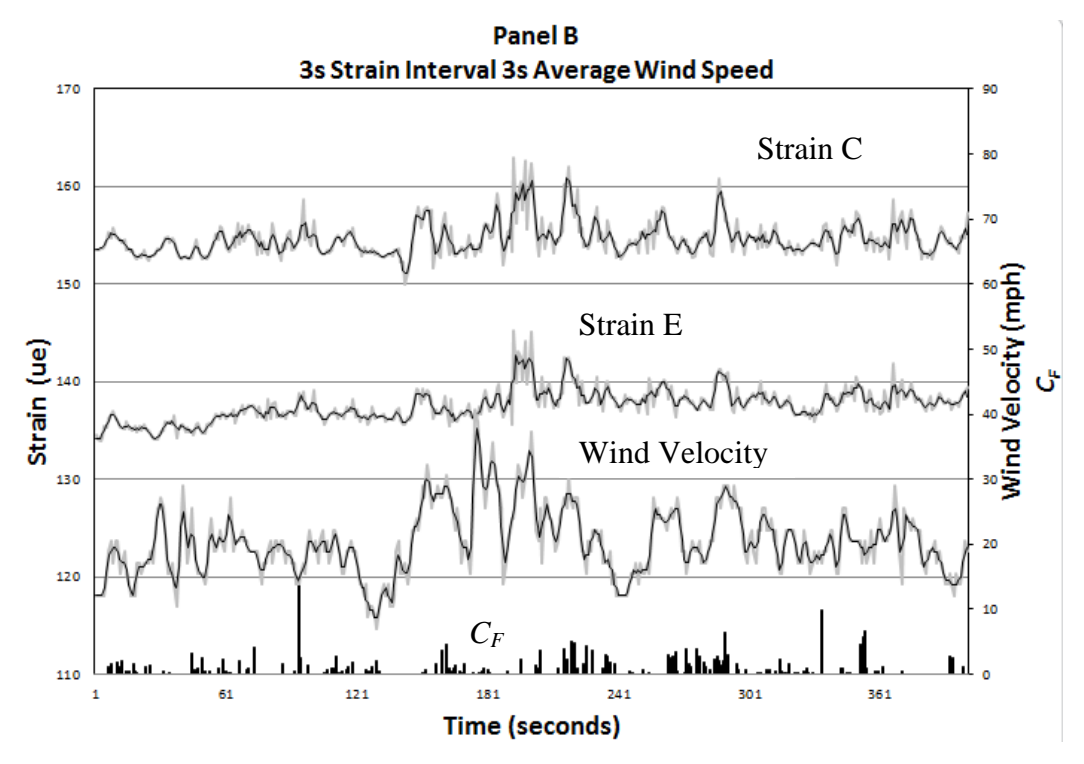

Figure 6.7 Time History of Wind Velocity and Strain with Corresponding  $C_F$ The time history diagram above is taken from data obtained on 4/14/13 and averaged over a three second interval.

| $C_F$ – 3-second Ave | erage |     |     |
|----------------------|-------|-----|-----|
| 14.2                 | 2.4   | 1.0 | 0.5 |
| 5.1                  | 2.3   | 0.9 | 0.5 |
| 4.9                  | 2.2   | 0.9 | 0.5 |
| 4.7                  | 1.9   | 0.9 | 0.5 |
| 4.0                  | 1.8   | 0.9 | 0.3 |
| 3.7                  | 1.8   | 0.8 | 0.3 |
| 3.6                  | 1.6   | 0.8 | 0.3 |
| 3.0                  | 1.6   | 0.6 | 0.2 |
| 2.8                  | 1.5   | 0.6 | 0.2 |
| 2.6                  | 1.1   | 0.6 | 0.2 |
| 2.6                  | 1.1   | 0.5 |     |
| 2.4                  | 1.0   | 0.5 |     |

Table 6.6 Summary of  $C_F$  determinations from Figure 6.7 within wind direction tolerance for 3-second rolling averages

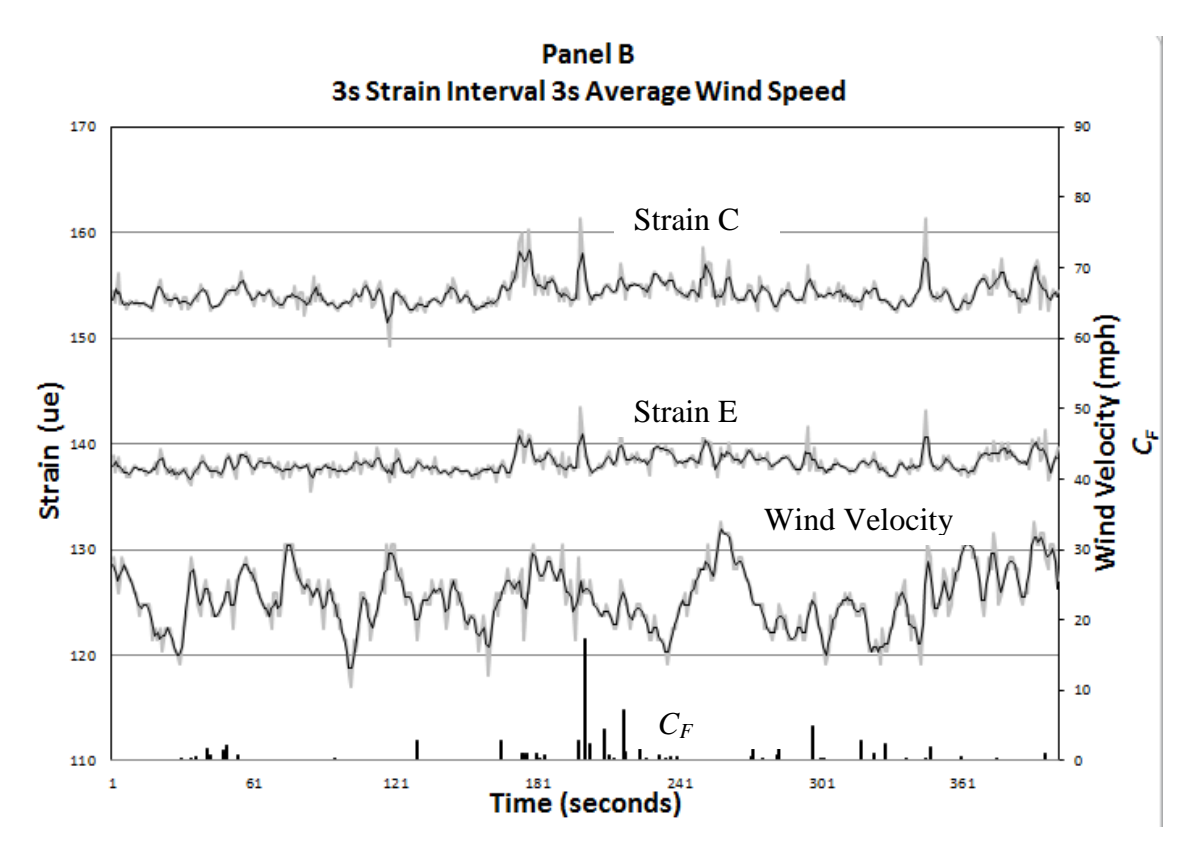

Figure 6.8 Time History of Wind Velocity and Strain with Corresponding  $C_F$ The time history diagram above is taken from data obtained on 4/14/13 and averaged over a three second interval.

| $C_F$ – 3-second A | verage |     |     |
|--------------------|--------|-----|-----|
| 17.2               | 1.9    | 0.9 | 0.4 |
| 7.1                | 1.8    | 0.8 | 0.4 |
| 5.0                | 1.7    | 0.8 | 0.4 |
| 4.6                | 1.6    | 0.8 | 0.3 |
| 4.6                | 1.5    | 0.8 | 0.3 |
| 2.9                | 1.2    | 0.7 | 0.3 |
| 2.8                | 1.1    | 0.6 | 0.3 |
| 2.8                | 1.1    | 0.5 | 0.3 |
| 2.7                | 1.0    | 0.5 | 0.2 |
| 2.4                | 1.0    | 0.5 | 0.2 |
| 2.3                | 1.0    | 0.4 | 0.1 |
| 2.2                | 1.0    | 0.4 | 0.1 |
|                    |        |     |     |

Table 6.7 Summary of  $C_F$  determinations from Figure 6.8 within wind direction tolerance for 3-second rolling averages

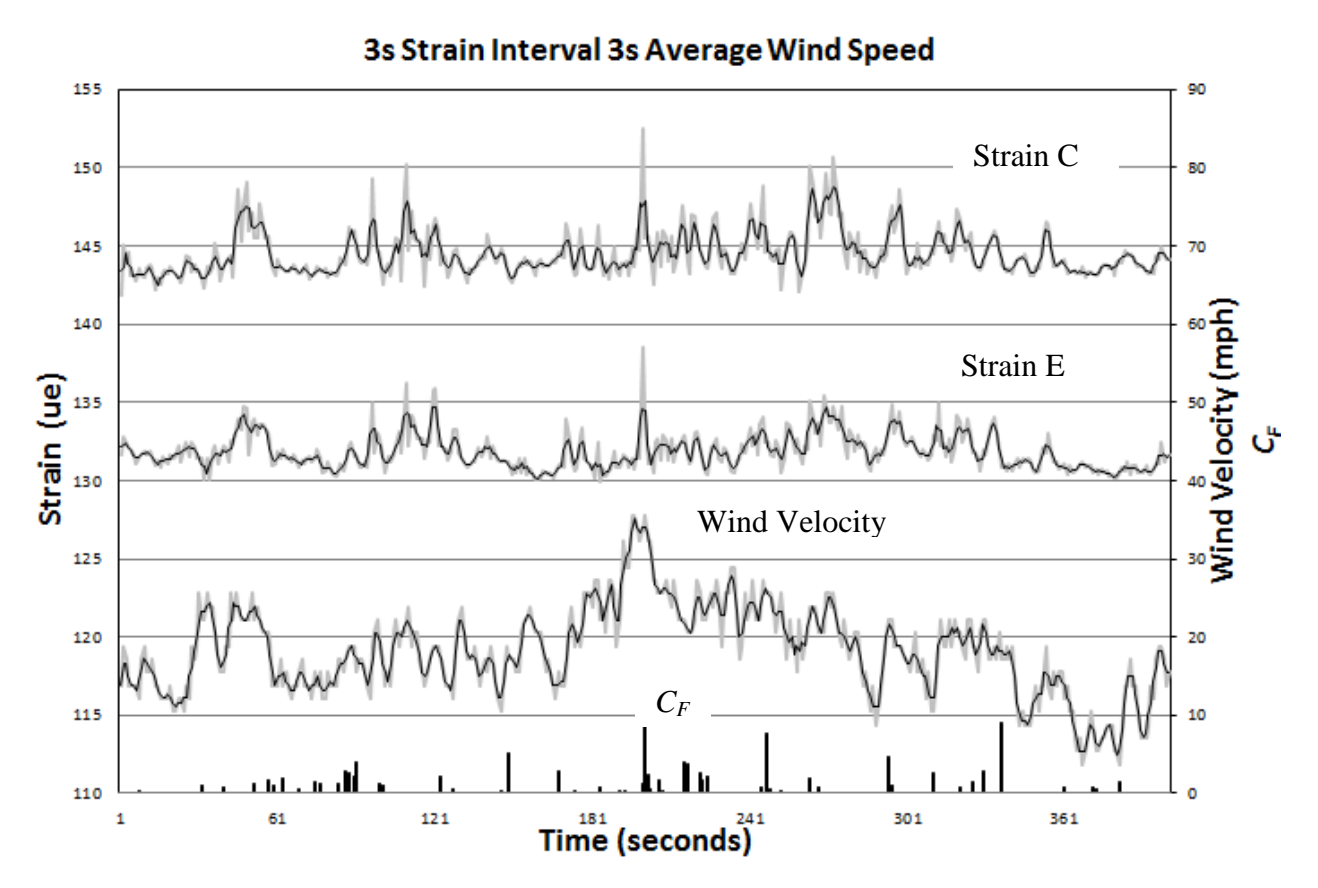

Figure 6.9 Time History of Wind Velocity and Strain with Corresponding  $C_F$ The time history diagram above is taken from data obtained on 4/14/13 and averaged over a three second interval.

| $C_F$ – 3-second Ave | erage |     |     |
|----------------------|-------|-----|-----|
| 9.1                  | 2.4   | 1.3 | 0.6 |
| 9.0                  | 2.2   | 1.2 | 0.5 |
| 7.5                  | 2.2   | 1.2 | 0.5 |
| 5.1                  | 2.1   | 1.1 | 0.5 |
| 4.6                  | 1.9   | 1.0 | 0.5 |
| 4.0                  | 1.9   | 1.0 | 0.3 |
| 4.0                  | 1.7   | 0.9 | 0.2 |
| 3.7                  | 1.7   | 0.9 | 0.2 |
| 2.9                  | 1.6   | 0.8 | 0.2 |
| 2.9                  | 1.6   | 0.8 | 0.1 |
| 2.8                  | 1.4   | 0.8 | 0.1 |
| 2.7                  | 1.4   | 0.8 |     |
| 2.7                  | 1.3   | 0.7 |     |
| 2.6                  | 1.3   | 0.7 |     |
|                      |       |     |     |

Table 6.8 Summary of  $C_F$  determinations from Figure 6.9 within wind direction tolerance for 3-second rolling averages

In Figures 6.10 through 6.13, the time history diagrams have been plotted over a 400 second time interval for a wind direction 20 degrees from the perpendicular axis of the panel (150 to 170 degrees). The corresponding  $C_F$  values summarized in Tables 6.9 through 6.12 have been filtered for the same wind direction.

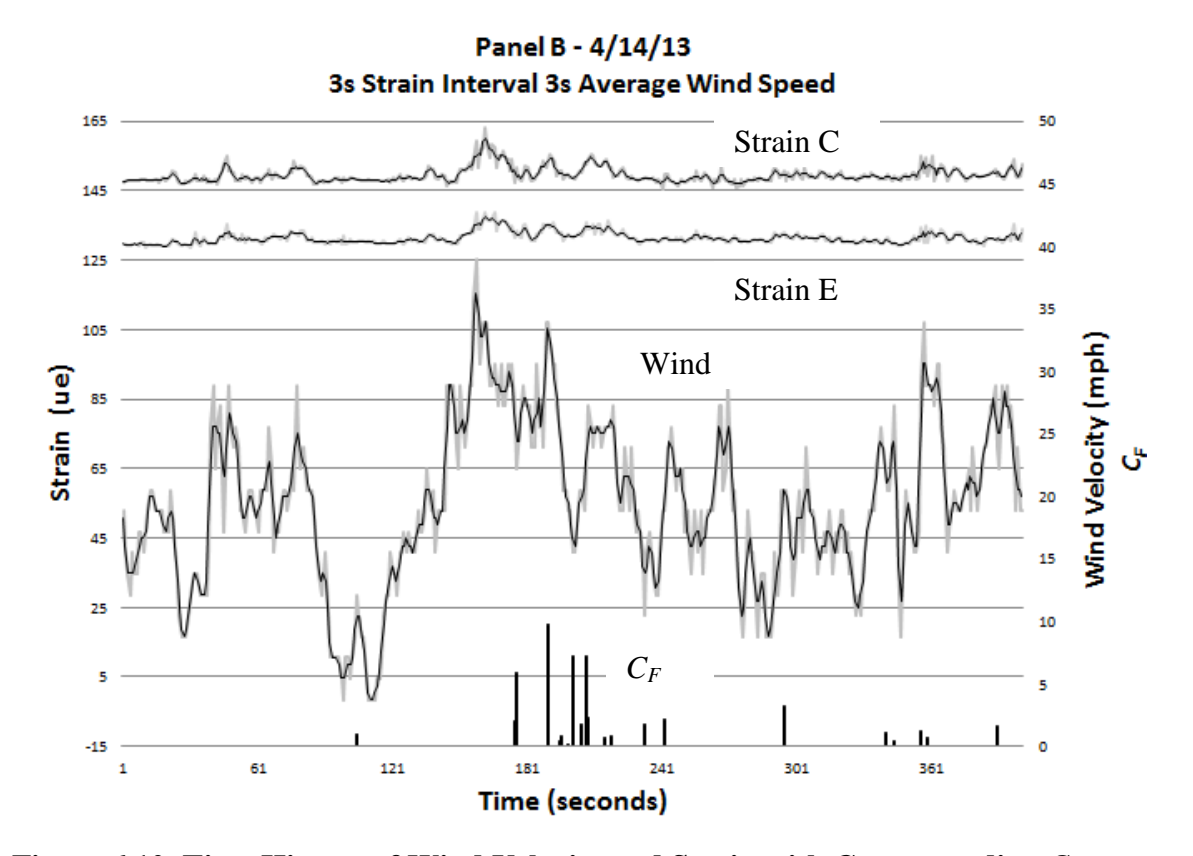

Figure 6.10 Time History of Wind Velocity and Strain with Corresponding  $C_F$ The time history diagram above is taken from data obtained on 4/14/13 and averaged over a three second interval.

| $C_F$ – 3-secon | d Average |     |     |  |
|-----------------|-----------|-----|-----|--|
| 9.8             | 2.3       | 1.2 | 0.7 |  |
| 7.5             | 2.2       | 1.0 | 0.6 |  |
| 7.2             | 2.0       | 1.0 | 0.5 |  |
| 7.2             | 1.8       | 1.0 | 0.4 |  |
| 5.9             | 1.7       | 0.9 | 0.4 |  |
| 4.2             | 1.6       | 0.9 | 0.2 |  |
| 3.7             | 1.6       | 0.8 |     |  |
| 3.2             | 1.3       | 0.8 |     |  |
| 2.8             | 1.3       | 0.7 |     |  |

Table 6.9 Summary of  $C_F$  determinations from Figure 6.10 within wind direction tolerance for 3-second rolling averages

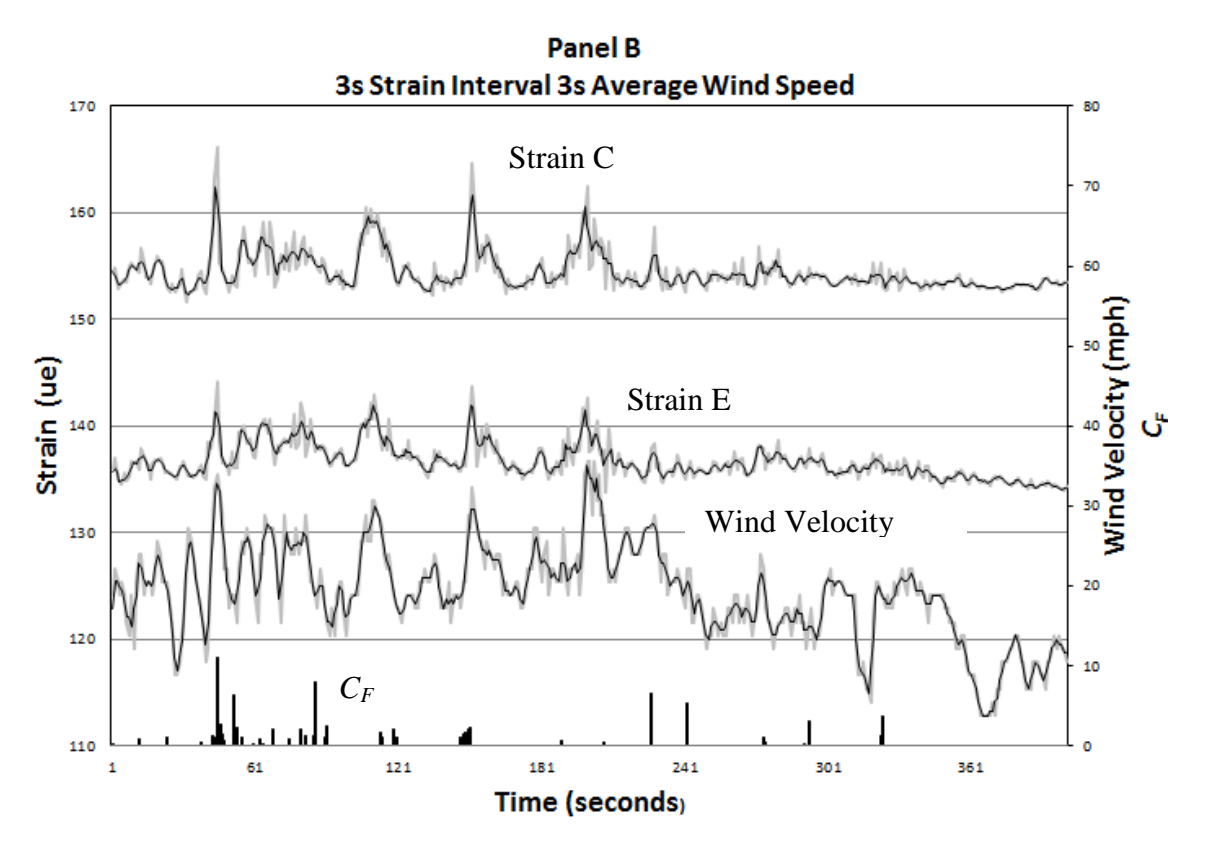

Figure 6.11 Time History of Wind Velocity and Strain with Corresponding  $C_F$ The time history diagram above is taken from data obtained on 4/14/13 and averaged over a three second interval.

| $C_F$ – 3-second Average |     |     |     |  |
|--------------------------|-----|-----|-----|--|
| 11.1                     | 2.1 | 1.2 | 0.8 |  |
| 8.0                      | 2.0 | 1.1 | 0.5 |  |
| 6.6                      | 2.0 | 1.1 | 0.5 |  |
| 6.3                      | 2.0 | 1.1 | 0.4 |  |
| 5.2                      | 1.7 | 1.1 | 0.4 |  |
| 3.7                      | 1.7 | 1.1 | 0.3 |  |
| 3.1                      | 1.4 | 1.0 | 0.3 |  |
| 2.6                      | 1.4 | 1.0 | 0.2 |  |
| 2.5                      | 1.3 | 0.9 | 0.2 |  |
| 2.3                      | 1.2 | 0.9 | 0.1 |  |
| 2.2                      | 1.2 | 0.8 | 0.8 |  |

Table 6.10 Summary of  $C_F$  determinations from Figure 6.11 within wind direction tolerance for 3-second rolling averages

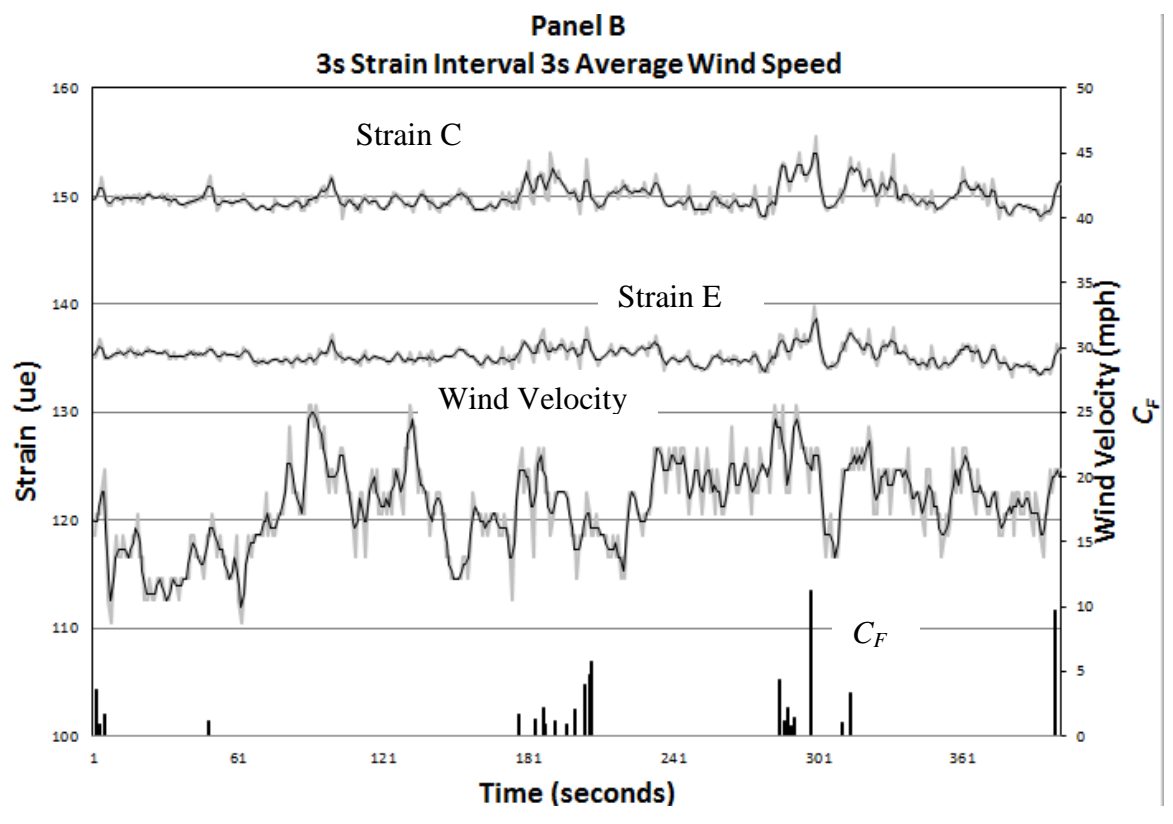

Figure 6.12 Time History of Wind Velocity and Strain with Corresponding  $C_F$ The time history diagram above is taken from data obtained on 4/14/13 and averaged over a three second interval.

| <b>Table 6.11</b> | Summary of C <sub>F</sub> | determinations | from Figure | 6.12 withi | n wind | direction |
|-------------------|---------------------------|----------------|-------------|------------|--------|-----------|
| tolerance fo      | or 3-second rollir        | ng averages    |             |            |        |           |

| $C_F$ – 3-secon | d Average |     |     |  |
|-----------------|-----------|-----|-----|--|
| 11.3            | 3.6       | 1.6 | 1.0 |  |
| 9.8             | 3.3       | 1.4 | 0.9 |  |
| 5.8             | 2.2       | 1.2 | 0.9 |  |
| 4.7             | 2.1       | 1.2 | 0.9 |  |
| 4.3             | 2.1       | 1.1 | 0.7 |  |
| 4.0             | 1.7       | 1.1 |     |  |
|                 |           |     |     |  |

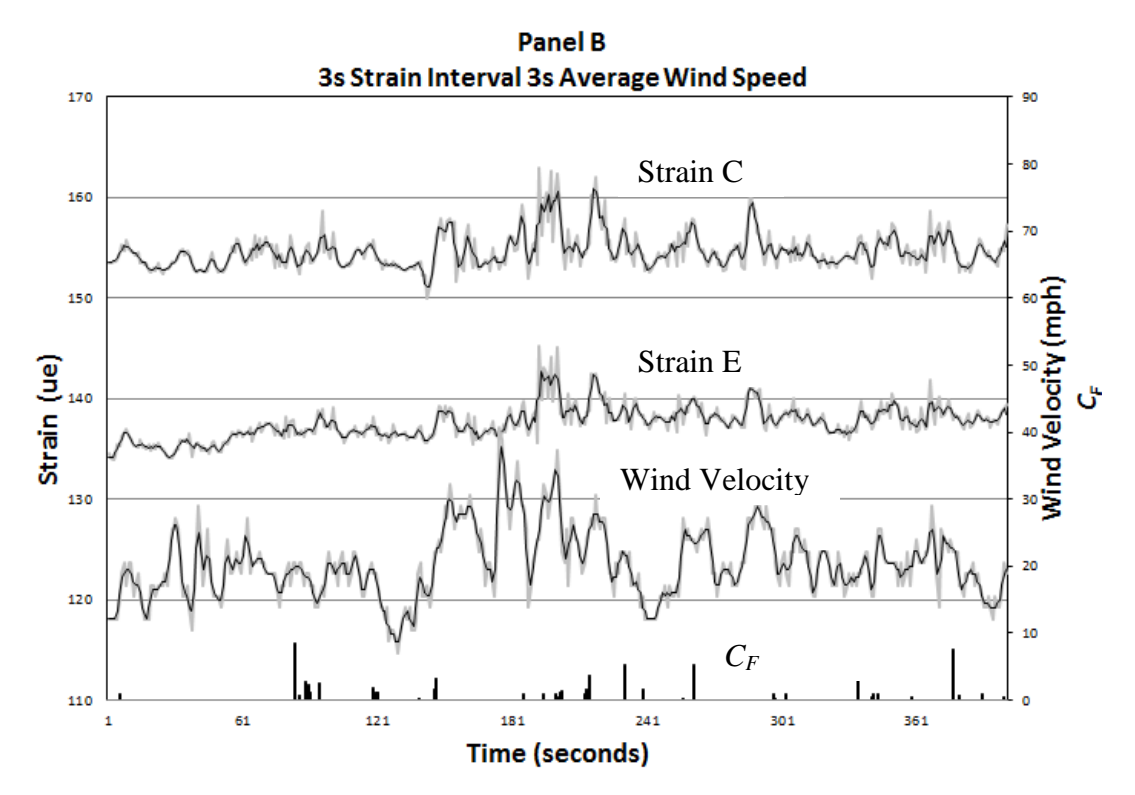

Figure 6.13 Time History of Wind Velocity and Strain with Corresponding  $C_F$ The time history diagram above is taken from data obtained on 4/14/13 and averaged over a three second interval.

| $C_F$ – 3-second Ave | erage |     |     |
|----------------------|-------|-----|-----|
| 8.4                  | 1.9   | 1.0 | 0.8 |
| 7.5                  | 1.6   | 1.0 | 0.6 |
| 5.4                  | 1.6   | 1.0 | 0.5 |
| 5.3                  | 1.5   | 1.0 | 0.5 |
| 4.4                  | 1.5   | 0.9 | 0.4 |
| 3.6                  | 1.3   | 0.9 | 0.3 |
| 3.1                  | 1.2   | 0.9 | 0.2 |
| 2.7                  | 1.2   | 0.9 | 0.2 |
| 2.6                  | 1.2   | 0.8 | 0.8 |
| 2.4                  | 1.0   | 0.8 | 0.6 |

Table 6.12 Summary of  $C_F$  determinations from Figure 6.13 within wind direction tolerance for 3-second rolling averages

Figures 6.14 through 6.16 are time history diagrams plotted over a 400 second time interval for a wind direction 45 degrees from the perpendicular axis of the panel or 225 degrees as measured (215 to 235 degrees). The corresponding  $C_F$  values summarized in Tables 6.13 through 6.15 have been filtered for the same wind direction.

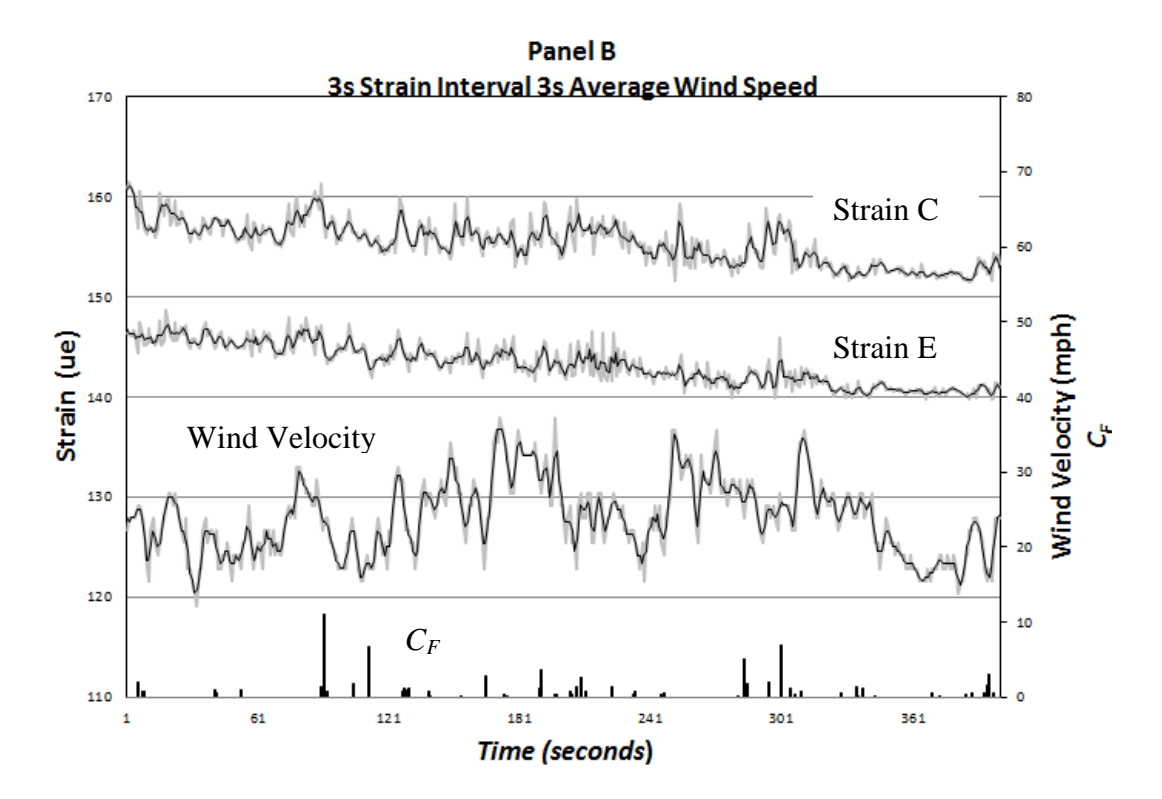

Figure 6.14 Time History of Wind Velocity and Strain with Corresponding  $C_F$ The time history diagram above is taken from data obtained on 4/22/13 and averaged over a three second interval.

| $C_F$ – 3-second A | verage |     |     |
|--------------------|--------|-----|-----|
| 11.1               | 1.4    | 0.8 | 0.4 |
| 6.9                | 1.4    | 0.8 | 0.4 |
| 6.7                | 1.3    | 0.7 | 0.4 |
| 5.1                | 1.3    | 0.7 | 0.4 |
| 3.6                | 1.2    | 0.7 | 0.3 |
| 3.0                | 1.1    | 0.7 | 0.3 |
| 2.8                | 1.1    | 0.7 | 0.3 |
| 2.6                | 1.1    | 0.6 | 0.2 |
| 2.1                | 0.9    | 0.6 | 0.2 |
| 1.9                | 0.9    | 0.5 | 0.2 |
| 1.8                | 0.9    | 0.5 | 0.2 |
| 1.8                | 0.9    | 0.5 | 0.2 |
| 1.6                | 0.8    | 0.5 | 0.1 |
| 1.4                | 0.8    | 0.4 | 0.1 |
|                    |        |     |     |

Table 6.13 Summary of  $C_F$  determinations from Figure 6.14 within wind direction tolerance for 3-second rolling averages

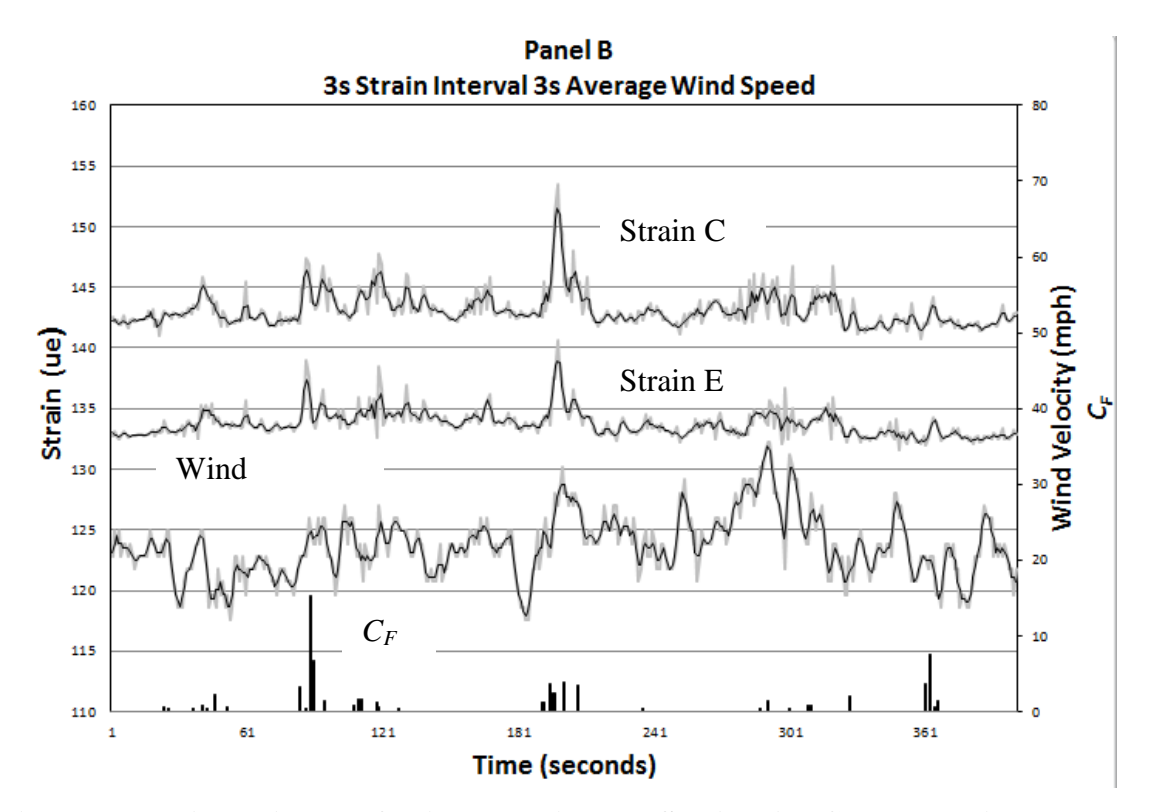

Figure 6.15 Time History of Wind Velocity and Strain with Corresponding  $C_F$ The time history diagram above is taken from data obtained on 4/22/13 and averaged over a three second interval.

| $C_F$ – 3-second Ave | erage |     |     |
|----------------------|-------|-----|-----|
| 15.4                 | 2.4   | 1.2 | 0.6 |
| 7.5                  | 2.2   | 1.1 | 0.5 |
| 6.8                  | 2.1   | 0.8 | 0.5 |
| 3.9                  | 1.7   | 0.8 | 0.4 |
| 3.8                  | 1.6   | 0.8 | 0.4 |
| 3.7                  | 1.4   | 0.8 | 0.4 |
| 3.5                  | 1.4   | 0.7 | 0.3 |
| 3.2                  | 1.3   | 0.6 | 0.3 |
| 2.5                  | 1.3   | 0.6 | 0.3 |

Table 6.14 Summary of  $C_F$  determinations from Figure 6.15 within wind direction tolerance for 3-second rolling averages

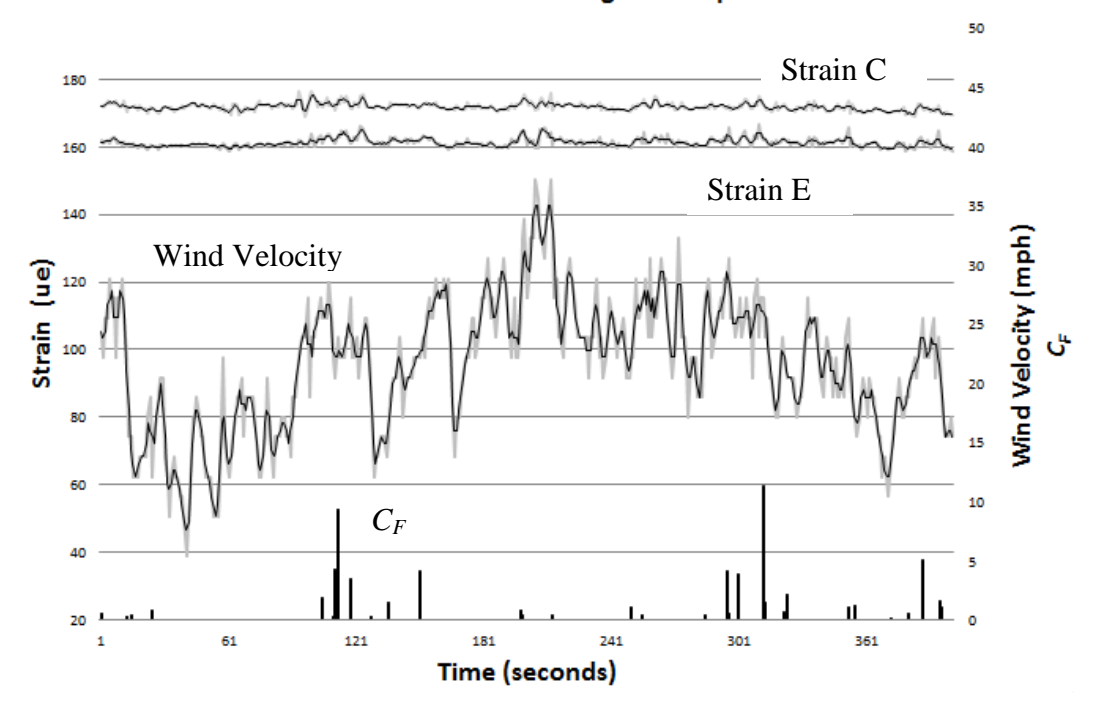

Panel B - 4/14/13 3s Strain Interval 3s Average Wind Speed

Figure 6.16 Time History of Wind Velocity and Strain with Corresponding  $C_F$ The time history diagram above is taken from data obtained on 4/30/13 and averaged over a three second interval.

| $C_F$ – 3-second | Average |     |     |  |
|------------------|---------|-----|-----|--|
| 11.3             | 1.9     | 1.0 | 0.4 |  |
| 9.4              | 1.8     | 0.9 | 0.4 |  |
| 5.1              | 1.6     | 0.9 | 0.4 |  |
| 4.3              | 1.6     | 0.8 | 0.4 |  |
| 4.1              | 1.5     | 0.7 | 0.4 |  |
| 4.1              | 1.5     | 0.7 | 0.4 |  |
| 3.8              | 1.3     | 0.6 | 0.3 |  |
| 3.5              | 1.2     | 0.6 | 0.3 |  |
| 2.8              | 1.2     | 0.5 | 0.3 |  |
| 2.6              | 1.1     | 0.5 | 0.2 |  |
| 2.5              | 1.1     | 0.5 | 0.2 |  |
| 2.2              | 1.1     | 0.5 | 0.2 |  |
| 2.1              | 1.0     | 0.5 |     |  |
|                  |         |     |     |  |

.

Table 6.15 Summary of  $C_F$  determinations from Figure 6.16 within wind direction tolerance for 3-second rolling averages

## 6.3 Discussion

The 400 second time interval was arbitrarily selected. Unlike wind tunnel studies where the wind is constantly coming from one direction of interest, in full scale testing the wind directions change rapidly over a short duration of time. The the 400 second time interval was selected for the time histories above to illustrate the wind gusts which occurred in the wind direction of interest over that particular 400 second time interval.

The initial assumption was that the maximum resultant force on the panel would be produced by winds from the northwest, which was set to 180 degrees or perpendicular to the panel. The force coefficients summarized in Table 6.1 ranged from a minimum value of 0.1 to a maximum value of 18.7. Those force coefficients were based on a 3 second averaging of the measured wind speeds and strains for the time history record shown in Figure 6.1. While several  $C_F$  values are relatively high, the majority range from approximately 0.6 to 2.2 for the 3-second rolling average.

It is observed that the wind velocity is highly variable over the relatively short time duration. The wind velocity and measured strain are less variable when an alternative averaging interval is selected. In Figure 6.2 a 9 second rolling average was used to smooth out the variability in the data plot. Note that the  $C_F$  values in Table 6.2 reflect that there is less variation than in Table 6.1. The  $C_F$  values in Table 6.2 for the 9 second averaged data plotted in Figure 6.3 ranged from a minimum  $C_F$  of 0.1 to a maximum value of 13.8, however the majority range from 0.5 to 1.8.

We note that  $C_F$  values as high as 10 are reported to "often occur" and up to 20 have occasionally been measured; however these values are associated with corner

vortices (Holmes 2007). This trend appears to also be correct for solar panels located in the shear layer near the edge of a building with a flat roof. In Tables 6.1 through 6.8 the force coefficients for the wind perpendicular to the face panel are summarized. Two of the values were extremely high and their validity was questionable. These values were 18.7 and 17.2 found in Table 6.1 and 6.7 respectively.

Particular consideration was given to the validity of the  $C_F$  values that were calculated. Because  $C_F$  is determined from the ratio of measured force divided by the force due to the velocity pressure, the squared velocity term is always in the denominator of the calculation. Therefore if the change in wind speed was relatively small combined with a relatively large change in strain, the magnitude of the  $C_F$  value would be large. Conversely, when the change in wind velocity was relatively large combined with a relatively small change in strain, the  $C_F$  values would be small. It was decided that the values of  $C_F$  were relevant when the slope of the curves for the change in strain and the change in wind velocity were in the same direction, that is the slope of both curves were positive or both were negative. Force coefficients were rejected if a peak in the strain diagram happened to occur where there was little change in velocity over the two second time interval, producing an unreasonably large  $C_{F}$ . Thus numerous data points were filtered out as irrelevant. For example, in Tables 6.1 and 6.2 above, the overall sampling interval for the data presented was 400 seconds. Using the filtering technique, only 60  $C_F$ values were retained as relevant.

The 18.7 and 17.2  $C_F$  values could not be ruled out as invalid. It can be seen in Tables 6.1 through 6.8 that force coefficients of 5-10 occur frequently based on a 3-

86

second averaging of wind speeds. These values are well in excess of the values provided in the SEAOC document. The nominal net pressure coefficients obtained from Figure 29.9-1 of that document are a maximum value of 3.6 (SEAOC 2012). However, this document does not consider solar panels placed within the shear layer or near the edge of a flat roof. In fact the SEAOC document explicitly states that panels should be placed away from the edge of the roof at a minimum distance of four feet or twice the distance between the height of the panel and the height of the parapet, whichever value is larger. In this case, that minimum distance would be approximately 7.5 feet. For this study, the panels were placed four feet from the edge of the roof intentionally, because it was desired to investigate a worst case condition.

In order to investigate the validity of this study and determine if the results were reliable, a repeatability study was conducted. The goal of the repeatability study is to determine if the same net peak force coefficients are obtained when the study is carried out at a different time. In order to determine the net peak force coefficients for the panels, the top 10 maximum values were averaged for each of the time histories plotted above for a particular wind direction (Xypnitou, 2012). It should be noted that some of the time histories were plotted from data that was obtained on the same day, however, in most cases hours of time passed between the time history plots since the data was recorded over a 24 hour period. The results were favorable. For the seven time history diagrams plotted using the 3 second averaging of wind speeds from the 180 degree direction the force coefficients are as follows:

87

| C <sub>Fpeak</sub> | Figure Number | Table Number |
|--------------------|---------------|--------------|
| 5.7                | 6.1           | 6.1          |
| 4.0                | 6.4           | 6.3          |
| 5.3                | 6.5           | 6.4          |
| 4.1                | 6.6           | 6.5          |
| 4.9                | 6.7           | 6.6          |
| 5.2                | 6.8           | 6.7          |
| 5.3                | 6.8           | 6.8          |
|                    |               |              |

Table 6.16 Summary of Net Peak  $C_F$  determinations from Figures 6.1 and 6.4 through 6.9 within the 180 degree wind direction tolerance for 3-second rolling averages

A similar trend was seen for the alternate wind directions investigated. For a wind direction 20 degrees from the perpendicular axis of the panel, peak force coefficients ranging from 3.6-7.2 were obtained. For the wind direction 45 degrees from the perpendicular axis of the panel peak force coefficients ranging from 3.5-6.9 were calculated. A summary of the net peak force coefficients obtained from the 160 degree (20° from the perpendicular axis of the panel) and 225 degree (45° from the perpendicular panel axis) wind directions has been provided below in Tables 6.17 and 6.18.

| C <sub>Fpeak</sub> | Figure Number | Table Number |
|--------------------|---------------|--------------|
| 5.4                | 6.10          | 6.9          |
| 5.1                | 6.11          | 6.10         |
| 5.1                | 6.12          | 6.11         |
| 4.5                | 6.13          | 6.12         |

Table 6.17 Summary of Net Peak  $C_F$  determinations from Figures 6.10 through 6.13 within the 160 degree wind direction tolerance for 3-second rolling averages

Table 6.18 Summary of Net Peak  $C_F$  determinations from Figures 6.1through 6.16 within the 225 degree wind direction tolerance for 3-second rolling averages

| C <sub>Fpeak</sub> | Figure Number | Table Number |
|--------------------|---------------|--------------|
| 4.6                | 6.14          | 6.13         |
| 5.3                | 6.15          | 6.14         |
| 5.1                | 6.16          | 6.15         |

The force coefficients obtained from this full scale test are reasonable. The response of the solar panel test frame was as initially predicted. This is evidenced by the time history diagrams (strain peaks with wind gusts) and ultimately peak force coefficients determined by the repeatability study. Note that in the time history diagrams 6.1 and 6.3 through 6.16, each time a gust occurs there is a peak in the Wind Velocity diagram. In conjunction with the peak gust, there is a corresponding peak in the

measured strain in the tension ties. Tables 6.16 through 6.18 show that the results of the net peak force coefficients are within good agreement. There is little variation in the force coefficients calculated when the wind direction was 160 and 225 degrees. There is some slight variation in the peak force coefficients calculated from the 180 degree wind direction. This could be due to the two high  $C_F$  values from Table 6.1 and 6.7. However, there appears to be good correlation of the peak force coefficients from the other time history plots. There is sound correlation between the values of the force coefficients obtained using the full scale solar panel test frame used for this study.

For the limited range of wind directions investigated as part of this thesis, the maximum force coefficients are generated when the wind direction was perpendicular to the face of the panel.
# 7. Summary, Conclusions, Possible Sources of Error and Recommendations for Future Research

#### 7.1 Summary

A full scale faux solar panel test frame was developed for the purpose of obtaining force coefficients applied to solar panels placed on flat roofs. For the purpose of this study, the panel was intentionally located near the edge of the roof, within the shear layer. For the limited range of wind directions investigated as part of this thesis, the maximum force coefficients were generated when the wind direction was perpendicular to the face of the panel. The force coefficients determined from this study are significant. Peak force coefficients,  $C_F$ , as much as 18.7 were obtained for wind in the direction perpendicular to the faux solar panel test frame. Force coefficients from 9 to 10 were frequently obtained. Two additional wind directions were investigated to determine peak force coefficients. For a wind direction of 160 degrees, 20 degrees from the perpendicular axis to the panel, force coefficients as high as 7.2 were calculated. For a wind direction of 225 degrees, 45 degrees from the perpendicular axis to the panel, force coefficients as much as 6.9 were calculated. The repeatability study shows that there is good correlation between the force coefficients obtained from this study. Additional wind directions should be investigated to further validate this conclusion.

## 7.2 Conclusions

As initially anticipated, the force coefficients obtained as a result of this study are significant. Further investigation should be carried out to determine the values of the

peak force coefficients, considering only three azimuth angles were investigated in this study. The data collected and the calculated force coefficients are offered for comparison to the findings of other researchers. In this study, peak force coefficients for panels located near the edge of a flat roof were generated from wind directions perpendicular to the face of the panel. It was concluded that the net peak pressure coefficient for this panel was 5.7.

For the purpose of conducting full scale testing, a faux solar panel test frame was created. The solar panel test frames developed for this thesis are offered as an alternative means to monitor forces due to wind on rooftop solar panels.

Design professionals should proceed with caution when calculating the design wind pressures on solar panels placed near the edge of a flat roof. If the building and panels were subjected to a design wind event, considerable damage could be imposed on the roof structure by the uplift forces generated.

#### 7.3 Possible Sources of Error

Errors could be introduced from various sources including but not limited to the following.

The data was recorded at one second intervals. While examining the raw data it became apparent that there were many locations where a high gust was recorded, but either the minimum or maximum wind velocities were not captured, or the maximum strain was not captured. If the data collection interval was reduced, the strain values closer to the minimum and maximum that occurs concurrently with the maximum recorded wind velocity could be captured.

92

It is possible that the 3/8 inch plywood that was used to simulate the surface of the solar panel was overly flexible under some wind conditions. Thus, when the plywood was faced with the maximum gust wind speeds, it may have deflected and affected the horizontal force component in the diagonal member. Therefore, the measured strain values may be lower than anticipated. This would suggest the  $C_F$  values presented above, particularly for higher wind velocities, may be low.

Sand bags were used to weigh down the ends of the solar panel frames as a means to hold down the panels without directly connecting them to the roof of the building. Due to the weight required to resist the uplift forces, the height of the stacks of sand bags was roughly equal to the height of parapet. Therefore the sandbags may have interfered with the recirculation flow below the shear layer, possibly affecting the  $C_F$  value calculated.

It is possible that the post-processing technique could be improved. Alternate methods of averaging could be explored.

#### 7.4 **Recommendations for Future Research**

There are numerous opportunities to expand on the research presented within this thesis.

One suggestion is to move the solar panels to a different location on the same roof. There are several locations which would yield interesting results for comparison such as further from the edge of the roof where one would expect a lower force coefficient to be developed. The panels could also be moved closer to the corner of the building to investigate the effects of dual corner vortices.

93

For the purposes of this study, sandbags were used to resist the uplift forces on the panels due to wind loads. The height of the sandbags, particularly for panel A, affected the airflow in the recirculation region. In the future, it would be prudent to use an alternative means of holding down the panels.

Another suggestion is to adjust the orientation of the panels in order to compare measured strain values and calculated force coefficients determined from wind from various directions.

The data obtained throughout the course of this study could also be refined for wind from numerous directions.

It would be desirable to conduct the same tests using real full-scale solar panels in place of the test frames developed for use in this study to compare the resulting force coefficients.

Pressure transducers could be used on the upper and lower surfaces of the panel to measure the differential pressure across it. This pressure differential would then be used to generate pressure coefficients,  $C_P$ , for comparison with previous and future wind tunnel studies and also the values provided in the ASCE7 standard.

The use of accelerometers placed on the upper and lower panel surfaces could be useful to determine the inertial force associated with the vibration of the panel surface. The measured strain from the diagonal tension ties could then be adjusted to account for this force.

A study of the wind load effects on solar panel arrays could be conducted.

The panels or test frames could be moved to an entirely different roof located in a particularly windy location.

#### REFERENCES

- American Society of Civil Engineers (2010). *Minimum Design Loads for Buildings and Other Structures*, ASCE7-10.
- American Society of Civil Engineers (2002). *Design Loads on Structures During Construction*, ASCE37-02.
- Banks, D., Merony, R., Sarkar, P., Zhao, Z., and Wu, F., (2000). "Flow visualization of conical vortices on flat roofs with simultaneous surface pressure measurement", *Journal of Wind Engineering and Industrial Aerodynamics* 84, 65-85.
- Campbell Scientific. (2007). 03001 R.M Young Wind sentry set instruction manual. Logan, UT: Campbell Scientific, Inc.
- Campbell Scientific. (2011). *SDM-INT8 8 Channel Interval Timer Instruction Manual*. Logan, UT: Campbell Scientific, Inc.
- Campbell Scientific. (2001). CR5000 Measurement and Control System Operator's Manual. Logan, UT: Campbell Scientific, Inc.
- Cochran, L., (2012). Wind loads on solar collectors subcommittee, in Minutes of Meeting of Structural Wind Engineering Committee, Technical Council on Wind Engineering, ASCE, March 29, 2012.
- Dowds, E.K., Harris, J.S., Rutz, F.R. (2012). "Wind load on solar panel experiment", Proceedings of the 3<sup>rd</sup> American Association of Wind Engineers Workshop, Hyannis, MA, Aug. 12-14, 2012, AAWE, Ft. Collins, CO.
- Finnemore, E. John, Franzini, Joseph B. (2002). *Fluid Mechanics with Engineering Applications*, 10th Ed., McGraw-Hill, Inc., New York.
- Harris, J.S., Dowds, E.K., Rutz, F.R. (2013). "Results from Wind load on solar panel experiment", Proceedings of the 12<sup>th</sup> Americas Conference on Wind Engineering, Seattle, WA, June. 16-20, 2013, AAWE, Ft. Collins, CO.
- Holmes, John D. (2001). "Flow patterns and mean pressure distributions." *Wind Loading of Structures*, 2<sup>nd</sup> Edition, Taylor and Francis, New York, N.Y., 180.
- Perlin, John, (2004). "The Silicon Solar Cell Turns 50", <u>http://www.nrel.gov/education/pdfs/educational\_resources/high\_school/solar\_cell\_histo</u> <u>ry.pdf</u>>, (accessed June 30, 2013).

- Radu, A., Axinte, Elena, Theohari, Christina, (1986). "Steady Wind Pressures on Solar Collectors on Flat-Roofed Buildings". *Journal of Wind Engineering and Industrial Aerodynamics*, 23. 249-258.
- SEAOC Solar Photovoltaic Systems Committee, (2012)., *Wind design for low-profile solar photovoltaic arrays on flat roofs*, SEAOC PV2-2012, Structural Engineers Association of California, Sacramento, August, 2012.
- Solar Cookers International Network, (2012). Horace de Saussure and his Hot Boxes of the 1700's, < <u>http://solarcooking.org/saussure.htm> (accessed November 21, 2012).</u>
- Stathopoulos, T., Zisis, I., Xypniton, E., (2012). "Wind loads on solar collectors: A review", *Proceedings of ASCE Structures Congress 2012*, March 29-31, Chicago. Ill., American Society of Civil Engineers, Reston, VA.
- Tilley, C., (2012). "Why current module frame-based mounting systems are inadequate", *Structure Magazine*, vol. 19, no.7, National Council of Structural Engineers Associations, C3 ink, Publishers, Reedsburg, WI, July.
- U.S. Department of Commerce (2013), National Oceanic & Atmospheric Administration, (2013). "Quality controlled local climatological data hourly observations table (QCLCD), Denver International Airport (03017) Denver, CO (4/2013)".
   <a href="http://cdo.ncdc.noaa.gov/qclcd/QCLCD">http://cdo.ncdc.noaa.gov/qclcd/QCLCD</a>>. April 18, 2013.
- U.S. Department of Energy, (2006). Laying the Foundation for a Solar America: The Million Solar Roofs Initiative Final Report, <<u>http://www.nrel.gov/docs/fy07osti/40483.pdf</u>> (accessed November 21, 2012).
- U.S. Department of Energy. The History of Solar. <a href="http://www1.eere.energy.gov/solar/pdfs/solar\_timeline.pdf">http://www1.eere.energy.gov/solar/pdfs/solar\_timeline.pdf</a>> (accessed November 21, 2012).
- Xypnitou, Eleni, (2012). Wind Loads on Solar Panel Systems Attached to Building Roofs, M.S. Thesis, Concordia University, Montreal, Quebec, Canada.

## A. Campbell Scientific CR5000 Data Logger Information

## A.1 Introduction

A brief guidance for use of the Campbell Scientific CR5000 data logger has been provided below. The purpose of this Appendix is not an explicit user guide, but rather some helpful hints for students just beginning their research. Refer to the Campbell Scientific CR5000 Measurement and Control System Operator's Manual for detailed user instructions.

## A.2 Instructions

The Campbell Scientific CR5000 Data logger is shown below: The data logger contains 20 differential channels, 4 excitation voltage ports and two pulse ports.

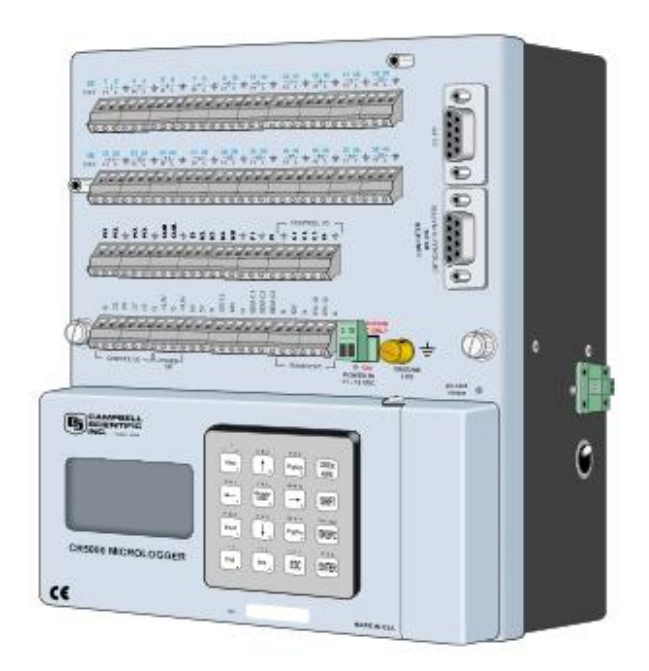

**Figure A.1 Campbell Scientific CR5000 Data Logger.** Figure courtesy of Campbell Scientific, Inc., Logan Utah

#### **Data Logger Calibration**

At the initial phase of this project, the data logger was calibrated by Campbell Scientific. The calibration sheet has been located in the UCD Electronic Calibration and Repair Lab.

### Calibration

Up to five strain gages can be wired into one excitation voltage port via the 4WFBS350 Terminal Input Modules (TIM). Short Cut, which can be used to create a program used with CR5000 data logger, automatically assigns each strain gage to a particular differential channel in the order with which each strain gage or device was added into the program (the differential channel assigned by Short Cut can be edited). Refer to Appendix B for instructions on generating a program using Short Cut. For the purpose of this experiment, 350 ohm, quarter bridge strain gages were used. Three wire leads were soldered to the strain gages and wired to the appropriate differential channel through the 350 ohm TIM. If 120 ohm strain gages are used, the 120 ohm TIM modules must be used. As mentioned preciously, both the 350 ohm and the 120 ohm TIM

#### PC Card

Once a program has been created using Short Cut, a wiring diagram can be generated. The program must then be compiled and sent to the data logger. Once the program has been sent to the data logger, the user can begin taking measurements. The measurements can be monitored in real time with the use of the trend net cable. The driver for the trend net cable must be downloaded on your computer prior to use. When

99

taking real-time measurements from the data logger the user will need to display the Public tables to view the data being measured. Graphs can be generated in RTDAQ while data is being recorded.

The data logger has a small memory. Depending on the sampling interval, the length of time the data logger will be recording, and the number of sensors that are running, the memory of the data logger can become full within as little as six hours. Once the internal memory of the data logger is full, it will begin writing over the existing data stored in its memory. The memory of the data logger can be expanded through the use of a 2 GB PC card provided the user added the CardOut sequence in the program. Instructions for generating the CardOut sequence have been provided in Appendix C. It should be noted that the maximum sized PC card that can be used with the CR5000 data logger is 4GB. However throughout the course of this study, that increased the time between downloads from 6 hours to approximately two weeks.

#### **Downloading Data**

Data can be downloaded from the data logger by using the trend net direct link cable. Note that downloading times are significant for this means of data retrieval. If the user has chosen to use the PC Card, the PC Card can be removed from the data logger and the data can be retrieved from the PC card directly. **Prior to removing the PC card from the data logger, the user must stop the program from running and uninstall the PC card from the data logger**. This is done through the main screen on the data logger menu. When retrieving data from the PC Card, the file must be converted using the Card Convert option available in RTDAQ. Once the data is converted, it may be

100

desired to open the data file in a program such as Excel. If data has been recorded for a long period of time, once the file is converted, it may not open in Excel. This is due to the fact that the maximum number of rows in Excel has been exceeded. If this is the case, save your file in notepad and then copy the data manually from notepad to Excel. Note that your data will have to be split into several files to meet the file size limits in Excel.

## **B.** Creating a Program Using Short Cut

## **B.1** Introduction

To aid future students with their research, a brief instruction on generating a program using Short Cut, which is used with the CR5000 data logger, has been provided below.

## **B.2** Instructions

Short Cut is a program that was provided by Campbell Scientific for use with the CR5000 data logger. Short cut is an excellent alternative for writing your program due to the fact that all the measurement and control devices have already been stored within the program. For those who are not savvy with the language of computer program, this user strongly suggests using this means of generating your program. Short Cut is accessed through the RTDAQ program, which is the software used to send the program to the data logger and monitor/collect data. Be sure to install RTDAQ prior to creating your program.

 Install RTDAQ. The software should be located inside of the data logger enclosure box. If you cannot locate the software, contact the manager of the UCD Electronics Calibration and Repair lab. 2. Open RTDAQ. To create a program using Short Cut, click on the red

clock icon or go to Tools, Short Cut.

| R RT0A0.11 Datalonser Support Software - (PS00) / (PS00)                                                                                                    |                                                                                                    |
|----------------------------------------------------------------------------------------------------|----------------------------------------------------------------------------------------------------|
| File Datagoar Network Tools Help                                                                                                    |                                                                                                    |
| <u> </u>                                                                                                    |                                                                                                    |
| Clock/Program Monitor Data Collect Data                                                                                                    |                                                                                                    |
| Datalogger Information         Datalogger Information         Datalogger Information         Datalogger Type: CR8000         Direct Connect Connection         COM Part: CDM6         Baud Rate: 115000         Extra Response Time: 0s         Max Time Online: 0b 0m 0c | Clock E<br>Datalogger<br>PC<br>PC<br>Datalogger Time Zone Offset<br>Set Clock Datalogger Time Zone Offset<br>O hours 0 m |
|                                                                                                    | Discounted                                                                                                    |
|                                                                                                    | Disconnected                                                                                                    |
|                                                                                                    | ▲ 🕨 💼 ant 🕪 9:10 AM<br>5/26/2013                                                                                         |

Figure B.1 Procedure for Accessing Short Cut within RTDAQ Program

3. Once Short Cut has opened, you can choose to create a new program or

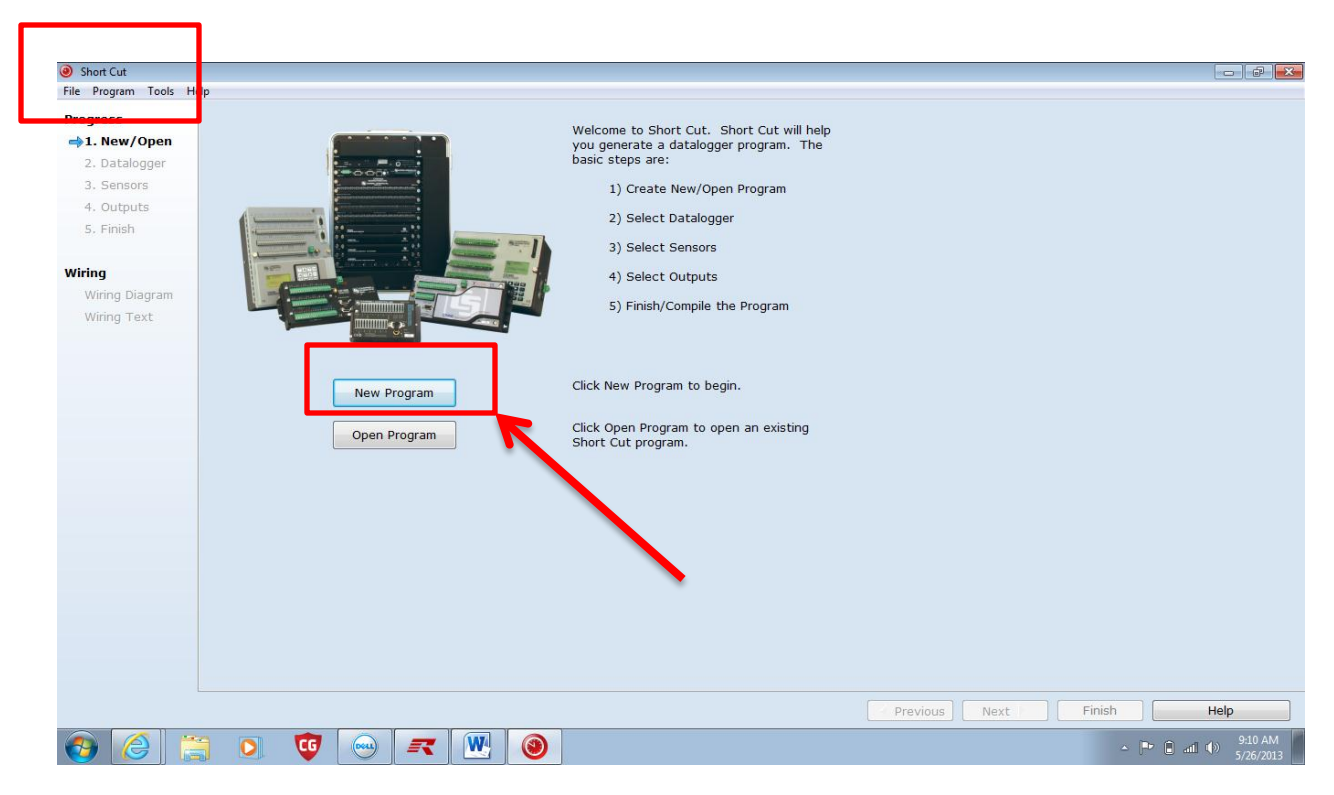

open an existing program. In this case we are creating a new program.

Figure B.2 Creating a New Program in Short Cut

4. Select the data logger model you are using. The options are CR1000, CR3000, CR5000, CR800 Series, and CR9000X. For our case, we were using a CR5000. Choose a scan interval. This tells the data logger the sampling or execution interval. In this case a one second interval was desired. The units can also be changes to microseconds, milliseconds and minutes. Once the data logger model and the scan interval have been selected, click the next button at the bottom of the screen

| Short Cut (CR5000) C:\Ca      | ampbellsci\SCWin\untitled.scw Scan Interval = 1.0000 Seconds |                                                     |                      |
|-------------------------------|--------------------------------------------------------------|-----------------------------------------------------|----------------------|
| File Program Tools He         | elp                                                          |                                                     |                      |
| Progress                      | Datalogger Model                                             | Select the Datalogger Model for                     |                      |
| 1. New/Open                   |                                                              | which you wish to create a program.                 |                      |
| 🛶 2. Datalogger               | CR5000                                                       | P 3                                                 |                      |
| 3. Sensors                    |                                                              |                                                     |                      |
| 4. Outputs                    | Scan Interval                                                | Select the Scan Interval.<br>This is how frequently |                      |
| 5. FINISh                     | 1 Seconds •                                                  | measurements are made.                              |                      |
| Wiring Diagram<br>Wiring Text | 2                                                            |                                                     |                      |
|                               |                                                              | Previous Next Finish                                | lelp                 |
| 📀 🥝 🔋                         | ; 🔉 👽 🖂 🔫 🛞                                                  | ) In (i 4)                                          | 9:11 AM<br>5/26/2013 |

Figure B.3 Selecting the Data Logger Model and Scan Interval in Short Cut

5. The next screen allows you to select the devices you are using to connect with the data logger. Prior to creating the program some attention must be given to the model numbers of the anemometers and the weather vane and the thermocouple. The type of strain gage must be known along with the gage factor. This information can be obtained from the packaging provided with the strain gage.

| Short Cut (CR5000) C:\Ca                                                                                                    | ampbellsci\SCWin\untitled.scw Scan Interval = 1.0000 S                                                                                                    | econds                                                  |              |                                             | - 0 -                           |
|----------------------------------------------------------------------------------------------------|----------------------------------------------------------------------------------------------------|---------------------------------------------------------|--------------|---------------------------------------------|---------------------------------|
| File Program Tools He                                                                                                    |                                                                                                    |                                                         |              |                                             |                                 |
| File Program Tools He<br>Progress<br>1. New/Open<br>2. Datalogger<br>3. Sensors<br>4. Outputs<br>5. Finish<br>Wiring<br>Wiring Diagram<br>Wiring Text | Available Sensors and Devices<br>CRS000<br>Sensors<br>Sensors<br>Sector Assurements<br>Geotechnical & Structural<br>Meteorological<br>Temperature<br>Sector Assurements<br>Calculations & Control<br>Calculations<br>Calculations<br>Control<br>Devices<br>AM16/32<br>AM25T<br>AM25T<br>AM25 |                                                         |              | Selected<br>Sensor<br>• CR5000<br>• Default | Measurement<br>BattV<br>PTemp_C |
|                                                                                                    | CR5000<br>Double-click a folder icon to see the sensors in<br>Add a sensor by highlighting it and press cretu                                                                                                    | that category.<br>m>, the arrow button, or double clici | c on the ser | Edit Remove                                 |                                 |
|                                                                                                    |                                                                                                    |                                                         |              | Previous     Next                           | Finish Help                     |
| 📀 🥝 🔋                                                                                                    | ; 🖸 🤨 🖂 🔣                                                                                                    | 3                                                       |              |                                             | ▲ P• ant ● 9:20 AM<br>5/26/2013 |

Figure B.4 Available Sensors and Devices Menu in Short Cut

6. To add strain gages, expand the sensors tab in the Available Sensors and Devices Window for the CR5000. Next double click on the Geotechnical and Structural tab and then select Strain Gage, Foil Bonded. Several options are available. In this case 3 wire, 350 ohm, quarter bridge strain gages were used and wired into the 4WFBS350 TIM modules. To add the strain gages to the program select the appropriate gage from the drop down menu of available options and then press the right arrow button to the right of the Available Sensors and Devices window.

| Short Cut (CR5000) C:\Car   | mpbellsci\SCWin\untitled.scw Scan Interval = | 1.0000 Seconds                               |              | the contract of                          |                                           |
|-----------------------------|----------------------------------------------|----------------------------------------------|--------------|------------------------------------------|-------------------------------------------|
| File Program Tools He       | elp                                          |                                              |              |                                          |                                           |
| Progress                    | Available Sensors and Devices                |                                              | 1            | Selected                                 |                                           |
| 1 New/Open                  | CR5000                                       |                                              |              | Sensor                                   | Measurement                               |
| 2. Detalogeer               | Generic Measurements                         |                                              |              | ▲ CR5000                                 |                                           |
| 2. Datalogger               | 🖌 🦢 Geotechnical & Structural                |                                              |              | <ul> <li>Default</li> </ul>              | BattV                                     |
| ⇒3. Sensors                 | a                                            | rel Tiltmeter                                |              | L                                        | PTemp_C                                   |
| <ol> <li>Outputs</li> </ol> | a 🗁 Strain Gage, Foil Bonded                 |                                              |              |                                          |                                           |
| 5. Finish                   | Full Bridge Strain, 1000                     | onm                                          |              |                                          |                                           |
|                             | Full Bridge Strain, 120 (                    | onm<br>abm                                   |              |                                          |                                           |
| Wiring                      | Half Bridge Strain, 100                      | ohm with 4WEBS TIM                           |              |                                          |                                           |
| Wiring Diagram              | Half Bridge Strain, 120                      | ohm with 4WFBS TIM                           |              |                                          |                                           |
| Wining Diagram              | Half Bridge Strain, 350                      | ohm with 4WFBS TIM                           |              |                                          |                                           |
| winng rext                  | Quarter Bridge Strain, 3                     | -wire 1000 ohm with 4WFBS1K TIM              |              |                                          |                                           |
|                             | Ouarter Bridge Strain,                       | -wire 120 ohm with 4WFBS120 TIM              |              |                                          |                                           |
|                             | Quarter Bridge Strain, 3                     | 3-wire 350 ohm with 4WFBS350 TIM             |              |                                          |                                           |
|                             | Meteorological                               | Ssion Instrument                             |              |                                          |                                           |
|                             | Miscellaneous Sensors                        |                                              |              |                                          |                                           |
|                             | Temperature                                  |                                              |              |                                          |                                           |
|                             | 🗅 🧰 Water                                    |                                              |              |                                          |                                           |
|                             | Calculations & Control                       |                                              |              |                                          |                                           |
|                             | Devices                                      |                                              |              |                                          |                                           |
|                             |                                              |                                              |              |                                          |                                           |
|                             |                                              |                                              |              |                                          |                                           |
|                             | CREADO                                       |                                              |              |                                          |                                           |
|                             | CRS000                                       |                                              |              | Edit Remove                              |                                           |
|                             | Deblogger 4//PBSXX TW                        | Designed for a strain gage with a period of  | osistanco o  | f 250 obmo                               |                                           |
|                             | VX 4/E3                                      | Designed for a scrain gage with a nominal h  | esistance o  | 1.550 011115.                            |                                           |
|                             | *                                            | Applies an excitation voltage to a 3-wire qu | uarter bridg | e strain gage and then performs strain o | calculations on the measurement. The      |
|                             | L Active                                     | resulting value is the measured voltage in u | units of mic | rostrain. A gage factor can be entered t | to adjust the measurement result to match |
|                             | 40 M                                         | expected results.                            |              |                                          |                                           |
|                             | + or0                                        |                                              |              |                                          | -                                         |
|                             | Nokut raceptace                              | I                                            |              |                                          |                                           |
|                             |                                              |                                              |              | Previous     Next                        | Finish Help                               |
| 📀 🧷 🔋                       | ; 🖸 🤨 阙 🔣                                    | 2                                            |              |                                          | ▲ 🕨 🚰 📶 🌗 10:37 AM 5/26/2013              |

Figure B.5 Adding a Strain Gage in Short Cut

7. Once the right arrow is pressed the properties window will automatically open for the strain gages. A total of five 350 ohm strain gages can be wired into one excitation voltage. In the fourth entry box, enter the number of Sensors per Excitation Channel up to a maximum of five. Then enter the total number of strain gages that will be used in the first selection window. For the purposes of this thesis, total strain gages were used. Enter the number seven in the first box. Note the number of Sensors per Excitation Channel must be entered prior to entering the number of strain gage wired into each of the four excitation voltages. This is okay if you are

using only four strain gages and no other equipment, however, if other equipment is required, there will need to be open excitation voltages.

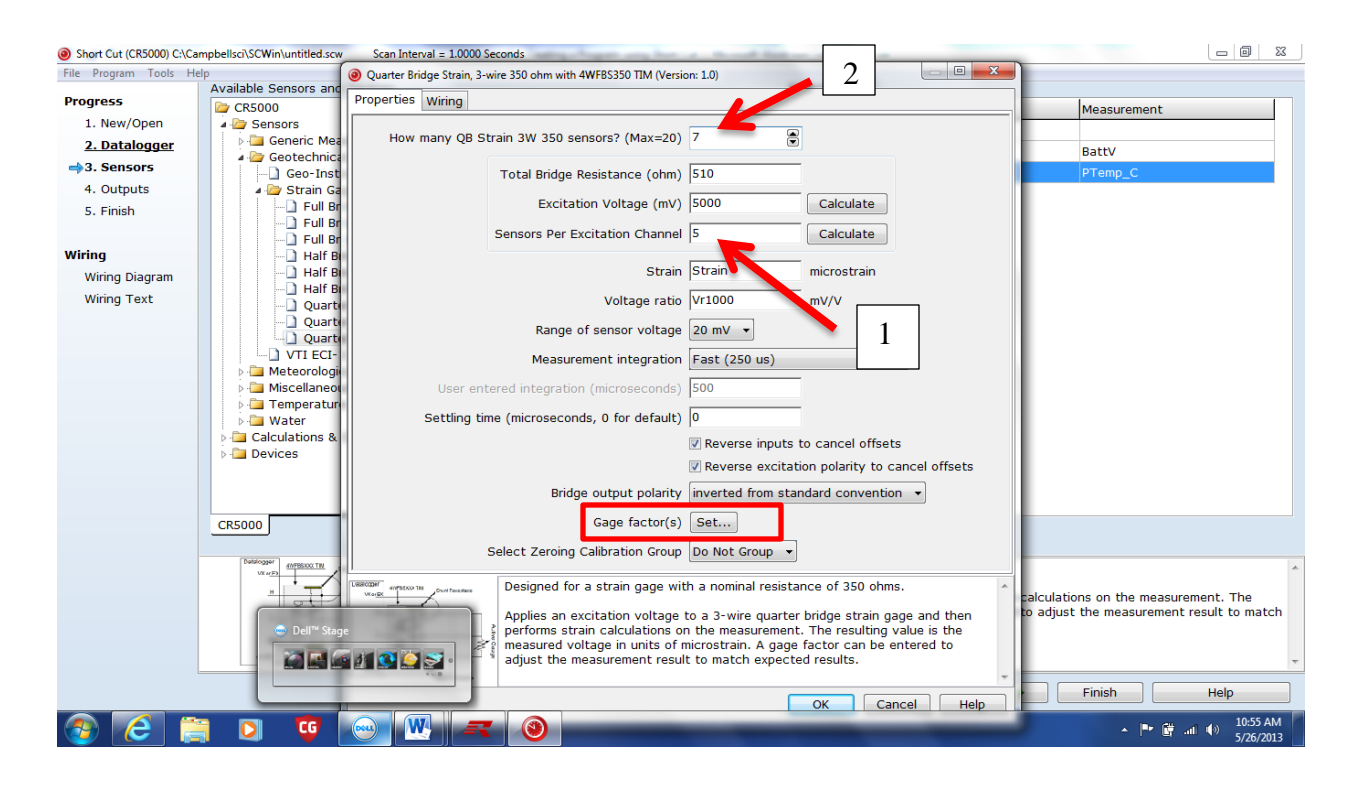

Figure B.6 Strain Gage Properties Window

8. Next the gage factor will need to be set. Click on the Set icon to the right of the Gage factor(s) shown in the red box in Figure B.6 above. A window will open allowing the user to enter the gage factor for each of the strain gages individually. The gage factor is located on the packaging which comes with each strain gage. The gage factor is typically around 2.0 for the 3 wire, 350 ohm strain gages. Enter the gage factor for each strain gage, if the gage factor is the same for all gages, enter the factor

next to Strain 1 and then select the Fill Down button to populate the gage factor for each of the gages. Press OK when finished.

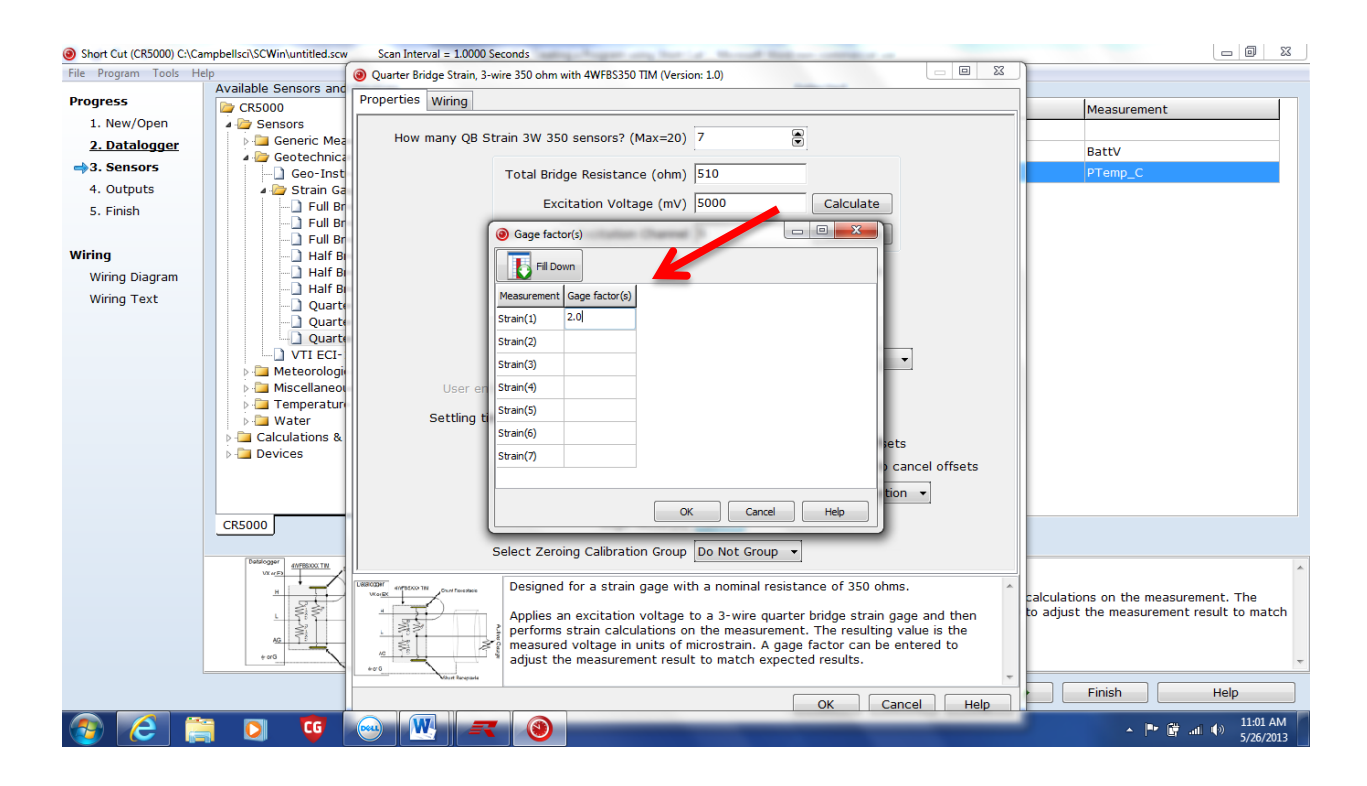

Figure B.7 Setting the Gage Factor in the Properties Menu

- 9. Once the gages have been added and the gage factors have been entered, select OK at the bottom left corner of the strain gage properties window.
- 10. Once the strain gages have been added, you will notice that the Selected Sensor window has been populated with a total of seven strain gages, shown in Figure B.8 below. Each will be assigned to a separate differential channel for wiring purposes. Short Cut automatically assigns differential channels to each device according to the order with which it was entered into the program. If for some reason, you need to change the

differential channel associated with that device, you will need to open the CRBasic Editor and change the differential channel to the desired value. Note, once a program generated in Short Cut has been opened in the CRBasic Editor and saved, it can no longer be re-opened in Short Cut. Finish creating your program prior to opening in CRBasic Editor. CRBasic Editor is also located within the RTDAQ software.

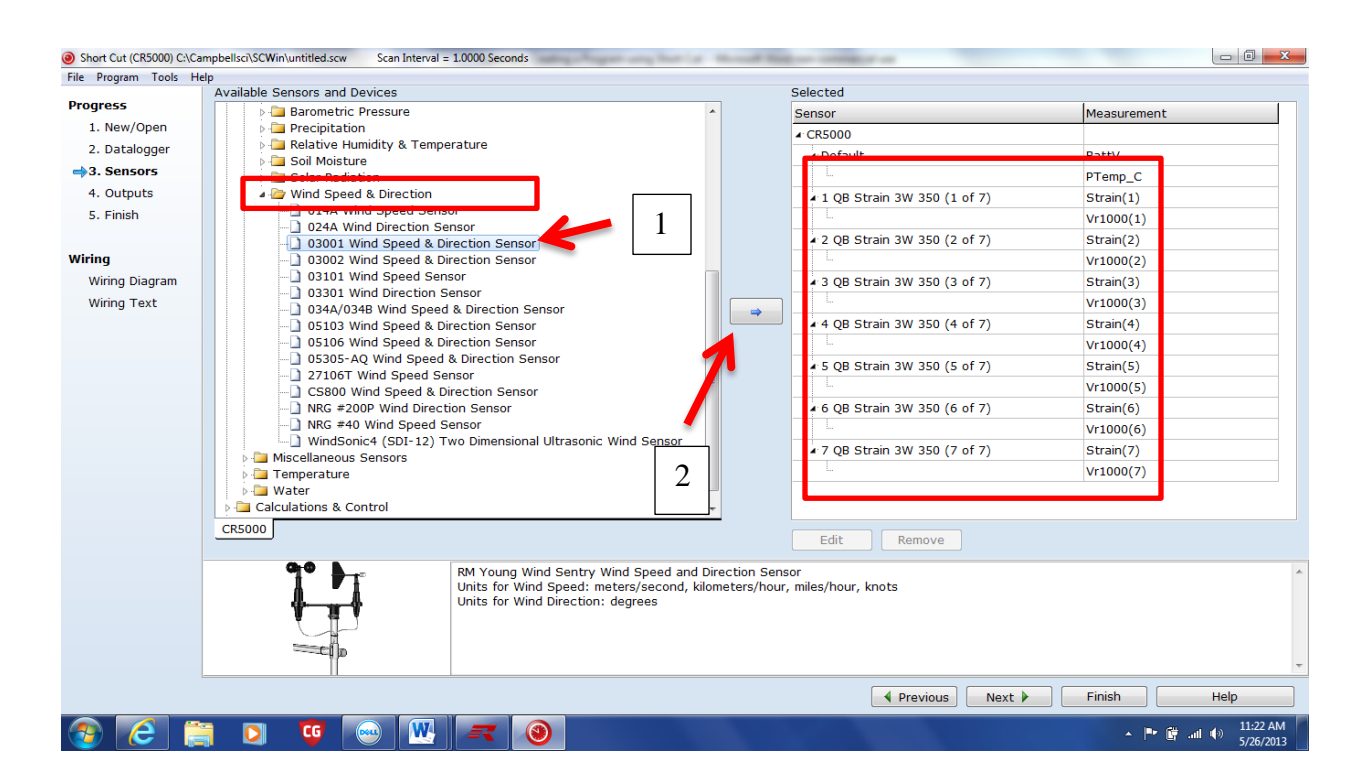

Figure B.8 Adding Anemometers and Weather Vanes

11. To add the weather vane and anemometers, select the Meteorological tab

under the Available Sensors window.

12. Next, select Wind Speed & Direction. There are several options available

to choose from. Single click on each sensor listed to see a picture of the

device and the model number in the window at the bottom of the screen. In this case, a RM Young 3001 Wind Speed & Direction Sensor was used along with two additional anemometers. Select the 03001 Wind Speed & Direction Sensor first and then press the right arrow button to the right of the window

13. Select the 03001 Wind Speed & Direction Sensor first and then press the right arrow button to the right of the window. The properties menu will open for the anemometer and weather vane.

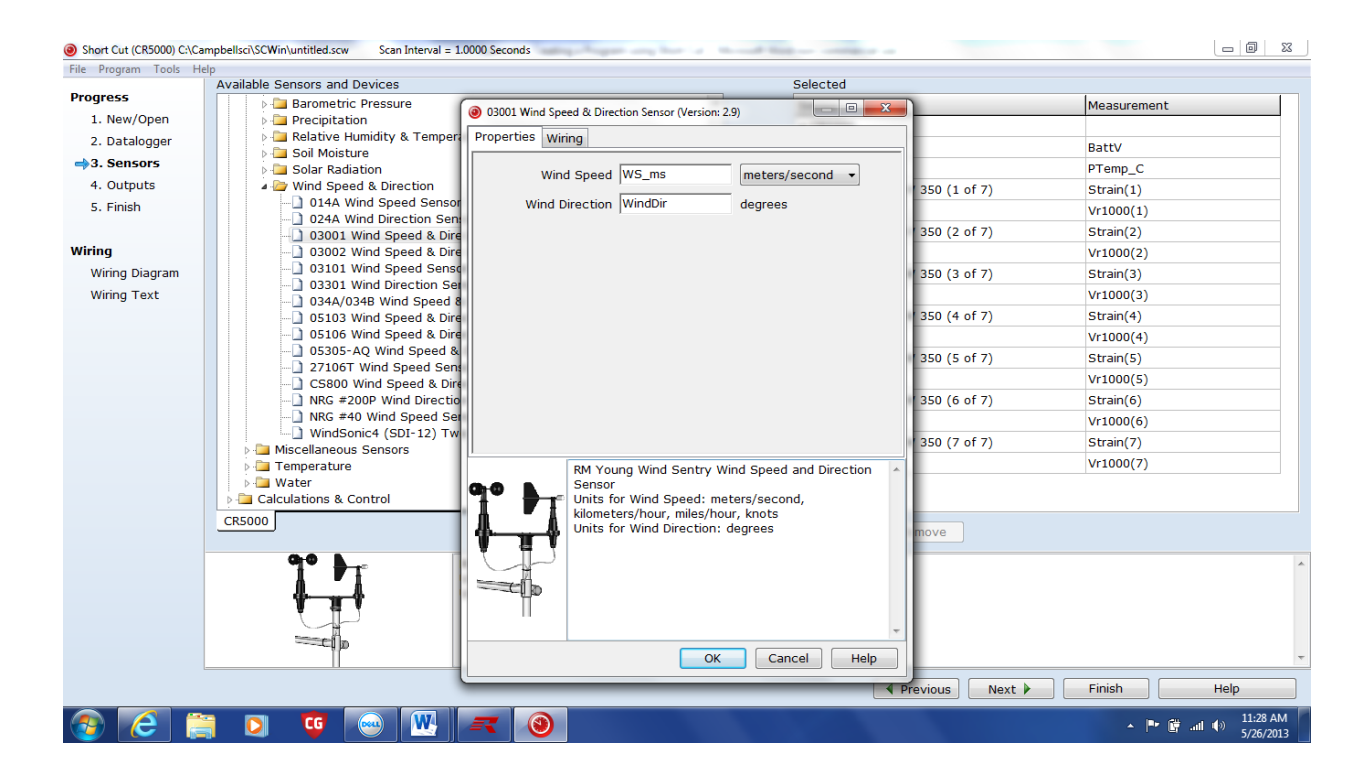

Figure B.9 Properties Menu for the Wind Speed and Direction Sensor

14. Next select the units which you would like the program to record the wind

speed. There is a drop down menu to the right of the Wind Speed box. If

you wish to record the wind speed in miles per hour, simple press the drop down arrow and select miles/hour.

1

| e Program roois neip                                                 | Available Concerns and Devices                                                                                                    |                                                                                                    | Colored                                                         |                                              |                                                                                                    |
|----------------------------------------------------------------------|----------------------------------------------------------------------------------------------------|----------------------------------------------------------------------------------------------------|-----------------------------------------------------------------|----------------------------------------------|----------------------------------------------------------------------------------------------------|
| rogress<br>1. New/Open<br>2. Datalogger<br>→3. Sensors<br>4. Outputs | Available Serious and Devices  Available Serious and Devices  Precipitation  Precipitation  Precipitation  Solar Radiation  Wind Speed & Direction  DidA Wird Cread Creade                                                             | 03001 Wind Speed & Direction Sensor (Version: 2     Properties Wiring     Wind Speed WS_ms     Wind Speed WS_ms        | .9)<br>meters/second meters/second                              | 350 (1 of 7)                                 | Measurement<br>BattV<br>PTemp_C<br>Strain(1)                                                                  |
| 5. Finish<br><b>/iring</b><br>Wiring Diagram<br>Wiring Text          | 0144 Wind Speed Senso     024A Wind Speed Senso     024A Wind Speed & Dire     03001 Wind Speed & Dire     03002 Wind Speed & Dire     03101 Wind Speed Senso     03301 Wind Direction Set     034A/0348 Wind Speed 8                  | Wind Direction  WindDir                                                                                                | kilometers/hour<br>miles/hour<br>knots                          | 350 (2 of 7)<br>350 (3 of 7)                 | Vr1000(1)<br>Strain(2)<br>Vr1000(2)<br>Strain(3)<br>Vr1000(3)                                                 |
|                                                                      | O \$103 Wind Speed & Dire     O \$103 Wind Speed & Dire     O \$305-AQ Wind Speed & Dire     O \$305-AQ Wind Speed & Dire     O \$500 Wind Speed & Dire     NG #200P Wind Directio     NG #200P Wind Directio     NG #40 Wind Speed Se |                                                                                                    |                                                                 | 350 (4 of 7)<br>350 (5 of 7)<br>350 (6 of 7) | Strain(4)           Vr1000(4)           Strain(5)           Vr1000(5)           Strain(6)           Vr1000(5) |
|                                                                      | A Miscellaneous Sensors     A Temperature     A Water     A Calculations & Control     CR5000                                                                                                    | RM Young Wind Sentry W<br>Sensor<br>Units for Wind Speed: me<br>kilometers/hour, miles/ho<br>Units for Wind Direction: | ind Speed and Direction<br>ters/second,<br>Jr, knots<br>degrees | 350 (7 of 7)                                 | Strain(7)<br>Vr1000(7)                                                                                        |
|                                                                      |                                                                                                    | CK CK                                                                                                    | Cancel Help                                                     | ·                                            |                                                                                                    |

Figure B.10 Setting the Units for the Wind Speed Measurements

15. Once you have entered your desired units, press OK at the bottom of the properties menu. The weather vane and one anemometer have now been added to the Selected Sensors window on the right hand side of the screen. To add one additional anemometer, Go back to the available sensors and devices menu and select the 03001 Wind Speed Sensor. Press the right arrow button to the right of the Available Sensors and devices window.

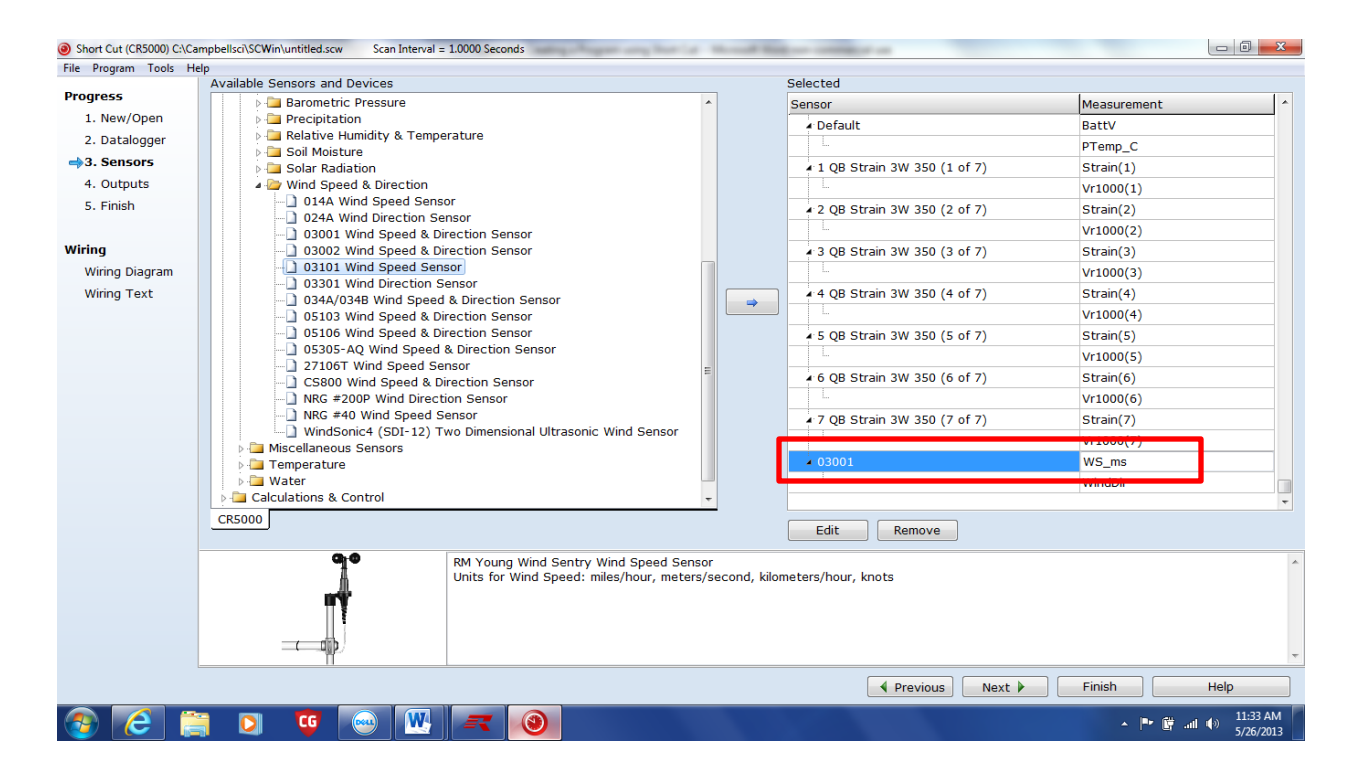

Figure B.11 Adding additional Anemometers

16. If the user requires the use of multiple anemometers, you must add those individually. To do this follow the same steps above. Select the desired units of measurement in the properties menu for the anemometer. In this case the desired units of measurement for wind speed were miles per hour. Press OK at the bottom right corner of the properties window.

| Short Cut (CR5000) C:\Ca | mpbellsci\SCWin\untitled.scw Scan Interval = 1 | 1.0000 Seconds                           | A Read Trees   |               |                 | _           | 0 X       |
|--------------------------|------------------------------------------------|------------------------------------------|----------------|---------------|-----------------|-------------|-----------|
| File Program Tools He    | elp                                            |                                          |                |               |                 |             |           |
| Progress                 | Available Sensors and Devices                  |                                          |                | Selected      |                 |             |           |
| 1. New/Open              | Precipitation                                  |                                          |                | Sensor        |                 | Measurement |           |
| 2. Datalogger            | Relative Humidity & Temper                     | ature                                    |                | ▲ Default     |                 | Batty       |           |
| ⇒3. Sensors              | Soil Moisture                                  | (                                        | _              |               |                 | Premp_C     |           |
| 4 Outputs                | Solar Radiation                                | Ø 03101 Wind Speed Sensor (Version: 2.6) |                |               | 350 (1 of 7)    | Strain(1)   |           |
| F. Cinich                | 014A Wind Speed & Direction                    | Properties Wiring                        |                |               |                 | Vr1000(1)   |           |
| 5. FINISH                | 024A Wind Direction Sen                        |                                          |                |               | 350 (2 of 7)    | Strain(2)   |           |
|                          | - 03001 Wind Speed & Dire                      | Wind Speed WS_mph                        | miles/hou      | r 🔫           |                 | Vr1000(2)   |           |
| Wiring                   | 03002 Wind Speed & Dire                        |                                          | meters/se      | cond          | 350 (3 of 7)    | Strain(3)   |           |
| Wiring Diagram           | 03101 Wind Speed Sense                         | 9                                        | kilometers     | s/hour        |                 | Vr1000(3)   |           |
| Wiring Text              | 0344/0348 Wind Speed 8                         |                                          | knots          |               | 350 (4 of 7)    | Strain(4)   |           |
|                          | 05103 Wind Speed & Dire                        |                                          |                |               |                 | Vr1000(4)   |           |
|                          | 05106 Wind Speed & Dire                        |                                          |                |               | 350 (5 of 7)    | Strain(5)   |           |
|                          | 05305-AQ Wind Speed &                          |                                          |                |               |                 | Vr1000(5)   |           |
|                          | 27106T Wind Speed Sen                          | 1                                        |                |               | 350 (6 of 7)    | Strain(6)   |           |
|                          | NRG #200P Wind Direction                       | 1                                        |                |               | · · · ·         | Vr1000(6)   |           |
|                          | NRG #40 Wind Speed Se                          | RM Young Wind Sen                        | try Wind Speed | Sensor ^      | 350 (7 of 7)    | Strain(7)   |           |
|                          | WindSonic4 (SDI-12) Tw                         | kilometers/hour, kno                     | ots            | eters/second, |                 | V(r1000(7)  |           |
|                          | Miscellaneous Sensors                          |                                          |                |               |                 | WC ma       |           |
|                          | Temperature                                    | m∰r                                      |                |               |                 | ws_ms       |           |
|                          | Calculations & Control                         |                                          |                |               |                 | WindDir     |           |
|                          | CREDOO                                         |                                          |                |               |                 |             | *         |
|                          |                                                |                                          |                |               | move            |             |           |
|                          | <b>D</b> - <b>A</b>                            | Π                                        |                |               |                 |             |           |
|                          | 1                                              |                                          |                | *             |                 |             | ^         |
|                          |                                                |                                          | OK Can         | cel Help      |                 |             |           |
|                          |                                                |                                          |                |               |                 |             |           |
|                          | ЦĪ                                             |                                          |                |               |                 |             |           |
|                          |                                                |                                          |                |               |                 |             | -         |
|                          |                                                |                                          |                | •             | Previous Next 🕨 | Finish Hel  | ρ         |
|                          |                                                |                                          |                |               |                 |             | 11:35 AM  |
|                          |                                                |                                          |                |               |                 |             | 5/26/2013 |

Figure B.12 Properties Menu for the Anemometers

17. If the use of three or more anemometers is required, the SDMINT8interval timer will need to be used. The anemometers require a pulse port.There are only two pulse ports on the data logger. When a thirdanemometer is added to the program in Short Cut, the following errormessage will occur.

| Short Cut (CR5000) C:\Ca  | mpbellsci\SCWin\untitled.scw Scan Interval = 1.0000 Seconds                                                                                                    | and high or complete at        | X 0 -                           |
|---------------------------|----------------------------------------------------------------------------------------------------|--------------------------------|---------------------------------|
| File Program Tools He     | elp                                                                                                    |                                |                                 |
| Progress                  | Available Sensors and Devices                                                                                                    | Selected                       | 1                               |
| 1 Now/Open                | Barometric Pressure                                                                                                    | Sensor                         | Measurement                     |
| 1. New/Open               | Precipitation                                                                                                    |                                | PTemp_C                         |
| 2. Datalogger             |                                                                                                    | 1 QB Strain 3W 350 (1 of 7)    | Strain(1)                       |
| ⇒3. Sensors               | Solar Radiation                                                                                                    |                                | Vr1000(1)                       |
| <ol><li>Outputs</li></ol> | A 🗁 Wind Speed & Direction                                                                                                    | 2 OB Strain 3W 350 (2 of 7)    | Strain(2)                       |
| 5. Finish                 | O14A Wind Speed Sensor                                                                                                    | L                              | Vr1000(2)                       |
|                           |                                                                                                    | (2 OB Strain 2W/ 250 (2 of 7)  | Strain(2)                       |
| Mining.                   | O3001 Wind Speed & Direction Sensor                                                                                                    | 2 5 QB 50 all 500 550 (5 01 7) | Strain(3)                       |
| wining                    | 03002 Wind Speed & Direction Sensor                                                                                                    |                                | Vr1000(3)                       |
| Wiring Diagram            | D 03301 Wind Direction Service                                                                                                    | ▲ 4 QB St ain 3W 350 (4 of 7)  | Strain(4)                       |
| Wiring Text               | 034A/034B Wind Speed & Directio Short Cut                                                                                                    |                                | Vr1000(4)                       |
|                           | 05103 Wind Speed & Direction Se                                                                                                    | Stain 3W 350 (5 of 7)          | Strain(5)                       |
|                           |                                                                                                    | ided because there             | Vr1000(5)                       |
|                           | 05305-AQ Wind Speed & Direction are not enough free Pulse connections on the second second | he CR5000.                     | Strain(6)                       |
|                           | 27106T Wind Speed Sensor                                                                                                    |                                | Vr1000(6)                       |
|                           | CS800 Wind Speed & Direction Se                                                                                                    | OK Ctain 200 250 (7 of 7)      | Strain(7)                       |
|                           | NRG #200P Wind Direction Sensor                                                                                                    | Stail 3W 350 (7 01 7)          | Suan(7)                         |
|                           | WindSonic4 (SDI-12) Two Dimensional Ultrasonic Wind Sensor                                                                                                    |                                | Vr1000(7)                       |
|                           | Miscellaneous Sensors                                                                                                    | 03001                          | WS_ms                           |
|                           | > 🛅 Temperature                                                                                                    | L.                             | WindDir                         |
|                           | 🕨 🗀 Water                                                                                                    | 03101                          | WS_mph                          |
|                           | Calculations & Control                                                                                                    |                                | *                               |
|                           | CR5000                                                                                                    | Edit Remove                    |                                 |
|                           | RM Young Wind Sentry Wind Speed Sensor<br>Units for Wind Speed: miles/hour, meters/seco                                                                                                    | ond, kilometers/hour, knots    | ۸<br>۲                          |
|                           |                                                                                                    | Previous     Next              | Finish Help                     |
| 📀 🙋 🔋                     | i di 🧐 🔛 💌 🥥                                                                                                    |                                | ▲ 🏴 🛱 📶 🌒 11:39 AM<br>5/26/2013 |

Figure B.13 Example Error Message from Short Cut

18. The SDMINT8 interval timer is not a device that has been preprogrammed into the Available Sensors and Devices menu. It will have to be added in the CRBasic Editor. As previously mentioned it is better to finish your program in Short Cut prior to opening in CRBasic Editor. Once the program has been opened and saved in CRBasic Editor, it can no longer be opened in Short Cut. It is best to add all devices used and generate a wiring diagram in Short Cut prior to opening and editing the program in CRBasic Editor. Assess the CRBasic Editor through the RTDAQ software. 19. To add a Thermocouple, select the Temperature tab under the Available Devices and Sensors Window. The Type T thermocouple, which was provided with the data logger, was used in this instance. Once the Type T thermocouple has been selected from the available options, press the right arrow icon to the right of the Available Sensors and Devices window.

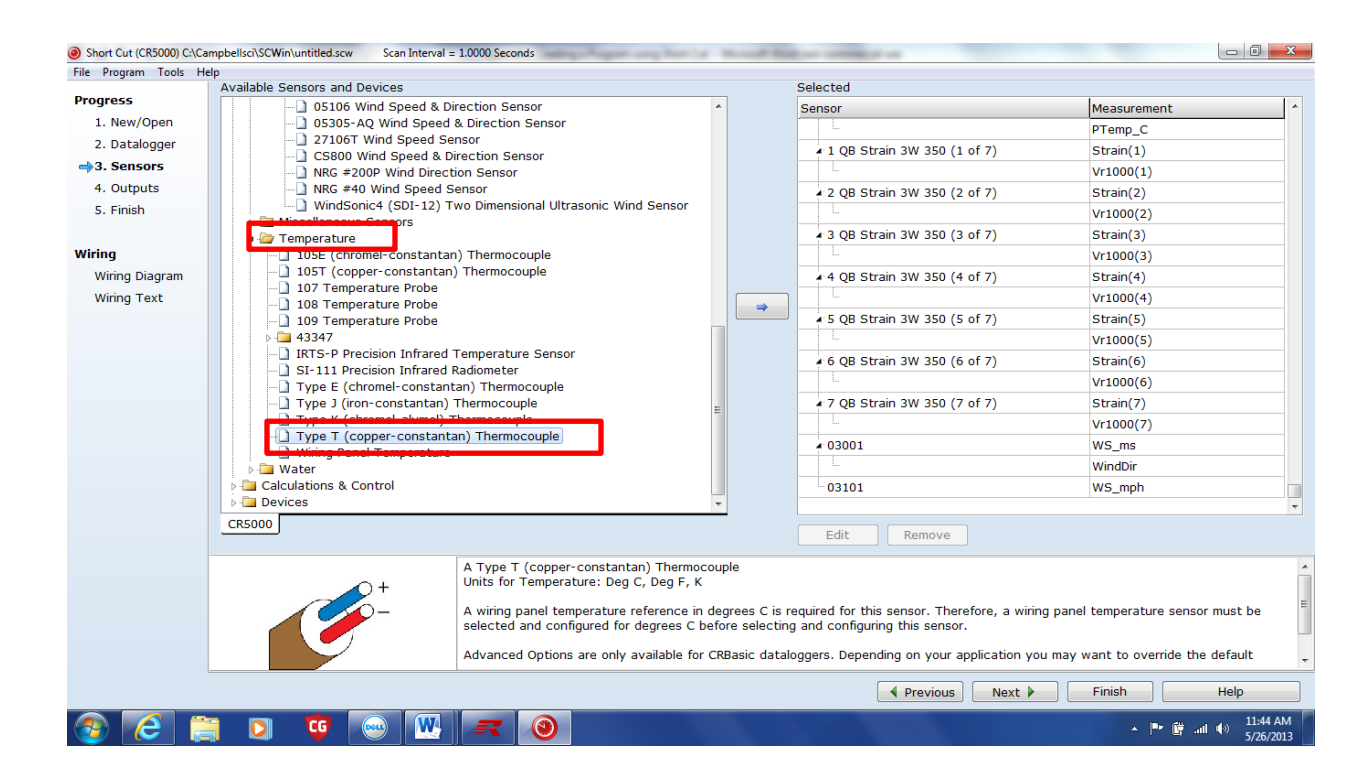

Figure B.14 Adding a Thermocouple

20. Select the reference temperature units that you would like to record from the drop down menu next to Temperature. When the desired units have been selected, press OK at the bottom right corner of the screen.

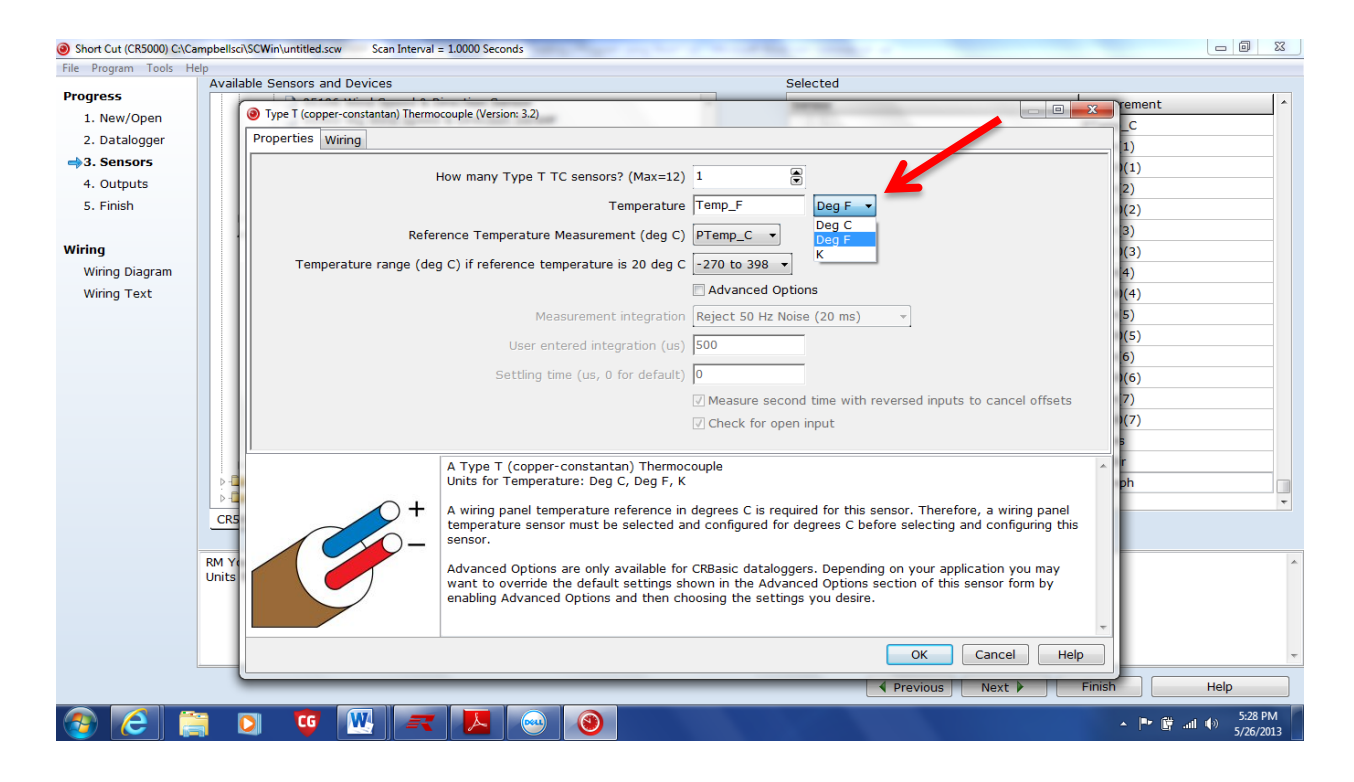

Figure B.15 Thermocouple Properties Menu

- 21. Once all of the desired devices have been added to the program, press the Next button at the lower right hand corner of the screen.
- 22. The Selected Sensors now appear in the window on the left hand side of the screen. In the middle of the screen there are several options such as Average, Minimum, Maximum, Sample, StdDev, Total and Wind Vector.

|               | Selected Sensors              |             |     |        | Selected Outputs  |              |                |              |       |
|---------------|-------------------------------|-------------|-----|--------|-------------------|--------------|----------------|--------------|-------|
| ress          | Sensor                        | Measurement | Av  | rage   | Table Name Table1 | 1            |                |              |       |
| New/Open      | ▲ CR5000                      |             | Ma  | imum   |                   |              |                | _            |       |
| Datalogger    | ✓ Default                     | BattV       | Mi  | mum    | Store Every 60    |              | Minutes        | •            |       |
| Sensors       |                               | PTemp_C     |     |        | PCCard            |              |                |              |       |
| Outputs       | ▲ 1 QB Strain 3W 350 (1 of 7) | Strain(1)   | S   | npie   | SC115 CS I/O-to   | -USB Flash M | emory Drive    |              |       |
| Finish        |                               | Vr1000(1)   | St  | Dev    | Sensor            | Measureme    | ent Processing | Output Label | Units |
|               | 2 QB Strain 3W 350 (2 of 7)   | Strain(2)   | 1   | otal   |                   |              |                |              |       |
| g             |                               | Vr1000(2)   | Win | Vector |                   |              |                |              |       |
| iring Diagram | 3 QB Strain 3W 350 (3 of 7)   | Strain(3)   |     |        |                   |              |                |              |       |
| iring Text    |                               | Vr1000(3)   |     |        |                   |              |                |              |       |
|               | 4 4 QB Strain 3W 350 (4 of 7) | Strain(4)   |     |        |                   |              |                |              |       |
|               |                               | Vr1000(4)   |     |        |                   |              |                |              |       |
|               | ▲ 5 QB Strain 3W 350 (5 of 7) | Strain(5)   |     |        |                   |              |                |              |       |
|               |                               | Vr1000(5)   |     |        |                   |              |                |              |       |
|               | 4 6 QB Strain 3W 350 (6 of 7) | Strain(6)   |     |        |                   |              |                |              |       |
|               | l                             | Vr1000(6)   |     |        |                   |              |                |              |       |
|               | 7 QB Strain 3W 350 (7 of 7)   | Strain(7)   |     |        |                   |              |                |              |       |
|               |                               | Vr1000(7)   |     |        |                   |              |                |              |       |
|               | ▲ 03001                       | WS_ms       |     |        |                   |              |                |              |       |
|               |                               | WindDir     |     |        |                   |              |                |              |       |
|               | 03101                         | WS_mph      |     |        |                   |              |                |              |       |
|               | туре т тс                     | Temp_F      |     |        |                   |              |                |              |       |
|               |                               |             |     |        |                   |              |                |              |       |
|               |                               |             |     |        | 1 Table1 2 Table  | 2 /          |                |              |       |
|               | Advanced Outputs (all tables) |             |     |        | Add Table         | Delete Table | Edit           | Remove       |       |
|               |                               |             |     |        |                   | PI           | revious Next   | Finish       | Help  |

Figure B.16 Selected Sensors Window

23. Select the desired sensor and then select the type of processing which you would like the program to perform. In this case it is desired that all the data be captured and post processed. This allows the user to average the data over a desired interval. To capture all the data select Sample. Note that the first strain gage now appears in the Selected Outputs window on the left hand side of the screen. The Selected Outputs window gives you a summary of the Sensor, the Measurement, and the type of processing you have chosen, the output label and the desired units. Short Cut arbitrarily names the table to which your data is stored as Table 1. You can rename the table to something else if you wish.

| -                           | Selected Sensors              |             |            | Selected utputs     |                       |            |              |             |
|-----------------------------|-------------------------------|-------------|------------|---------------------|-----------------------|------------|--------------|-------------|
| gress                       | Sensor                        | Measurement | Average    | Table (and Table    |                       |            |              |             |
| 1. New/Open                 | ▲ CR5000                      |             | Maximum    | Table Name Table    | *1                    |            |              |             |
| 2. Datalogger               | ▲ Default                     | BattV       |            | Every 60            | Minu                  | tes        | •            |             |
| <ol> <li>Sensors</li> </ol> |                               | PTCMD C     |            | PCCard              |                       |            |              |             |
| 4. Outputs                  | 1 QB Strain 3W 350 (1 of 7)   | Strain(1)   | Sample     | 🔄 SC115 CS I/O-t    | o-USB Flash Memor     | y Drive    |              |             |
| 5. Finish                   |                               | VI1000(1)   | StdDev     | Sensor              | Measurement           | Processing | Output Label | Units       |
|                             | 2 QB Strain 3W 350 (2 of 7)   | Strain(2)   | Total      | OB Strain 3W 350    | Strain(1)             | Sample     | Strain(1)    | microstrain |
| ing                         |                               | Vr1000(2)   | WindVector | QU D'H'AIN D'H' DDU |                       | bampie     |              | microserum  |
| Wiring Diagram              | 3 QB Strain 3W 350 (3 of 7)   | Strain(3)   |            |                     |                       |            |              |             |
| Wiring Text                 |                               | Vr1000(3)   |            |                     |                       |            |              |             |
|                             | 4 4 QB Strain 3W 350 (4 of 7) | Strain(4)   |            |                     |                       |            |              |             |
|                             |                               | Vr1000(4)   |            |                     |                       |            |              |             |
|                             | ▲ 5 QB Strain 3W 350 (5 of 7) | Strain(5)   |            |                     |                       |            |              |             |
|                             |                               | Vr1000(5)   |            |                     |                       |            |              |             |
|                             | 4 6 QB Strain 3W 350 (6 of 7) | Strain(6)   |            |                     |                       |            |              |             |
|                             |                               | Vr1000(6)   |            |                     |                       |            |              |             |
|                             | 7 QB Strain 3W 350 (7 of 7)   | Strain(7)   |            |                     |                       |            |              |             |
|                             |                               | Vr1000(7)   |            |                     |                       |            |              |             |
|                             | 4 03001                       | WS_mph      |            |                     |                       |            |              |             |
|                             |                               | WindDir     |            |                     |                       |            |              |             |
|                             | 03101                         | WS_mph_2    |            |                     |                       |            |              |             |
|                             | Type T TC                     | Temp_F      |            |                     |                       |            |              |             |
|                             |                               | 1-          |            |                     |                       |            |              |             |
|                             | Advanced Outputs (all tables) |             |            | 1 Table1 (2 Table   | le2 /<br>Delete Table | Edit       | Remove       |             |
|                             |                               |             |            |                     |                       |            |              |             |

Figure B.17 Selecting the Outputs for each Sensor

24. This process must be repeated for each individual Sensor.

|                           | Selected Sensors              |             |            | Selected Outputs       |                |               |              |             |
|---------------------------|-------------------------------|-------------|------------|------------------------|----------------|---------------|--------------|-------------|
| ogress                    | Sensor                        | Measurement | Average    | Table Name Table       | 1              |               |              |             |
| 1. New/Open               | ▲ CR5000                      |             | Maximum    | Store Even/            |                | Feconds       | -            |             |
| 2. Datalogger             | ✓ Default                     | BattV       | Minimum    |                        |                | Seconds       | •            |             |
| <ol><li>Sensors</li></ol> |                               | PTemp_C     | Sample     | PCCard                 |                |               |              |             |
| 4. Outputs                | ▲ 1 QB Strain 3W 350 (1 of 7) | Strain(1)   |            | SC115 CS I/O-t         | o-USB Flash Me | , Drive       |              |             |
| 5. Finish                 |                               | Vr1000(1)   | StdDev     | Sensor                 | Measureme      | nt Processing | Output Label | Units       |
|                           | ▲ 2 QB Strain 3W 350 (2 of 7) | Strain(2)   | Total      | QB Strain 3W 350       | Strain(1)      | Sample        | Strain(1)    | microstrain |
| ing                       |                               | Vr1000(2)   | WindVector | QB Strain 3W 350       | Strain(2)      | Sample        | Strain(2)    | microstrain |
| Wiring Diagram            | ▲ 3 QB Strain 3W 350 (3 of 7) | Strain(3)   |            | OB Strain 3W 350       | Strain(3)      | Sample        | Strain(3)    | microstrain |
| Wiring Text               |                               | Vr1000(3)   |            | OB Strain 3W 350       | Strain(4)      | Sample        | Strain(4)    | microstrain |
|                           | 4 4 QB Strain 3W 350 (4 of 7) | Strain(4)   |            | QB Strain 3W 350       | Strain(1)      | Cample        | Strain(T)    | microstrain |
|                           |                               | Vr1000(4)   |            | QB Strain SW 350       | Strain(S)      | Sample        | Strain(S)    | microstrain |
|                           | ▲ 5 QB Strain 3W 350 (5 of 7) | Strain(5)   |            | QB Strain 3W 350       | Strain(6)      | Sample        | Strain(6)    | microstrain |
|                           |                               | Vr1000(5)   |            | QB Strain 3W 350       | Strain(7)      | Sample        | Strain(7)    | microstrain |
|                           | ▲ 6 QB Strain 3W 350 (6 of 7) | Strain(6)   |            | 03001                  | WS_mph         | Sample        | WS_mph       | miles/hour  |
|                           |                               | Vr1000(6)   |            | 03001                  | WindDir        | Sample        | WindDir      | degrees     |
|                           | 7 QB Strain 3W 350 (7 of 7)   | Strain(7)   |            | 03101                  | WS_mph_2       | Sample        | WS_mph_2     | miles/hour  |
|                           |                               | Vr1000(7)   |            | Туре Т ТС              | Temp_F         | Sample        | Temp_F       | Deg F       |
|                           | ▲ 03001                       | WS_mph      |            |                        |                |               |              |             |
|                           |                               | WindDir     |            |                        |                |               |              |             |
|                           | 03101                         | WS_mph_2    |            |                        |                |               |              |             |
|                           | Туре Т ТС                     | Temp_F      |            |                        |                |               |              |             |
|                           |                               |             | -          |                        |                |               |              |             |
|                           |                               |             |            | 1 Table1 <u>2 Tabl</u> | e2 /           |               |              |             |
|                           | Advanced Outputs (all tables) |             |            | Add Table              | Delete Table   | Edit          | Remove       |             |
|                           |                               |             |            |                        | A Pr           | evious Next   | Finish       | Help        |

Figure B.18 Selecting the Outputs for each Sensor

25. Once this process is complete, there are a couple of items to note. If the user is storing data to the PC card, Short Cut defaults to storing data to the card every 60 minutes. The data will be recorded and saved on the internal memory of the data logger during that interval and then sent to the PC card at the interval selected. This means that the current value of each sensor will be recorded on the PC card every hour. Should a shorter interval be desired, so that you can view your sensors real time while performing testing, this value can be changed. The data logger will automatically store data to its internal memory, which is 2MB. Once the internal memory has been filled the data logger will overwrite itself and

the data which was previously stored within will be lost. Depending on the number of sensors which are being monitored and the sampling interval, the 2MB of internal can be filled up rather quickly. For example, each measurement from each device is 4 bytes. Below, there are a total of 11 Sensors being monitored at one second intervals. That means each seconds measurement from the 11 output devices is 44 bytes. Therefore, the internal memory of the data logger will be filled in approximately 13.2 hours. If the user does not wish to download data twice per day, the CR5000 is equipped with a 2 GB external Compact Flash Card. To store data to the card, check the box next to PCCard above the Selected Outputs Window. Check the box next to CSI/O-to-USB Flash Memory drive. This will allow you to retrieve data from the data logger using the provided cable. Instructions for downloading data can be found in Appendix A.

| rogram roois n | ep                            |             |            | Colored Colored      |                 |               |             |             |
|----------------|-------------------------------|-------------|------------|----------------------|-----------------|---------------|-------------|-------------|
| ogress         | Selected Selisors             | Moscuromont | Average    | Selected Outputs     | s               | <b>/</b>      | 6           |             |
| 1. New/Open    | 4 CP5000                      | measurement | Average    | Table Name Ta        | ble1            |               |             |             |
| 2. Datalogger  | * Default                     | Pott/       | Maximum    | Store Every 1        |                 | Seconds       | -           |             |
| 3. Sensors     |                               | PTemp C     | Minimum    | PCCard               |                 | Microseconds  |             |             |
| 4. Outputs     | 4:1 OB Strain 3W 350 (1 of 7) | Strain(1)   | Sample     | ▼ SC115 CS I/C       | -to-USB Flash N | Seconds       |             |             |
| 5. Finish      |                               | Vr1000(1)   | StdDev     | Concor               | Moseurom        | Minutes       | utput Label | Unite       |
|                | ▲ 2 OB Strain 3W 350 (2 of 7) | Strain(2)   | Total      | OR Etrain 3W 3       | E0 Strain(1)    | Day           | bin(1)      | microstrain |
| iring          |                               | Vr1000(2)   | WindVector | QB Strain SW S       | SO Strain(1)    | Comple        | Charle (2)  | microstrain |
| Wiring Diagram | ▲ 3 OB Strain 3W 350 (3 of 7) | Strain(3)   |            | QB Strain 3W 3       | 50 Strain(2)    | Sample        | Strain(2)   | microstrain |
| Wiring Text    |                               | Vr1000(3)   |            | QB Strain 3W 3       | 50 Strain(3)    | Sample        | Strain(3)   | microstrain |
| 5              | 4 4 OB Strain 3W 350 (4 of 7) | Strain(4)   |            | QB Strain 3W 3       | 50 Strain(4)    | Sample        | Strain(4)   | microstrain |
|                |                               | Vr1000(4)   |            | QB Strain 3W 3       | 50 Strain(5)    | Sample        | Strain(5)   | microstrain |
|                | ▲ 5 OB Strain 3W 350 (5 of 7) | Strain(5)   |            | QB Strain 3W 3       | 50 Strain(6)    | Sample        | Strain(6)   | microstrain |
|                |                               | Vr1000(5)   |            | QB Strain 3W 3       | 50 Strain(7)    | Sample        | Strain(7)   | microstrain |
|                | 4 6 QB Strain 3W 350 (6 of 7) | Strain(6)   |            | 03001                | WS_mph          | Sample        | WS_mph      | miles/hour  |
|                |                               | Vr1000(6)   |            | 03001                | WindDir         | Sample        | WindDir     | degrees     |
|                | 4 7 QB Strain 3W 350 (7 of 7) | Strain(7)   |            | 03101                | WS_mph_2        | Sample        | WS_mph_2    | miles/hour  |
|                |                               | Vr1000(7)   |            | Туре Т ТС            | Temp_F          | Sample        | Temp_F      | Deg F       |
|                | 4 03001                       | WS_mph      |            |                      |                 |               |             |             |
|                |                               | WindDir     |            |                      |                 |               |             |             |
|                | - 03101                       | WS_mph_2    |            |                      |                 |               |             |             |
|                | туре т тс                     | Temp_F      |            |                      |                 |               |             |             |
|                |                               | ,           |            |                      |                 |               |             |             |
|                |                               |             |            |                      |                 |               |             |             |
|                |                               |             |            | Lands lan            |                 |               |             |             |
|                |                               |             |            | <u>1 rable1 /2 r</u> | ablez           |               |             |             |
|                | Advanced Outputs (all tables) |             |            | Add Table            | Delete Tab      | le Edit       | Remove      |             |
|                |                               |             |            |                      |                 |               |             |             |
|                |                               |             |            |                      |                 | Previous Next | Finish      | Help        |

Figure B.19 Selection the Appropriate interval for PCCard storage

26. Once all the desired sensors have been added and the Outputs have been adjusted, your program is complete. Adjustments to the program can be made in CRBasic Editor. To view and print the Wiring Diagram, Click on Wiring Diagram on the left hand side of the screen next to the Selected Sensors window.

| POCC                  | Selected Sensors                                | 1           |            | Selected Outputs |                  |            |              |             |
|-----------------------|-------------------------------------------------|-------------|------------|------------------|------------------|------------|--------------|-------------|
| 1 Now/Open            | Sensor                                          | Measurement | Average    | Table Name Table | 1                |            |              |             |
| 1. New/Open           | ▲ CR5000                                        |             | Maximum    | Store Every 1    | Sec              | onds       | •            |             |
| 2. Datalogger         | ▲ Default                                       | BattV       | Minimum    | The population   |                  | ondo       |              |             |
| 3. Sensors            |                                                 | PTemp_C     | Sample     | PCCard           |                  |            |              |             |
| 4. Outputs            | <ul> <li>1 QB Strain 3W 350 (1 of 7)</li> </ul> | Strain(1)   | ChdDau     | V SC115 CS I/O-t | o-USB Flash Memo | ry Drive   |              |             |
| 5. Finish             |                                                 | Vr1000(1)   | Stabev     | Sensor           | Measurement      | Processing | Output Label | Units       |
|                       | 2 QB Strain 3W 350 (2 of 7)                     | Strain(2)   | Total      | QB Strain 3W 350 | Strain(1)        | Sample     | Strain(1)    | microstrain |
| iring                 |                                                 | Vr1000(2)   | WindVector | QB Strain 3W 350 | Strain(2)        | Sample     | Strain(2)    | microstrain |
| <u>Wiring Diagram</u> | 3 QB Strain 3W 350 (3 of 7)                     | Strain(3)   |            | QB Strain 3W 350 | Strain(3)        | Sample     | Strain(3)    | microstrain |
| Wiring Text           | ing diagram (sensors to connectors)             | Vr1000(3)   |            | OB Strain 3W 350 | Strain(4)        | Sample     | Strain(4)    | microstrain |
| SHOW WIT              | + QD Stram SW SSU (4 of 7)                      | Strain(4)   |            | OB Strain 3W 350 | Strain(5)        | Sample     | Strain(5)    | microstrain |
|                       |                                                 | Vr1000(4)   |            | QB Strain 3W 350 | Strain(5)        | Cample     | Strain(5)    | microstrain |
|                       | ▲ 5 QB Strain 3W 350 (5 of 7)                   | Strain(5)   |            | QB Strain 3W 350 | Strain(6)        | Sample     | Strain(6)    | microstrain |
|                       | L.                                              | Vr1000(5)   |            | QB Strain 3W 350 | Strain(7)        | Sample     | Strain(7)    | microstrain |
|                       | 4 6 QB Strain 3W 350 (6 of 7)                   | Strain(6)   |            | 03001            | WS_mph           | Sample     | WS_mph       | miles/hour  |
|                       |                                                 | Vr1000(6)   |            | 03001            | WindDir          | Sample     | WindDir      | degrees     |
|                       | 7 QB Strain 3W 350 (7 of 7)                     | Strain(7)   |            | 03101            | WS_mph_2         | Sample     | WS_mph_2     | miles/hour  |
|                       |                                                 | Vr1000(7)   |            | Туре Т ТС        |                  |            | Temp_F       | Deg F       |
|                       | <b>▲</b> 03001                                  | WS_mph      |            |                  |                  |            |              |             |
|                       |                                                 | WindDir     |            |                  |                  |            |              |             |
|                       | 03101                                           | WS_mph_2    |            |                  |                  |            |              |             |
|                       | Туре Т ТС                                       | Temp_F      |            |                  |                  |            |              |             |
|                       |                                                 |             |            | 1 Table1 (2 Tab  | le2              | Edit       | Bomova       |             |
|                       | Advanced Outputs (all tables)                   |             |            | Add rable        | Delete Table     | Edit       | Kemove       |             |
|                       |                                                 |             |            |                  | Previ            | ous Next 🕨 | Finish       | Help        |

Figure B.20 Accessing the Wiring Diagram

27. A wiring diagram will be generated which will give the user specific

instructions on where to wire each Sensor.

| Short Cut (CR5000) C:\Ca | mpbellsci\SCWin\untitled.scw Scan Interval                                             | = 1.0000 Seconds |                                       |  |  |  |
|--------------------------|----------------------------------------------------------------------------------------|------------------|---------------------------------------|--|--|--|
| File Program Tools H     | lp                                                                                     |                  |                                       |  |  |  |
| Progress                 | CR5000                                                                                 |                  |                                       |  |  |  |
| 1. New/Open              | CR5000 Wiring Diagram for untitled.scw (Wiring details can be found in the help file.) |                  |                                       |  |  |  |
| 2. Datalogger            |                                                                                        |                  |                                       |  |  |  |
| 3. Sensors               | QB Strain 3W 350 (1) - Strain(1), Vr1000(1)                                            | CR5000           |                                       |  |  |  |
| 4. Outputs               | 4WFBS35                                                                                | 0 (1)            | _                                     |  |  |  |
| 5. Finish                | A Common H                                                                             |                  | =                                     |  |  |  |
| Mining                   | BG                                                                                     |                  |                                       |  |  |  |
|                          | H pin                                                                                  | 1H               |                                       |  |  |  |
|                          | Lpin                                                                                   | 1L               |                                       |  |  |  |
| Wiring Text              | G pin                                                                                  | 上 (Ground)       |                                       |  |  |  |
|                          | Black                                                                                  | VX1              |                                       |  |  |  |
|                          | QB Strain 3W 350 (2) - Strain(2), Vr1000(2)                                            | CR5000           |                                       |  |  |  |
|                          | 4WFB535                                                                                | 0 (2)            |                                       |  |  |  |
|                          | A Common H                                                                             |                  |                                       |  |  |  |
|                          | A Common L                                                                             |                  |                                       |  |  |  |
|                          | B G                                                                                    |                  |                                       |  |  |  |
|                          | Hpin                                                                                   | 2H               |                                       |  |  |  |
|                          | Lpin                                                                                   | 2L               |                                       |  |  |  |
|                          | G pin                                                                                  | (Ground)         |                                       |  |  |  |
|                          | Black                                                                                  | VX1              |                                       |  |  |  |
|                          | QB Strain 3W 350 (3) - Strain(3), Vr1000(3)                                            | CR5000           |                                       |  |  |  |
|                          | 4WFBS35                                                                                | 0 (3)            |                                       |  |  |  |
|                          | A Common H                                                                             |                  |                                       |  |  |  |
|                          | A Common L                                                                             |                  |                                       |  |  |  |
|                          | l B G                                                                                  |                  | •                                     |  |  |  |
|                          | Print                                                                                  |                  |                                       |  |  |  |
|                          |                                                                                        |                  | Previous     Next     Finish     Help |  |  |  |
| 📀 🜔 🔋                    | ; 🖸 🤨 🔣 😔                                                                              |                  | ▲ 🍽 🛱II 🕼 5/27/2013                   |  |  |  |

Figure B.21 Sample Wiring Diagram

28. Once the Wiring Diagram has been printed, select the Finish button at the lower right corner of the screen. The user will be prompted to save the program.

| hort Cut (CR5000) C:\Camp | pbellsci\SCWin\untitled.scw Scan Int     | erval = 1.0000 Seconds | Chargest an | gharis mouth |     |              |        |            |
|---------------------------|------------------------------------------|------------------------|-------------|--------------|-----|--------------|--------|------------|
| Program Tools Help        |                                          |                        |             |              |     |              |        |            |
| Save As                   |                                          |                        | e e         | <u> </u>     |     |              |        |            |
| 🔾 🗸 🗸 🗸 🗸                 | ▶ Campbellsci ▶ SCWin ▶                  | ✓ Search SCWin         |             | Q            |     |              |        |            |
| Organize 🔻 New folde      | er                                       |                        | -           | 0            |     |              |        |            |
| 👉 Favorites               | Name                                     | Date modified          | Туре        |              |     |              |        |            |
| Desktop                   | svs                                      | 9/20/2012 9:57 PM      | File folder |              |     |              |        |            |
| L Downloads               | generic program.SCW                      | 9/20/2012 10:03 PM     | SCW File    |              |     |              |        |            |
| Recent Places             | Program for Campbell SCW                 | 10/18/2012 1:57 PM     | SCW File    |              |     |              |        |            |
| -                         | Solar 2 Program.SCW                      | 9/25/2012 6:53 PM      | SCW File    |              |     |              |        |            |
| Libraries                 | Solar Program.SCW                        | 9/23/2012 11:22 AM     | SCW File    |              |     |              |        |            |
| Documents                 | WindonSolar.SCW                          | 10/15/2012 5:59 PM     | SCW File    |              |     |              |        |            |
| Music                     | WindSolar Final.SCW                      | 3/27/2013 1:11 PM      | SCW File    |              |     |              |        |            |
| Pictures                  | WindSolar.SCW                            | 12/18/2012 7:17 PM     | SCW File    |              |     |              |        |            |
| Videos                    | WindSolar 6Gages.SCW                     | 3/31/2013 11:27 AM     | SCW File    |              |     |              |        |            |
|                           |                                          |                        |             |              |     |              |        |            |
| Homegroup 👻               | < m                                      |                        |             | P            |     |              |        |            |
| File name: C:\Ca          | ampbellsci\SCWin\untitled.scw            |                        |             |              |     |              |        |            |
| Save as type: Short (     | Cut programs (* SCW)                     |                        |             | -            |     |              |        |            |
| sare as type.             |                                          |                        |             |              |     |              |        |            |
| Hide Folders              |                                          | Save                   | Cancel      |              |     |              |        |            |
| liderolders               |                                          |                        |             |              |     |              |        |            |
|                           |                                          |                        | _           |              |     |              |        |            |
|                           | QB Strain 3W 350 (3) - Strain(3), Vr1000 | (3)                    | CR5000      |              |     |              |        |            |
|                           | 4W                                       | FB5350 (3)             |             |              |     |              |        |            |
|                           | A Common H                               |                        |             |              |     |              |        |            |
|                           | A Common L                               |                        |             |              |     |              |        |            |
|                           | BG                                       |                        |             |              |     |              |        |            |
|                           | Print                                    |                        |             |              |     |              |        |            |
|                           |                                          |                        |             |              | ▲ P | revious Next | Finish | Help       |
|                           |                                          |                        |             |              |     |              |        | 1:51       |
|                           |                                          |                        |             |              |     |              | · P 🖻  | all 🖤 5/27 |

Figure B.22 Saving the Program

29. Once the program has been saved under the desired name and in the desired location, a message will appear which says "The program was created successfully. Do you wish to send the program to the data logger?" You can either choose to send the program to the data logger at this time (click Yes), or if editing is required in CRBasic Editor, then select No. To send data to the data logger the trend net cable must be attached to the appropriate port labeled on the data logger and into a USB port on your computer. Note that prior to using the trend net cable, the driver must be installed on your computer. The CD for the device driver is located in a plastic bag with the cable inside of the data logger. If for

some reason the user chooses not to send the program to the data logger at this time, you can send upload and send the program within RTDAQ.

30. To open and send the program to the data logger, first open the RTDAQ software on your computer. The user must first connect with the data logger. To connect with the data logger, install the trend net cable must be used to transfer the data. Once this cable has been installed, you will notice that there is an icon at the upper left corner of the screen with a computer keyboard and a plus sign surrounded by a green circle as highlighted in the red box in Figure B.23 below. Click on this icon to connect with the data logger

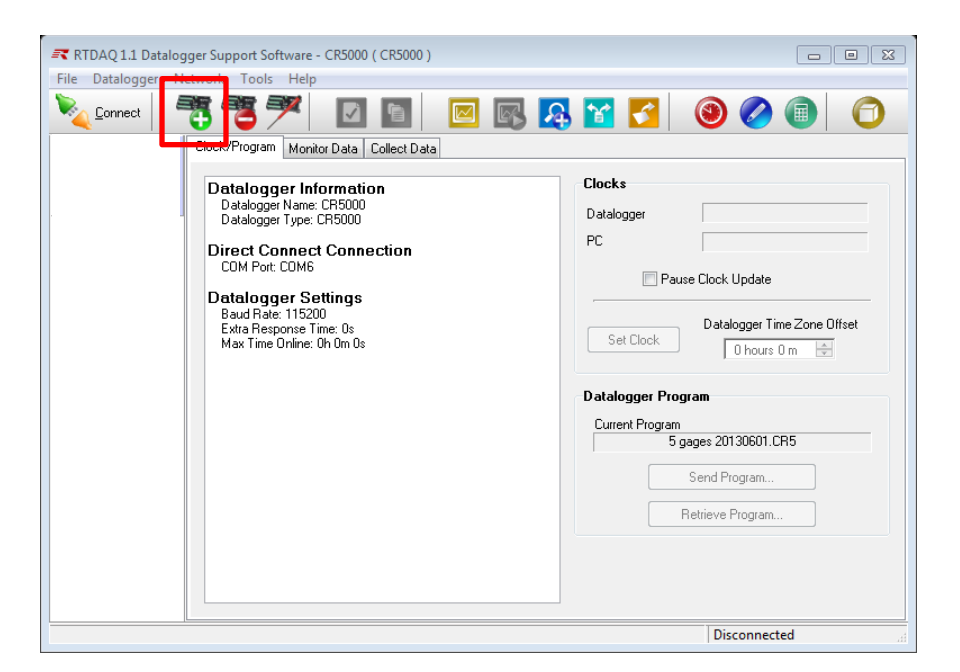

## Figure B.23 Connecting to the Data Logger

31. Once you select the icon above, the EZSetup Wizard will open as shown

below in Figure B.24. Press next to begin using the wizard.
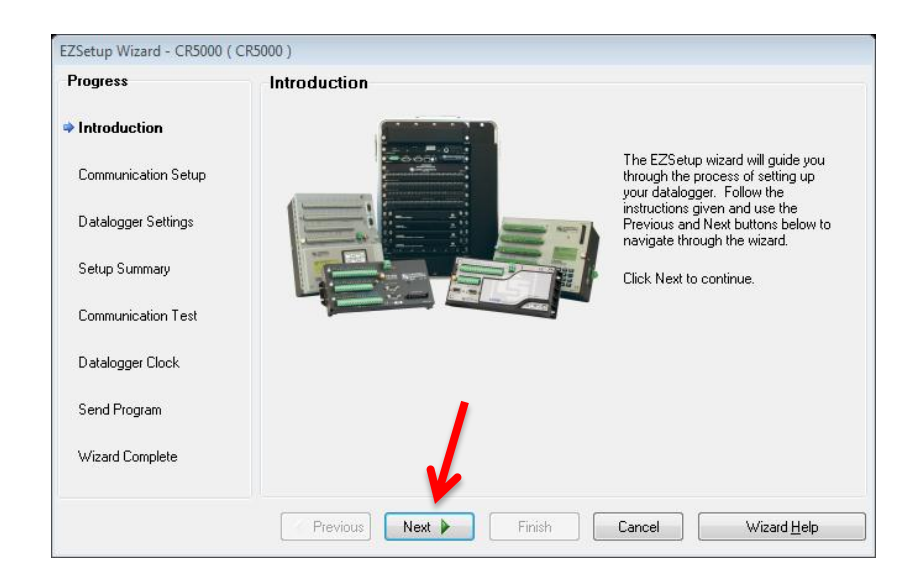

# Figure B.24 EZSetup Wizard for Connecting to the Data Logger

32. The first step is the Communication Setup. Once you are in this window,

select the Data Logger Type and name from the list. In this case, the

CR5000 was used as shown below in Figure B.25.

| EZSetup Wizard - CR5000 ( CR | 5000 )                                                          |
|------------------------------|-----------------------------------------------------------------|
| Progress                     | Datalogger Type and Name                                        |
| Introduction                 | Select the datalogger type and enter a name for your datalogger |
| Communication Setup          |                                                                 |
| Datalogger Settings          | CR1000 Datalogger Name<br>CR5000                                |
| Setup Summary                | CR3000                                                          |
| Communication Test           | Click Next to continue.                                         |
| Datalogger Clock             | CR5000                                                          |
| Send Program                 |                                                                 |
| Wizard Complete              | PD onne mina                                                    |
|                              | Previous Next Finish Cancel Datalogger <u>H</u> elp             |

Figure B.25 Selecting the Data Logger for the Communication Setup

33. Once the appropriate data logger has been selected, the wizard will prompt you for the Connection Type. In this case, we are using the trend net cable to direct connect to the data through the RS32 port.

| Progress            | Connection Type                                                         |                                                                                                    |  |  |
|---------------------|-------------------------------------------------------------------------|----------------------------------------------------------------------------------------------------|--|--|
| Introduction        | Select the mode of communication that will be used for this datalogger. |                                                                                                    |  |  |
| Communication Setup | Direct Connect                                                          | A direct connection consists of a datalogger                                                                                              |  |  |
| Datalogger Settings | IP Port<br>RF95/RF3↔<br>RF4↔ (Non-PakBus)                               | port on the computer. If the datalogger has<br>only a CS I/O port, then the connection is<br>through a appropriate interface device (e.g. |  |  |
| Setup Summary       | MD9                                                                     | SC929 9-pin cable or SC32A/SC32B Optically<br>Isolated RS-232 Interface).                                                                 |  |  |
| Communication Test  |                                                                         |                                                                                                    |  |  |
| Datalogger Clock    |                                                                         |                                                                                                    |  |  |
| Send Program        |                                                                         |                                                                                                    |  |  |
| Wizard Complete     |                                                                         |                                                                                                    |  |  |
|                     |                                                                         |                                                                                                    |  |  |

#### Figure B.26 Selecting the Data Logger for the Communication Setup

34. The wizard will next ask you to select the appropriate COM Port, or computer port which the trend net cable is attached to on your devise.Note that the drop down list is not populated in the screen capture below because this list will different for each user. Select the appropriate port for your devise.

| Progress                          | COM Port Selection                         |                                                                                                    |
|-----------------------------------|--------------------------------------------|----------------------------------------------------------------------------------------------------|
| Introduction  Communication Setup | COM Port                                   | elect the computer's COM Port<br>where the datalogger is attached.                                        |
| Datalogger Settings               |                                            | -                                                                                                    |
| Setup Summary                     | COM Port Communication Delay<br>00 seconds | If using an SC-IRDA device, you may<br>need to have a delay before<br>communication is attempted on the   |
| Communication Test                |                                            | COM port. This will allow the PC to<br>load the appropriate drivers. (2 to 4<br>seconds should be enough) |
| Datalogger Clock                  |                                            |                                                                                                    |
| Send Program                      |                                            |                                                                                                    |
| Wizard Complete                   |                                            |                                                                                                    |
|                                   | Previous     Next     Finish               | Cancel COM Port <u>H</u> elp                                                                              |

Figure B.27 Selecting the COM Port on your computer

Follow the remaining instructions through the setup wizard. The setup wizard will perform a connection test with the data logger and then ask the user to sync the data logger with the clock on your computer. Once this has been completed, the setup wizard will ask the user if he/she would like to send the program to the data logger. Press yes and navigate to your program. Once this has been completed, the wizard will tell you if your program was successfully sent to the data logger. Once this has done you will be taken back to the Home screed in RTDAQ and the program name will appear on the right hand side as shown in Figure B.28 below.

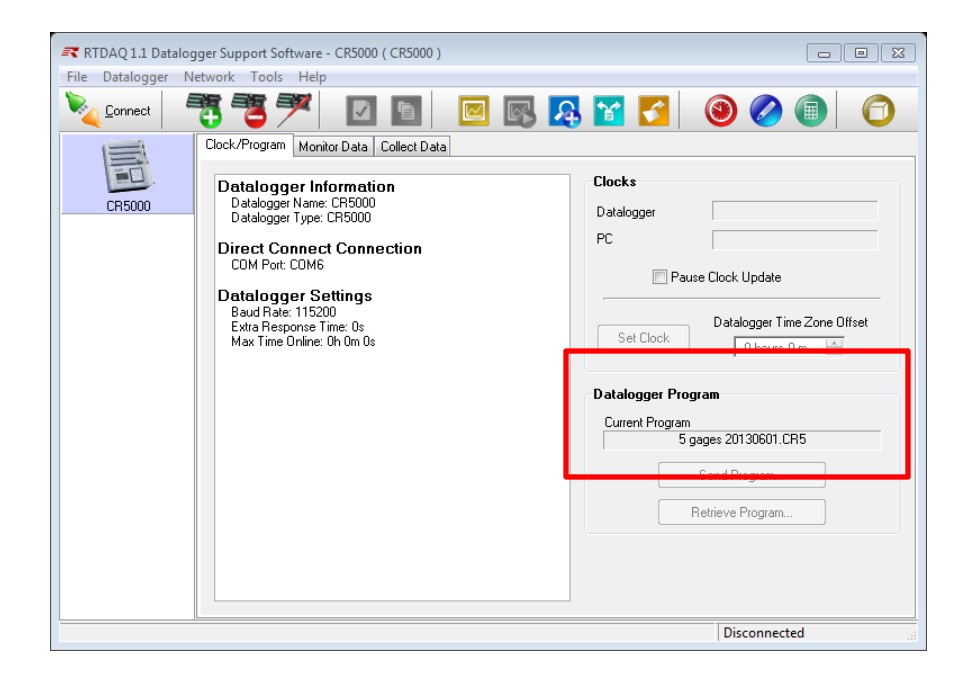

# Figure B.28 Saving the Program

35. After this process has been completed one time, the next time the user opens RTDAQ, the data logger will automatically appear in the upper left hand corner of the screen as shown in Figure B.28 above. When connecting with the data logger after this point, simply install the trend net cable in the data logger and computer and press the connect button as highlighted above.

# C. Editing a Program Using CRBasic Editor

## C.1 Introduction

A brief instruction on working with CRBasic Editor to edit a program created using Short Cut is provided below.

## C.2 Instructions

 To edit a program once it has been created in Short Cut, open the RTDAQ program and open the CRBasic Editor. CRBasic Editor is the round blue icon with a white pencil shown in Figure C.1 below. Or go to the Tools menu and select CRBasic Editor as shown in Figure C.2 below.

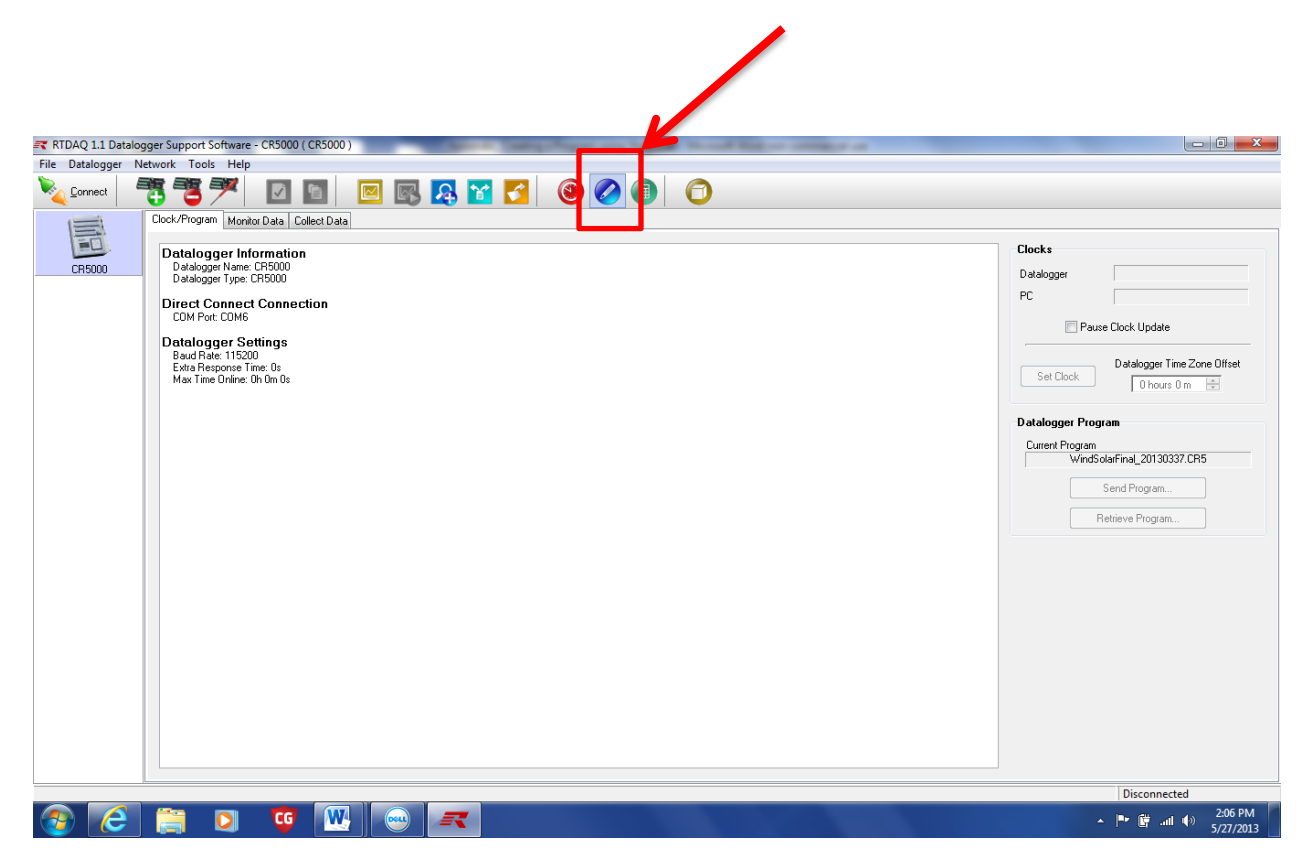

Figure C.1 Accessing CRBasic Editor in the RTDAQ Program

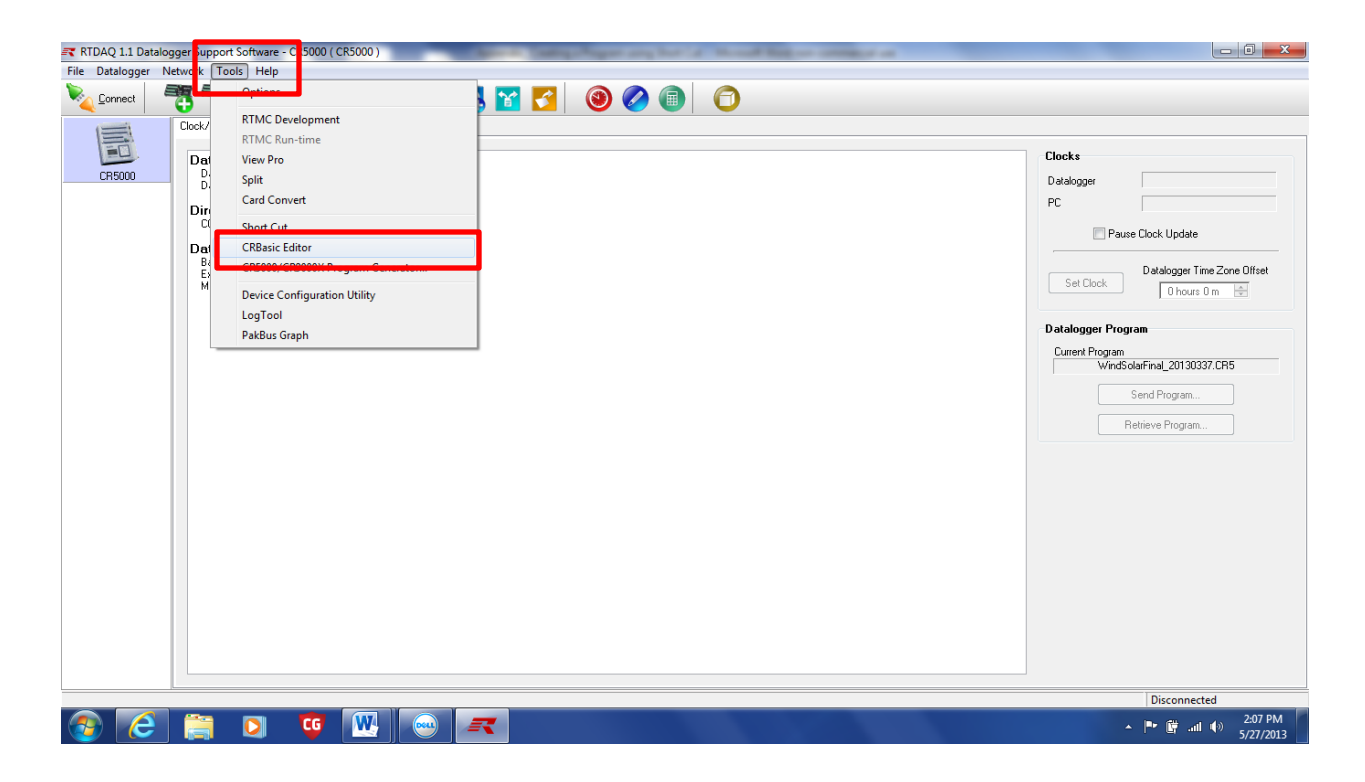

Figure C.2 Accessing CRBasic Editor in the RTDAQ Program

2. Once CRBasic Editor has opened, go to the file menu and press open and select your program. In this case the file name for the program is Example. Once your program has been selected, press open at the lower right corner of the screen to open your program in CRBasic Editor.

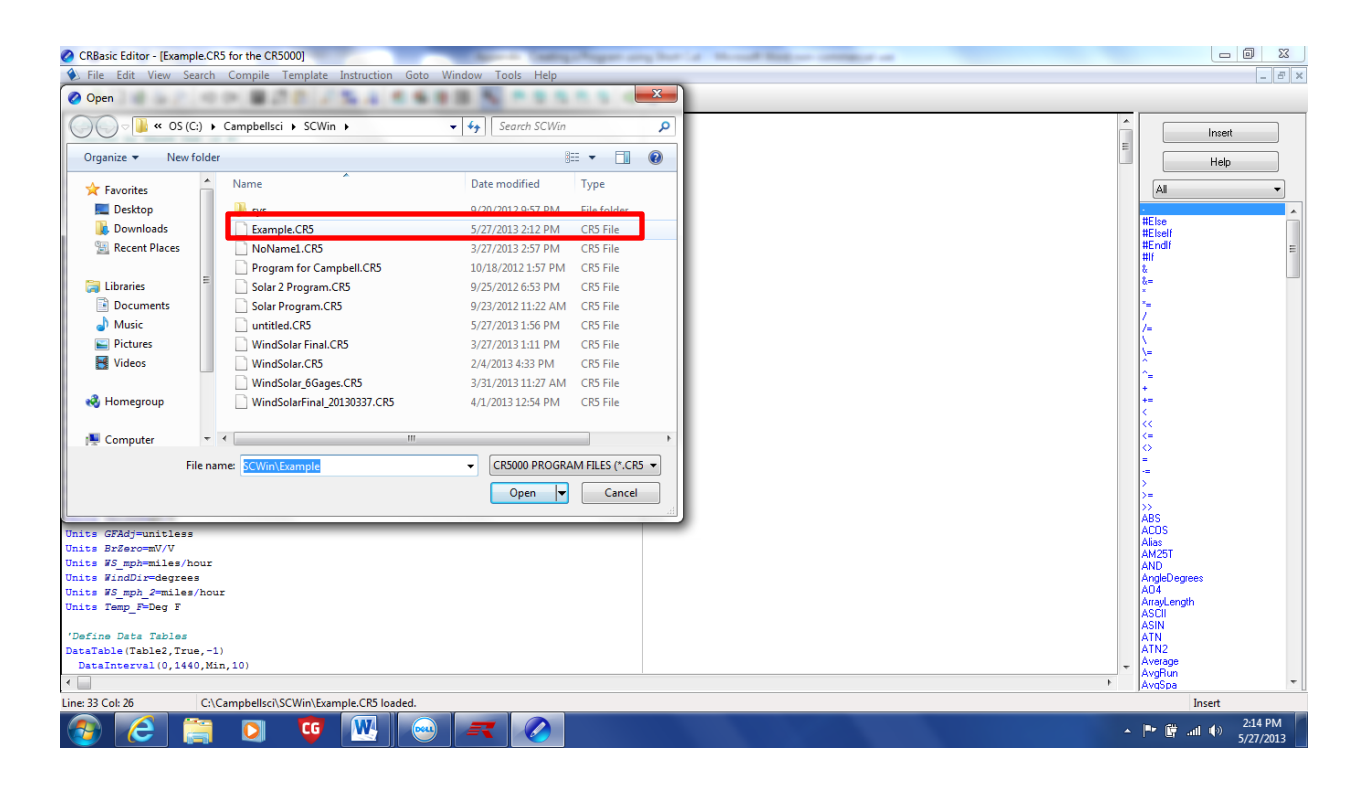

Figure C.3 Opening an Existing Program in the CRBasic Editor

3. Your program will appear in the main window of the CRBasic Editor. The first items listed are text. Text can be distinguished from Programming information by the apostrophe symbol (<sup>c</sup>) located in front. The first portion of the program is a list of the Variables and their units along with the name of the table which the tables will be stored within. Note the last variable in the list Public GFsRaw (7) = {2, 2, 2, 2, 2, 2, 2}. The number 2 corresponds to the gage factor for the strain gages. This value can be adjusted in the CRBasic Editor if necessary by simply selecting each gage factor and changing the number.

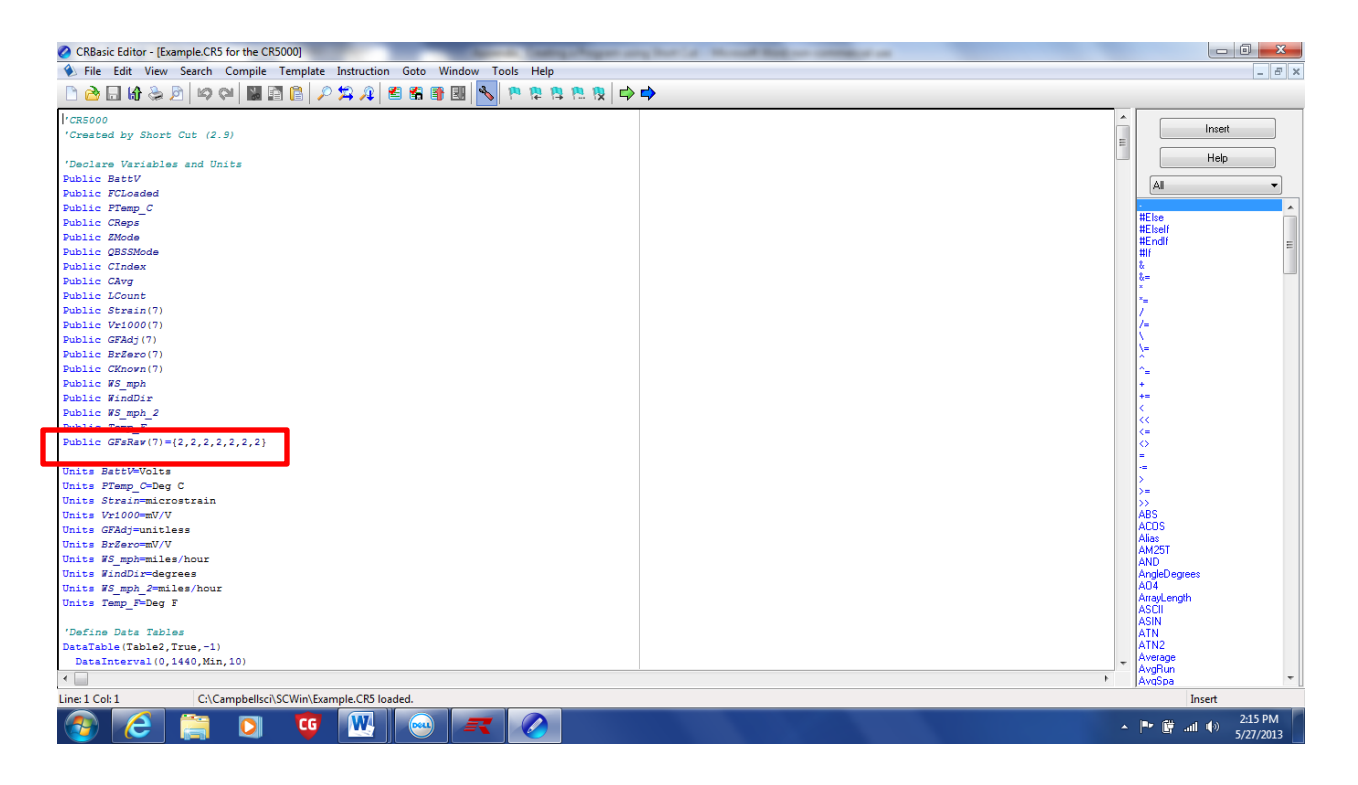

Figure C.4 Strain Gage factors

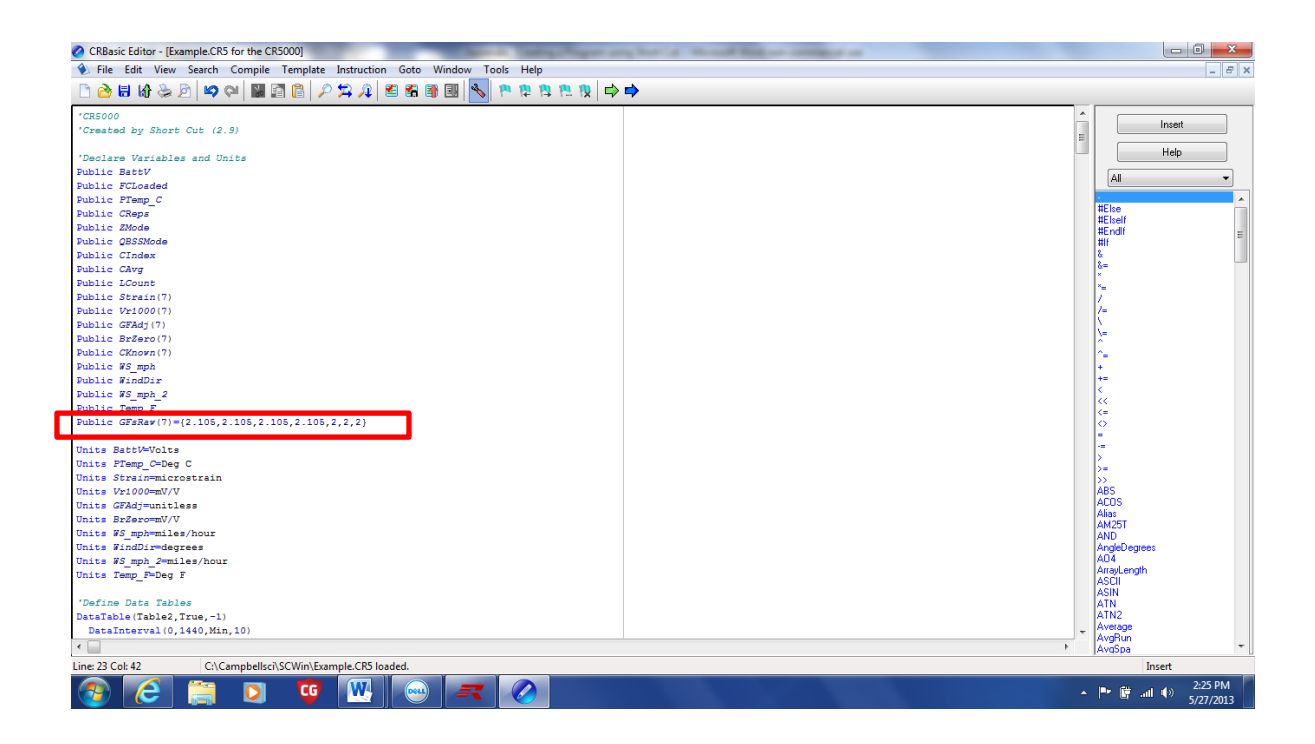

Figure C.5 Adjusting the Strain Gage Factor in CRBasic Editor

4. After the declared variables is a list of the Units for each Sensor. The units can be adjusted here, if necessary. For example, if the user decides to measure the temperature in Celsius, rather than Fahrenheit, go to Units Temp\_F = Deg C and change to Units Temp\_F = Deg F. If you wish to change the value to Units Temp\_C = DegC, you must also change the Variable name above to Temp\_C rather than Temp\_F.

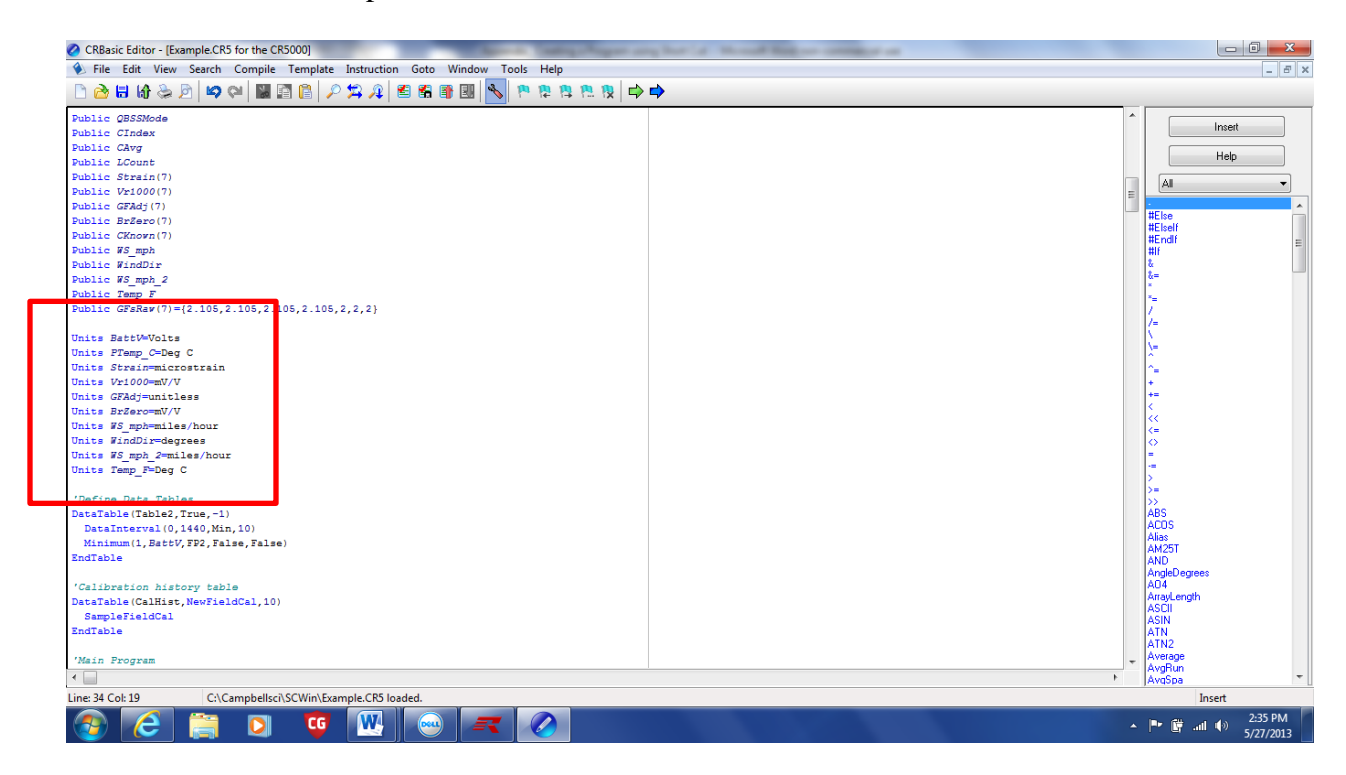

### Figure C.6 Changing the Desired Output Units in CRBasic Editor

5. The next item in the program is a list of the defined data tables. To understand what each of the items in the 'Define Data Tables section of the program means, simply hover over the value and then right click. An explanation of each

individual value will be provided. If the user wishes to change the Sampling interval to store data to the PC card, it can be done at this location. Note in this case the name of the table which the data will be stored in is called Table1. The data will be stored to the PC card at 1 second intervals.

| CRBasic Editor - [Example.CR5 for the CR5000]                                                                                                    | Apres Dangel                                                                                                  | again any horizon to | and higher compares |                                                                                                    |
|----------------------------------------------------------------------------------------------------|----------------------------------------------------------------------------------------------------|----------------------|---------------------|----------------------------------------------------------------------------------------------------|
| File Edit View Search Compile Template Instru                                                                                                    | iction Goto Window Tools Help                                                                                 |                      |                     | - 8                                                                                                    |
| 🗋 🚵 🗄 🕼 🌦 🖻 🗳 💜 📓 📓 📔 🔎 🛱 .                                                                                                    | A 🐔 📽 🗿 💷 💊 🖻 🕸 🛝                                                                                             | 12 🔿 🔿               |                     |                                                                                                    |
| Units WS_mph=miles/hour<br>Units WindDir=degrees<br>Units WS_mph_2=miles/hour<br>Units Temp_F=Deg F                                                                                                    |                                                                                                    |                      |                     | Insert<br>Help                                                                                                    |
| 'Define Data Tables<br>DataTable(Table1.True1)                                                                                                    | Ø DataInterval                                                                                                |                      | ×                   |                                                                                                    |
| DeteInterval(0,1,Sec.10)<br>Sample(1,Strain(1),IEEE4)<br>Sample(1,Strain(1),IEEE4)<br>Sample(1,Strain(1),IEEE4)<br>Sample(1,Strain(1),IEEE4)<br>Sample(1,Strain(1),IEEE4)<br>Sample(1,Strain(1),IEEE4)<br>Sample(1,Strain(1),IEEE4)<br>Sample(1,Sirain(1),IEEE4)<br>Sample(1,Sirain(1),IEEE4)<br>Sample(1,Sirain(1),IEEE4)<br>Sample(1,Sirain(1),IEEE4)<br>Sample(1,Sirain(1),IEEE4)<br>Sample(1,Sirain(1),IEEE4)<br>Sample(1,Sirain(1),IEEE4)<br>Sample(1,Sirain(1),IEE24)<br>Sample(1,Sirain(1),IEE24)<br>Sample(1,Sirain(1),IEE24)<br>Sample(1,Sirain(1),IEE24)<br>Samtle(1,Sirain(1),IEE24)<br>Samtle(1),Sirain(1),IEE24)<br>Samtle(1),Sirain(1),IEE24)<br>Samtle(1),Sirain(1),IEE | Parameter Type     Value       TintoInt     D       Interval     1       IntUnits     Sec       Lapses     1D | Comment              | Variables:          | III-bit           III-bit           III-bit <td< th=""></td<> |
| EndTable<br>'Galibration history table<br>DataTable (GalHist, NewTeldCal, 10)<br>SampleTable<br>EndTable<br>'Main Program<br>BeginProg<br>'Initialize calibration variables for<br>'Unitable Bridge Strain, 3-xire 350 ohm with 4<br>Cindex=1 : CAvg=1 : CReps=7<br>For LGount = 1 To 7<br>GTAdg (LGout)=GFAR*(LCount)<br>Cindex = 1 Count = 1 Context = 1 Count = 1 Count = 1 Cou                                                                                                    | WFES350 TIN measurement 'Vr1000()'                                                                            |                      |                     |                                                                                                    |
| ine: 38 Col: 7 C:\Campbellsci\SCWin\Example.C                                                                                                    | R5 loaded.                                                                                                    |                      |                     | Insert                                                                                                    |
|                                                                                                    |                                                                                                    |                      |                     | ▲ ■ C and () 2:45 PM<br>5/27/2013                                                                                                    |

Figure C.7 Data Tables and Editing the Data Interval in CRBasic Editor

6. Below the Table name and Data interval is a list of all the Sensors. Since we chose to post process the data when creating the program in short cut, the word Sample appears prior to each Sensor. If the user decided to record only the average value, the maximum value, minimum value, etc...that could be changed at this location. Simply change the word Sample to Average or whatever processing type is desired. After the word Sample there are three values in parenthesis (1, Sensor Label, data type). Note that the data type for the strain

gages is set to IEEE4. This corresponds to the recorded strain values to be in four byte floating point format. This means that the accuracy of the recorded strain values will be to four decimal places. The file size is 4 bytes. It is suggested that strain values be recorded to the IEEE4 level of accuracy. Note that the weather vane, anemometers, and the temperature are set to the FP2, or two byte floating point format. This means that the recorded values for the wind direction, wind speed, and temperature will be two bytes in size and to an accuracy of two decimal places. Should greater accuracy be desired, this value could be adjusted to the IEEE4 format.

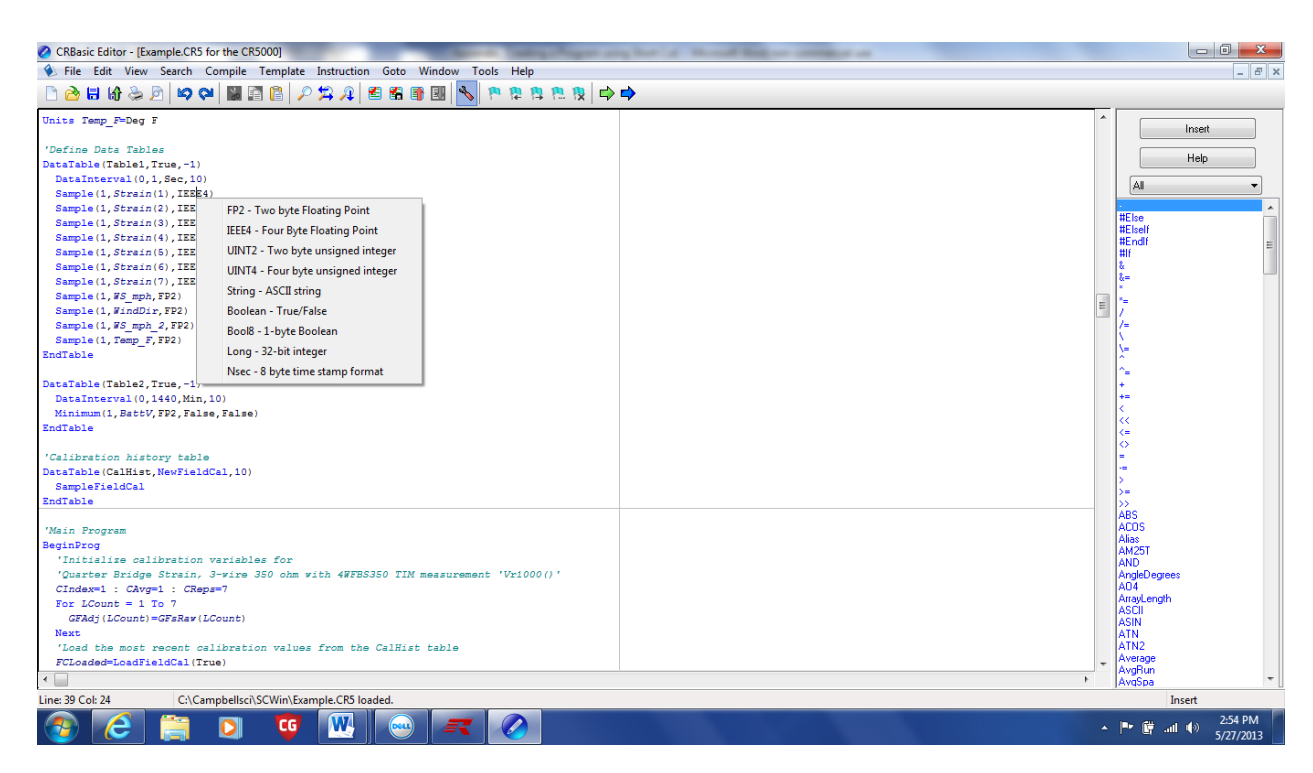

Figure C.8 Editing the Data Type

7. Prior to leaving the Data Tables section of the program, the user must tell the

program manually to store the data to the PC card. This can be done by using the

### card out function. Under the Data Interval portion of the 'Define Data Tables

section of the program, add a space as shown below.

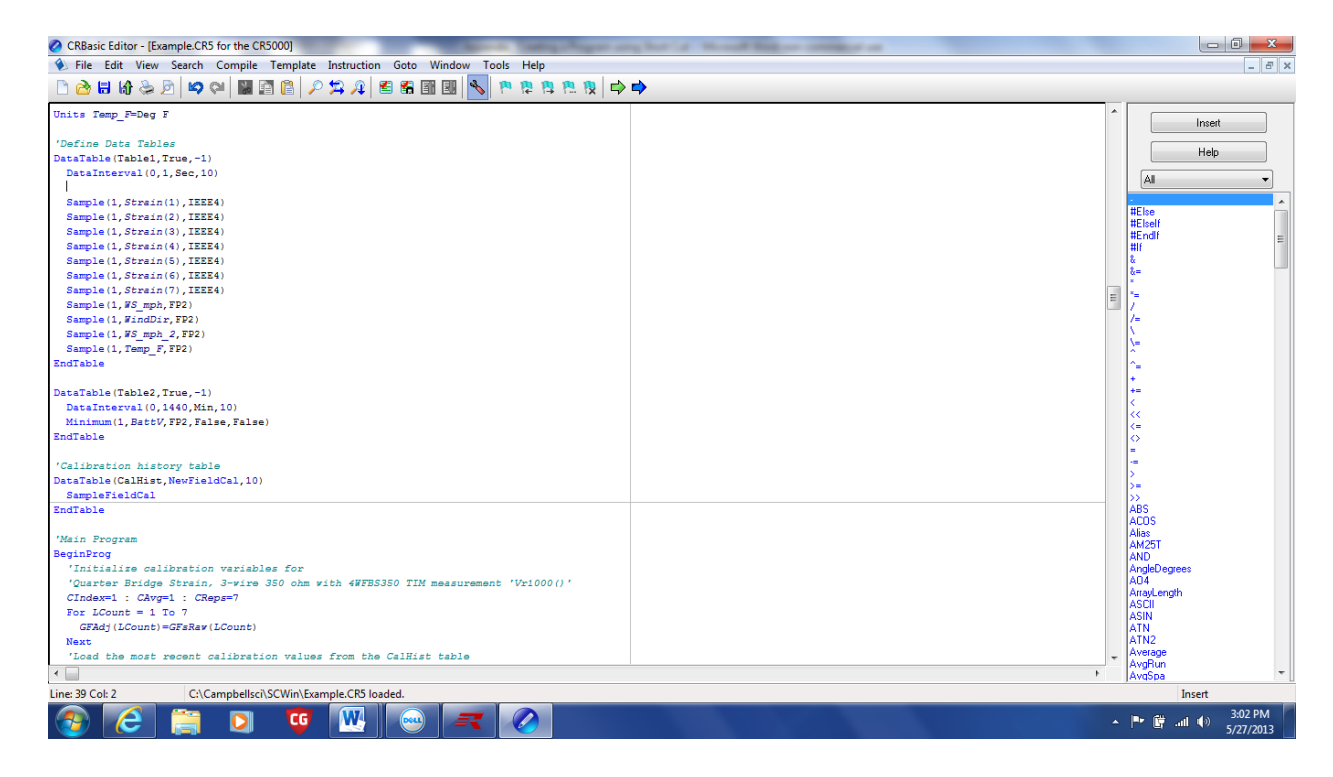

Figure C.9 CardOut Instructions

8. Type in the words CardOut (0, -1). The 0 corresponds to the stop ring and the -1 value corresponds to the size of the table. Right click on the value CardOut for an explanation of what each of these parameters means.

| CRBasic Editor - [Example.CR5 for the CR5000]            | the second states and her in the second links or contact of |   |                  | 0 X                  |
|----------------------------------------------------------|-------------------------------------------------------------|---|------------------|----------------------|
| File Edit View Search Compile Template Instruction Got   | Window Tools Help                                           |   |                  | _ 8 ×                |
| 🗅 👌 🖬 🕼 😓 🌶 📪 😜 📓 🖬 😭 🌔 🔑 輝 😫 🐔                          |                                                             |   |                  |                      |
| Units Temp_F=Deg F                                       |                                                             | * | Insert           |                      |
| 'Define Data Tables                                      |                                                             |   | Help             |                      |
| DataTable (Table1, True, -1)                             |                                                             |   | Пор              |                      |
| CardOrt (0 =1)                                           |                                                             |   | All              | -                    |
| Sample(1, Strain(1), IEEE4)                              | ⊘ CardOut                                                   |   |                  |                      |
| Sample(1, Strain(2), IEEE4)                              | Parameter Type Value Comment                                |   | #Else<br>#Elself |                      |
| Sample(1, Strain(3), IEEE4)                              | Variables:                                                  |   | #Endlf           | =                    |
| Sample(1, Strain(4), IEEE4)                              | StopRing 0 Ring Memory                                      |   | #IF              | -                    |
| Sample(1, Strain(5), IEEE4)                              | Size 1                                                      |   | k<br>t=          |                      |
| Sample(1, Strain(6), IEEE4)                              | Insert                                                      | _ | , F              |                      |
| Sample(1, Schall(7), 1554)<br>Sample(1, WS mph, FP2)     |                                                             | E | 17               |                      |
| Sample(1, WindDir, FP2)                                  | Cancel                                                      |   | 2-               |                      |
| Sample(1, WS_mph_2, FP2)                                 |                                                             |   | 15               |                      |
| Sample(1, Temp_F, FP2)                                   | Help                                                        |   | 27               |                      |
| EndTable                                                 |                                                             |   | ^=               |                      |
| DataTable(Table2 True -1)                                |                                                             |   | +                |                      |
| DataInterval (0,1440,Min,10)                             |                                                             |   | <                |                      |
| Minimum(1, BattV, FP2, False, False)                     |                                                             |   |                  |                      |
| EndTable                                                 |                                                             |   | 0                |                      |
|                                                          | <                                                           |   |                  |                      |
| 'Calibration history table                               |                                                             |   | 5                |                      |
| DataTable (CalHist, NewFieldCal, 10)                     |                                                             |   | >=               |                      |
| EndTable                                                 |                                                             |   | ABS              |                      |
|                                                          |                                                             |   | ACOS             |                      |
| 'Main Program                                            |                                                             |   | Allas<br>AM25T   |                      |
| BeginProg                                                |                                                             |   | AND              |                      |
| 'Initialize calibration variables for                    |                                                             |   | AngleDegrees     |                      |
| Cindex=1 : CAvg=1 : CReps=7                              | is measurement. Friddy()                                    |   | ArrayLength      |                      |
| For LCount = 1 To 7                                      |                                                             |   | ASUI             |                      |
| GFAdj(LCount)=GFsRaw(LCount)                             |                                                             |   | ATN              |                      |
| Next                                                     |                                                             |   | ATN2             |                      |
| 'Load the most recent calibration values from the CalH   | ist table                                                   | - | AvgRun           |                      |
|                                                          |                                                             | • | AvgSpa           | *                    |
| Line: 39 Col: 8 C:\Campbellsci\SCWin\Example.CR5 loaded. |                                                             |   | Insert           |                      |
| 📀 🧀 🚞 🖸 🚳                                                |                                                             | - | P 🖱 al 🕪 💡       | 3:09 PM<br>5/27/2013 |

**Figure C.10 CardOut Instructions** 

9. Now that we have told the program to store the data to the PC card, scroll down the screen to the 'Main Program. Here you will see a list of all sensors and the nuts and bolts of the program. The user can hover over an item in the program for a description of what a certain value is. For example scroll down to the portion of the program which says

BrFull(Vr1000(),7,mV20,1,1,5,5000,True,True,0,250,1,0). Hover over each item in parenthesis to see what that value represents. In this case, the cursor was held over the number 1, which is the fourth value in the parenthesis. This value represents the differential channel that the program is expecting the first strain gage to be wired into. If it is desired to change the differential channel it can be done here. The program is currently telling the data logger that there are 7 strain 139 gages named Vr1000() which will be wired into differential channels 1-7. The number 1 which is the fifth item in the parenthesis corresponds to the excitation channel and the number 5 which is 6 in the list corresponds to the number of gages per excitation channel. What this portion of the program is telling the data logger is that the first 5 strain gages will be wired into differential channels 1-5 which will all be wired into excitation voltage 1 (VX1) on the data logger the next two strain gages will be wired into differential channels 6-7, which will be wired into excitation voltage 2 (VX2). If it is desired to change the differential channel of a particular strain gage, the program must be edited.

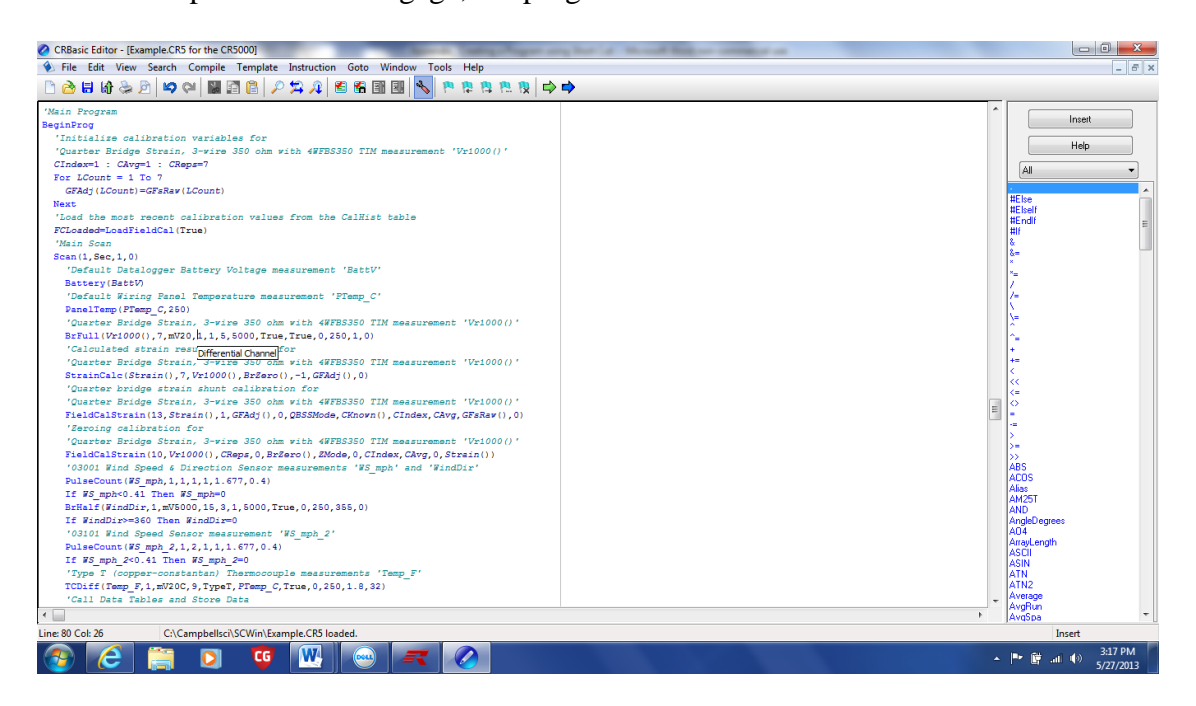

#### Figure C.11 Editing the Differential Channel

10. To edit the differential channel of each strain gage select and copy the following text within the program:

'Quarter Bridge Strain, 3-wire 350 ohm with 4WFBS350 TIM measurement 'Vr1000()' BrFull(Vr1000(),7,mV20,1,1,5,5000,True,True,0,250,1,0)

'Calculated strain result 'Strain()' for

'Quarter Bridge Strain, 3-wire 350 ohm with 4WFBS350 TIM measurement 'Vr1000()' StrainCalc(Strain(),7,Vr1000(),BrZero(),-1,GFAdj(),0)

'Quarter bridge strain shunt calibration for

'Quarter Bridge Strain, 3-wire 350 ohm with 4WFBS350 TIM measurement 'Vr1000()' FieldCalStrain(13,Strain(),1,GFAdj(),0,QBSSMode,CKnown(),CIndex,CAvg,GFsRaw(), 0)

'Zeroing calibration for

'Quarter Bridge Strain, 3-wire 350 ohm with 4WFBS350 TIM measurement 'Vr1000()'

FieldCalStrain(10,Vr1000(),CReps,0,BrZero(),ZMode,0,CIndex,CAvg,0,Strain())

11. In the Main Program portion, create a new space after the FieldCalStrain(10, VR1000()...) portion of the program and then paste the information you copied six additional times for a total of seven strain gages. The program will then need to be edited as follows so that the differential channel for each strain gage can be adjusted individually. The items which must be changed are in bold text below:

'Initialize calibration variables for 'Quarter Bridge Strain, 3-wire 350 ohm with 4WFBS350 TIM measurement 'Vr1000' CIndex=1 : CAvg=1 : CReps=1 : GFRaw=2 : GFAdj=GFRaw 'Initialize calibration variables for 'Quarter Bridge Strain, 3-wire 350 ohm with 4WFBS350 TIM measurement 'Vr1000\_2' CIndex\_2=1 : CAvg\_2=1 : CReps\_2=1 : GFRaw\_2=2 : GFAdj\_2=GFRaw\_2 'Initialize calibration variables for

'Quarter Bridge Strain, 3-wire 350 ohm with 4WFBS350 TIM measurement 'Vr1000\_3' CIndex\_3=1 : CAvg\_3=1 : CReps\_3=1 : GFRaw\_3=2 : GFAdj\_3=GFRaw\_3 'Initialize calibration variables for

'Quarter Bridge Strain, 3-wire 350 ohm with 4WFBS350 TIM measurement 'Vr1000\_4' CIndex\_4=1 : CAvg\_4=1 : CReps\_4=1 : GFRaw\_4=2 : GFAdj\_4=GFRaw\_4 'Initialize calibration variables for

'Quarter Bridge Strain, 3-wire 350 ohm with 4WFBS350 TIM measurement 'Vr1000\_5' CIndex\_5=1 : CAvg\_5=1 : CReps\_5=1 : GFRaw\_5=2 : GFAdj\_5=GFRaw\_5 'Initialize calibration variables for

'Quarter Bridge Strain, 3-wire 350 ohm with 4WFBS350 TIM measurement 'Vr1000\_6' CIndex\_6=1 : CAvg\_6=1 : CReps\_6=1 : GFRaw\_6=2 : GFAdj\_6=GFRaw\_6 'Initialize calibration variables for

'Quarter Bridge Strain, 3-wire 350 ohm with 4WFBS350 TIM measurement 'Vr1000\_7' CIndex\_7=1 : CAvg\_7=1 : CReps\_7=1 : GFRaw\_7=2 : GFAdj\_7=GFRaw\_7

Quarter Bridge Strain, 3-wire 350 ohm with 4WFBS350 TIM measurement '**Vr1000'** BrFull(**Vr1000,1**,mV20,1,1,5,5000,True,True,0,250,1,0)

'Calculated strain result 'Strain' for

'Quarter Bridge Strain, 3-wire 350 ohm with 4WFBS350 TIM measurement '**Vr1000**' StrainCalc(**Strain,1,Vr1000,BrZero**,-1,**GFAdj**,0)

'Quarter bridge strain shunt calibration for

'Quarter Bridge Strain, 3-wire 350 ohm with 4WFBS350 TIM measurement '**Vr1000**' FieldCalStrain(13,**Strain**,1,**GFAdj**,0,QBSSMode,**CKnown**,CIndex,CAvg,**GFsRaw**,0) 'Zeroing calibration for

'Quarter Bridge Strain, 3-wire 350 ohm with 4WFBS350 TIM measurement '**Vr1000**' FieldCalStrain(10,**Vr1000**,CReps,0,BrZero,ZMode,0,CIndex,CAvg,0,**Strain**)

'Quarter Bridge Strain, 3-wire 350 ohm with 4WFBS350 TIM measurement '**Vr1000\_2**' BrFull(**Vr1000\_2,1**,mV20,**2**,1,5,5000,True,True,0,250,1,0)

'Calculated strain result 'Strain\_2' for

'Quarter Bridge Strain, 3-wire 350 ohm with 4WFBS350 TIM measurement '**Vr1000\_2**' StrainCalc(**Strain\_2,1,Vr1000\_2,BrZero\_2,**-1,**GFAdj\_2**,0)

'Quarter bridge strain shunt calibration for

'Quarter Bridge Strain, 3-wire 350 ohm with 4WFBS350 TIM measurement 'Vr1000\_2' FieldCalStrain(13,Strain\_2,1,GFAdj\_2,0,QBSSMode,CKnown\_2,CIndex,CAvg,GFsR aw\_2,0)

'Zeroing calibration for

'Quarter Bridge Strain, 3-wire 350 ohm with 4WFBS350 TIM measurement '**Vr1000\_2**' FieldCalStrain(10,**Vr1000\_2**,CReps,0,**BrZero\_2**,ZMode,0,CIndex,CAvg,0,**Strain\_2**) 'Quarter Bridge Strain, 3-wire 350 ohm with 4WFBS350 TIM measurement '**Vr1000\_3**' BrFull(**Vr1000\_3,1**,mV20,**3**,1,5,5000,True,True,0,250,1,0)

'Calculated strain result 'Strain\_3' for

'Quarter Bridge Strain, 3-wire 350 ohm with 4WFBS350 TIM measurement '**Vr1000\_2**' StrainCalc(**Strain\_3,1,Vr1000\_3,BrZero\_3,**-1,**GFAdj\_3**,0)

'Quarter bridge strain shunt calibration for

'Quarter Bridge Strain, 3-wire 350 ohm with 4WFBS350 TIM measurement 'Vr1000\_3' FieldCalStrain(13,Strain\_3,1,GFAdj\_3,0,QBSSMode,CKnown\_3,CIndex,CAvg,GFsR aw\_3,0)

'Zeroing calibration for

'Quarter Bridge Strain, 3-wire 350 ohm with 4WFBS350 TIM measurement '**Vr1000\_3**' FieldCalStrain(10,**Vr1000\_3**,CReps,0,**BrZero\_3**,ZMode,0,CIndex,CAvg,0,**Strain\_3**) 'Quarter Bridge Strain, 3-wire 350 ohm with 4WFBS350 TIM measurement '**Vr1000\_4**' BrFull(**Vr1000\_4,1**,mV20,**4**,1,5,5000,True,True,0,250,1,0)

'Calculated strain result 'Strain\_4' for

'Quarter Bridge Strain, 3-wire 350 ohm with 4WFBS350 TIM measurement '**Vr1000\_4**' StrainCalc(**Strain\_4,1,Vr1000\_4,BrZero\_4**,-1,**GFAdj\_4**,0)

'Quarter bridge strain shunt calibration for

'Quarter Bridge Strain, 3-wire 350 ohm with 4WFBS350 TIM measurement 'Vr1000\_4' FieldCalStrain(13,Strain\_4,1,GFAdj\_4,0,QBSSMode,CKnown\_4,CIndex,CAvg,GFsR aw\_4,0)

'Zeroing calibration for

'Quarter Bridge Strain, 3-wire 350 ohm with 4WFBS350 TIM measurement '**Vr1000\_4**' FieldCalStrain(10,**Vr1000\_4**,CReps,0,**BrZero\_4**,ZMode,0,CIndex,CAvg,0,**Strain\_4**) 'Quarter Bridge Strain, 3-wire 350 ohm with 4WFBS350 TIM measurement '**Vr1000\_5**' BrFull(**Vr1000\_5,1**,mV20,**5**,1,5,5000,True,True,0,250,1,0)

'Calculated strain result 'Strain\_5' for

'Quarter Bridge Strain, 3-wire 350 ohm with 4WFBS350 TIM measurement '**Vr1000\_5**' StrainCalc(**Strain\_5,1,Vr1000\_5,BrZero\_5,**-1,**GFAdj\_5**,0)

'Quarter bridge strain shunt calibration for

'Quarter Bridge Strain, 3-wire 350 ohm with 4WFBS350 TIM measurement 'Vr1000\_5' FieldCalStrain(13,Strain\_5,1,GFAdj\_5,0,QBSSMode,CKnown\_5,CIndex,CAvg,GFsR aw\_5,0)

'Zeroing calibration for

'Quarter Bridge Strain, 3-wire 350 ohm with 4WFBS350 TIM measurement '**Vr1000\_5**' FieldCalStrain(10,**Vr1000\_5**,CReps,0,**BrZero\_5**,ZMode,0,CIndex,CAvg,0,**Strain\_5**) 'Quarter Bridge Strain, 3-wire 350 ohm with 4WFBS350 TIM measurement '**Vr1000\_6**' BrFull(**Vr1000\_6**,1,mV20,6,2,2,5000,True,True,0,250,1,0)

'Calculated strain result '**Strain 6'** for

'Quarter Bridge Strain, 3-wire 350 ohm with 4WFBS350 TIM measurement '**Vr1000\_6**' StrainCalc(**Strain 6,1,Vr1000 6,BrZero 6,-1,GFAdj 6,**0)

'Quarter bridge strain shunt calibration for

'Quarter Bridge Strain, 3-wire 350 ohm with 4WFBS350 TIM measurement '**Vr1000\_6**' FieldCalStrain(13,**Strain\_6**,1,**GFAdj\_6**,0,QBSSMode,**CKnown\_6**,CIndex,CAvg,**GFsR aw\_6**,0)

'Zeroing calibration for

'Quarter Bridge Strain, 3-wire 350 ohm with 4WFBS350 TIM measurement '**Vr1000\_6**' FieldCalStrain(10,**Vr1000\_6**,CReps,0,**BrZero\_6**,ZMode,0,CIndex,CAvg,0,**Strain\_6**) 'Quarter Bridge Strain, 3-wire 350 ohm with 4WFBS350 TIM measurement '**Vr1000\_7**' BrFull(**Vr1000\_7,1**,mV20,**7,2,2**,5000,True,True,0,250,1,0) 'Calculated strain result '**Strain\_7'** for 'Quarter Bridge Strain, 3-wire 350 ohm with 4WFBS350 TIM measurement '**Vr1000\_7'** StrainCalc(**Strain\_7,1,Vr1000\_7,BrZero\_7,**-1,**GFAdj\_7**,0) 'Quarter Bridge strain shunt calibration for 'Quarter Bridge Strain, 3-wire 350 ohm with 4WFBS350 TIM measurement '**Vr1000\_7'** FieldCalStrain(13,**Strain\_7**,1,**GFAdj\_7**,0,QBSSMode,**CKnown\_7**,CIndex,CAvg,**GFsR aw\_7**,0) 'Zeroing calibration for 'Quarter Bridge Strain, 3-wire 350 ohm with 4WFBS350 TIM measurement '**Vr1000\_7'** FieldCalStrain(10,**Vr1000\_7**,CReps,0,**BrZero\_7**,ZMode,0,CIndex,CAvg,0,**Strain\_7**)

12. Once the Main Program has been edited, you must return to the Declare Variables

and Units of the program and declare the variable names and the units for each of

the seven strain gages. The variables and units will read as follows:

**Public Strain** Public Vr1000 Public GFRaw Public GFAdj Public BrZero Public CKnown Public CReps Public ZMode Public QBSSMode Public CIndex Public CAvg Public Strain 2 Public Vr1000 2 Public GFRaw 2 Public GFAdj\_2 Public BrZero\_2 Public CKnown 2 Public CReps 2 Public ZMode\_2 Public QBSSMode 2 Public CIndex\_2 Public CAvg 2

13. To add the SDM INT8 Interval timer to the data logger, see the User's Manual for the Interval Timer. There is a sample program within the manual along with detailed instructions on how to write the interval timer into your program. The final program used in this study has been provided in Appendix D. The following program instructions were used for the purpose of this study

'measure 03101 on SDMINT8 channel 1 through channel 5 SDMINT8(Int8(),0,0002,2222,0002,2222,32768,1,1.677,0.4) 'For I=1to5 'If Int8(I)<0.21 Then INT8(I)=0 'nextIEndProg

### D. Program

### **D.1** Introduction

The program that was created and used to obtain the measurements and data

provided in this thesis is provided below.

### D.2 Program

'Call Data Tables and Store Data CallTable(Wind6) CallTable(Table2) CallTable(CalHist) CallTable(Dat5min) NextScan 'CR5000 'Created by Short Cut (2.9)

'Declare Variables and Units Public BattV Public FCLoaded Public PTemp\_C Public CReps Public ZMode Public QBSSMode Public CIndex Public CAvg Public LCount Public Strain(3) Public Vr1000(3) Public GFAdj(3) Public BrZero(3) Public CKnown(3) Public CReps\_2 Public ZMode\_2 Public QBSSMode\_2 Public CIndex\_2 Public CAvg\_2 Public LCount\_2 Public Strain\_2(4) Public Vr1000\_2(4) Public GFAdj\_2(4)

Public BrZero\_2(4) Public CKnown\_2(4) Public WS\_mph Public WindDir Public WS\_mph\_2 Public Temp\_F Public GFsRaw(3)={2.115,2.115,2.115} Public GFsRaw\_2(4)={2.115,2.115,2.115,2.115} Public Int8(5) Public PulseCh(2) Dim I

Units BattV=Volts Units PTemp\_C=Deg C Units Strain=microstrain Units Vr1000=mV/V Units GFAdj=unitless Units BrZero=mV/V Units Strain\_2=microstrain Units Vr1000\_2=mV/V Units GFAdj\_2=unitless Units BrZero\_2=mV/V Units BrZero\_2=mV/V Units WS\_mph=miles/hour Units WindDir=degrees Units WS\_mph\_2=miles/hour Units Temp F=Deg F

'Define Data Tables DataTable(Wind6,True,-1) DataInterval(0,1,Sec,10) CardOut(0,-1) Sample(1,PTemp\_C,FP2) Sample(1,Strain(1),IEEE4) Sample(1,Vr1000(1),IEEE4) Sample(1,Strain(2),IEEE4) Sample(1,Strain(3),IEEE4) Sample(1,Strain(3),IEEE4) Sample(1,Vr1000(3),IEEE4) Sample(1,Vr1000\_2(1),IEEE4) Sample(1,Strain\_2(2),IEEE4) Sample(1,Vr1000\_2(2),IEEE4) Sample(1,Vr1000\_2(2),IEEE4)

```
Sample(1,Strain_2(3),IEEE4)
      Sample(1,Vr1000_2(3),IEEE4)
      Sample(1,Strain_2(4),IEEE4)
      Sample(1,Vr1000_2(4),IEEE4)
      Sample(1,WS mph,FP2)
      Sample(1,WindDir,FP2)
      Sample(1,WS mph 2,FP2)
      Sample(1,Temp_F,FP2)
      Sample(1,INT(8),FP2)
EndTable
DataTable(Table2,True,-1)
      DataInterval(0,1440,Min,10)
      Minimum(1,BattV,FP2,False,False)
EndTable
DataTable(Dat5min,1,-1)
 DataInterval(0,1,Sec,10)
 CardOut(0,-1)
 Sample(5,Int8(),IEEE4)
EndTable
'Calibration history table
DataTable(CalHist,NewFieldCal,10)
 CardOut(0,10)
      SampleFieldCal
EndTable
'Main Program
BeginProg
      'Initialize calibration variables for
       'Quarter Bridge Strain, 3-wire 350 ohm with 4WFBS350 TIM measurement
'Vr1000()'
      CIndex=1:CAvg=1:CReps=3
      For LCount = 1 \text{ To } 3
             GFAdj(LCount)=GFsRaw(LCount)
      Next
      'Initialize calibration variables for
       'Quarter Bridge Strain, 3-wire 350 ohm with 4WFBS350 TIM measurement
'Vr1000 2()'
      CIndex_2=1 : CAvg_2=1 : CReps_2=4
      For LCount 2 = 1 To 4
             GFAdj_2(LCount_2)=GFsRaw_2(LCount_2)
      Next
```

'Load the most recent calibration values from the CalHist table FCLoaded=LoadFieldCal(True) 'Main Scan Scan(1, Sec, 1, 0)'Default Datalogger Battery Voltage measurement 'BattV' Battery(BattV) 'Default Wiring Panel Temperature measurement 'PTemp C' PanelTemp(PTemp\_C,250) 'Quarter Bridge Strain, 3-wire 350 ohm with 4WFBS350 TIM measurement 'Vr1000()' BrFull(Vr1000(),3,mV20,1,1,3,5000,True,True,0,250,1,0) 'Calculated strain result 'Strain()' for 'Quarter Bridge Strain, 3-wire 350 ohm with 4WFBS350 TIM measurement 'Vr1000()' StrainCalc(Strain(),3,Vr1000(),BrZero(),-1,GFAdj(),0) 'Quarter bridge strain shunt calibration for 'Quarter Bridge Strain, 3-wire 350 ohm with 4WFBS350 TIM measurement 'Vr1000()' FieldCalStrain(13,Strain(),1,GFAdj(),0,QBSSMode,CKnown(),CIndex,CAvg,GF sRaw(),0) 'Zeroing calibration for 'Quarter Bridge Strain, 3-wire 350 ohm with 4WFBS350 TIM measurement 'Vr1000()' FieldCalStrain(10,Vr1000(),CReps,0,BrZero(),ZMode,0,CIndex,CAvg,0,Strain()) 'Quarter Bridge Strain, 3-wire 350 ohm with 4WFBS350 TIM measurement 'Vr1000 2()' BrFull(Vr1000\_2(),4,mV20,4,2,4,5000,True,True,0,250,1,0) 'Calculated strain result 'Strain 2()' for 'Quarter Bridge Strain, 3-wire 350 ohm with 4WFBS350 TIM measurement 'Vr1000 2()' StrainCalc(Strain\_2(),4,Vr1000\_2(),BrZero\_2(),-1,GFAdj\_2(),0) 'Quarter bridge strain shunt calibration for 'Quarter Bridge Strain, 3-wire 350 ohm with 4WFBS350 TIM measurement 'Vr1000 2()' FieldCalStrain(13,Strain\_2(),1,GFAdj\_2(),0,QBSSMode\_2,CKnown\_2(),CIndex\_  $2, CAvg_2, GFsRaw_2(), 0)$ 'Zeroing calibration for 'Quarter Bridge Strain, 3-wire 350 ohm with 4WFBS350 TIM

measurement 'Vr1000\_2()'

FieldCalStrain(10,Vr1000\_2(),CReps\_2,0,BrZero\_2(),ZMode\_2,0,CIndex\_2,CAv g\_2,0,Strain\_2())

'03001 Wind Speed & Direction Sensor measurements 'WS\_mph' and 'WindDir'

PulseCount(WS\_mph,1,1,1,1,677,0.4) If WS\_mph<0.41 Then WS\_mph=0 BrHalf(WindDir,1,mV5000,17,3,1,5000,True,0,250,355,0) If WindDir>=360 Then WindDir=0 '03101 Wind Speed Sensor measurement 'WS\_mph\_2' PulseCount(WS\_mph\_2,1,2,1,1,1.677,0.4) If WS\_mph\_2<0.41 Then WS\_mph\_2=0 'Type T (copper-constantan) Thermocouple measurements 'Temp\_F' TCDiff(Temp\_F,1,mV20C,8,TypeT,PTemp\_C,True,0,250,1.8,32) 'measure 03101 on SDMINT8 channel 1 through channel 5 SDMINT8(Int8(),0,0002,2222,0002,2222,32768,1,1.677,0.4) 'For I=1to5 'If Int8(I)<0.21 Then INT8(I)=0 'nextIEndProg